#### 1.1 GENERAL

Toshiba T8500 is one of the most powerful personal computers available, offering high technology, high speed and full IBM PC AT compatibility.

This system unit is composed of Main Board, 3.5-inch floppy disk drive (FDD), 3.5-inch hard disk drive (HDD) and power supply unit.

The system unit has 6 connectors (labeled EX-FDD, PRT, SCSI, RGB, SERIAL1, and SERIAL2), keyboard socket, 3 IBM PC AT compatible slots, and 1 slot compatible with Toshiba size optional card.

The central processing unit (CPU) is the 32-bit 80386-20/25 microprocessor.

The standard memory has a capacity of 2 Mbytes; 1 Mbyte is on the main board and 1 Mbyte is standard memory board. 32 Kbytes (80386-20) or 64 Kbytes (80386-25) of cache memory speeds up the T8500 processing.

The HDD has a capacity of 100 Mbytes. The FDD can support 2DD (720 Kbytes) and 2HD (1.44 Mbytes) floppy disks. The auto-sensing universal power supply is used worldwide, and has one AC-OUT socket for supplying power to your display.

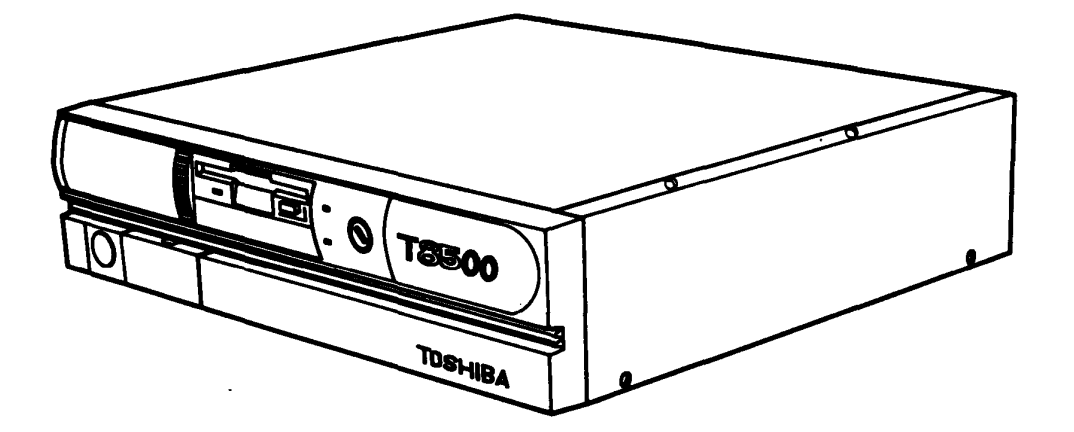

Figure 1-1 T8500 personal computer

#### 1.2 SYSTEM UNIT

The configuration of the system unit is shown in Figure 1-2.

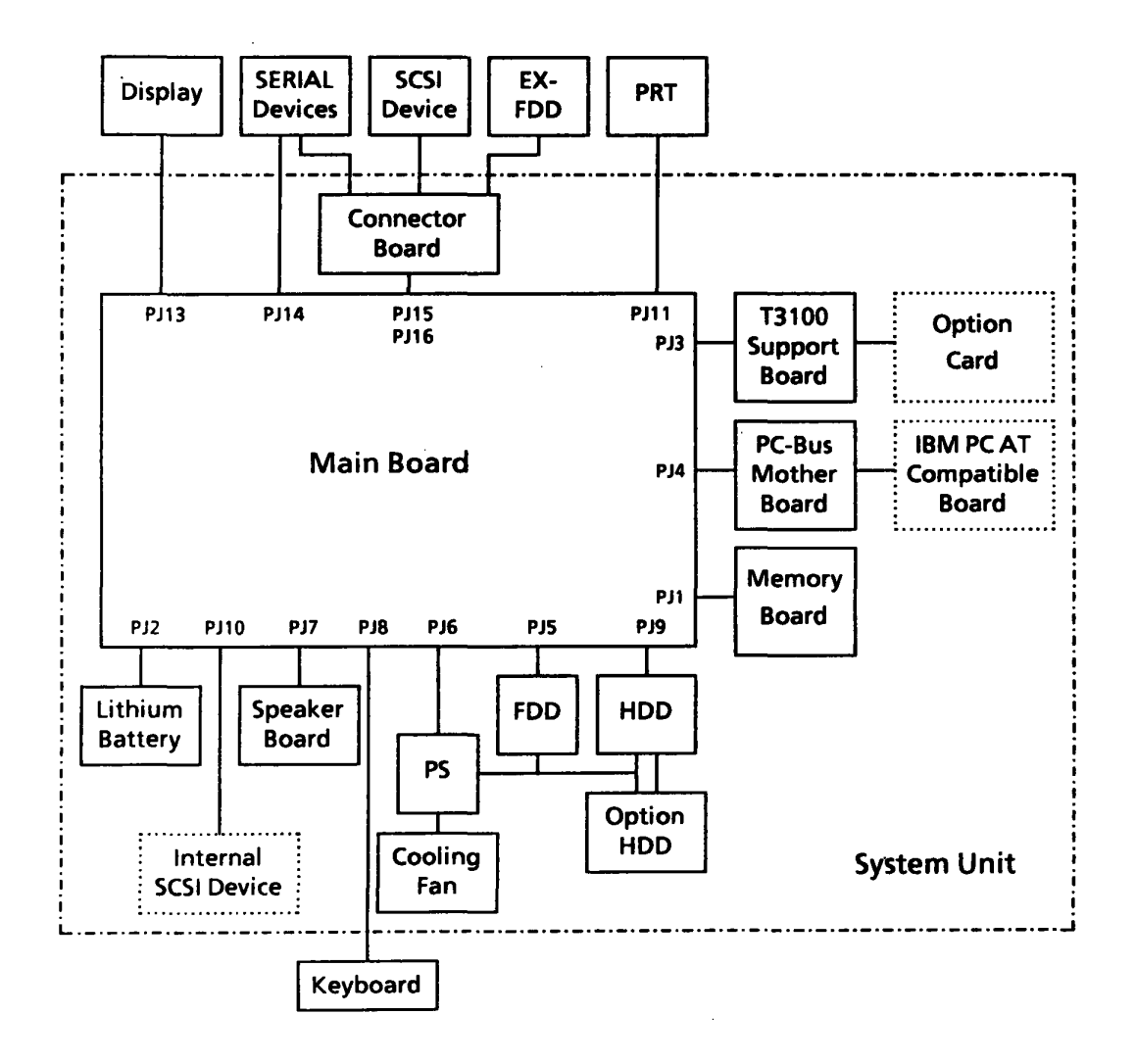

Figure 1-2 System unit configuration

The key features of the system unit are;

- o 1 main board.
- o 1 memory board.
- o 1 speaker board.
- o 1 T3100 support board.
- o 1 PC-bus mother board having three IBM PC AT bus slots and 1 IBM PC/XT bus slot.
- o 1 internal 3.5-inch FDD supporting two media types;
  2HD (double-side, high-density, double-track)
  2DD (double-side, double-density, double-track)
  The 2HD and 2DD floppy disks can be formatted with 1.44
  Mbytes and 720 Kbytes of storage capacity,
  respectively.
- o 1 internal 3.5-inch 100-Mbyte HDD.
- auto-sensing universal power supply that can be used worldwide provides +5 VDC, -5 VDC, +12 VDC and -12 VDC to all the components on the system unit, including optional IBM PC compatible boards and Toshiba size optional card.
- o 1 parallel printer, external FDD, SCSI, RGB, two serial device connectors are located at the rear panel of the system unit. 1 keyboard socket is located at the front panel of the system unit.

#### 1.3 MAIN BOARD

Figure 1-3 shows the block diagram of the main board.

1

· · · .

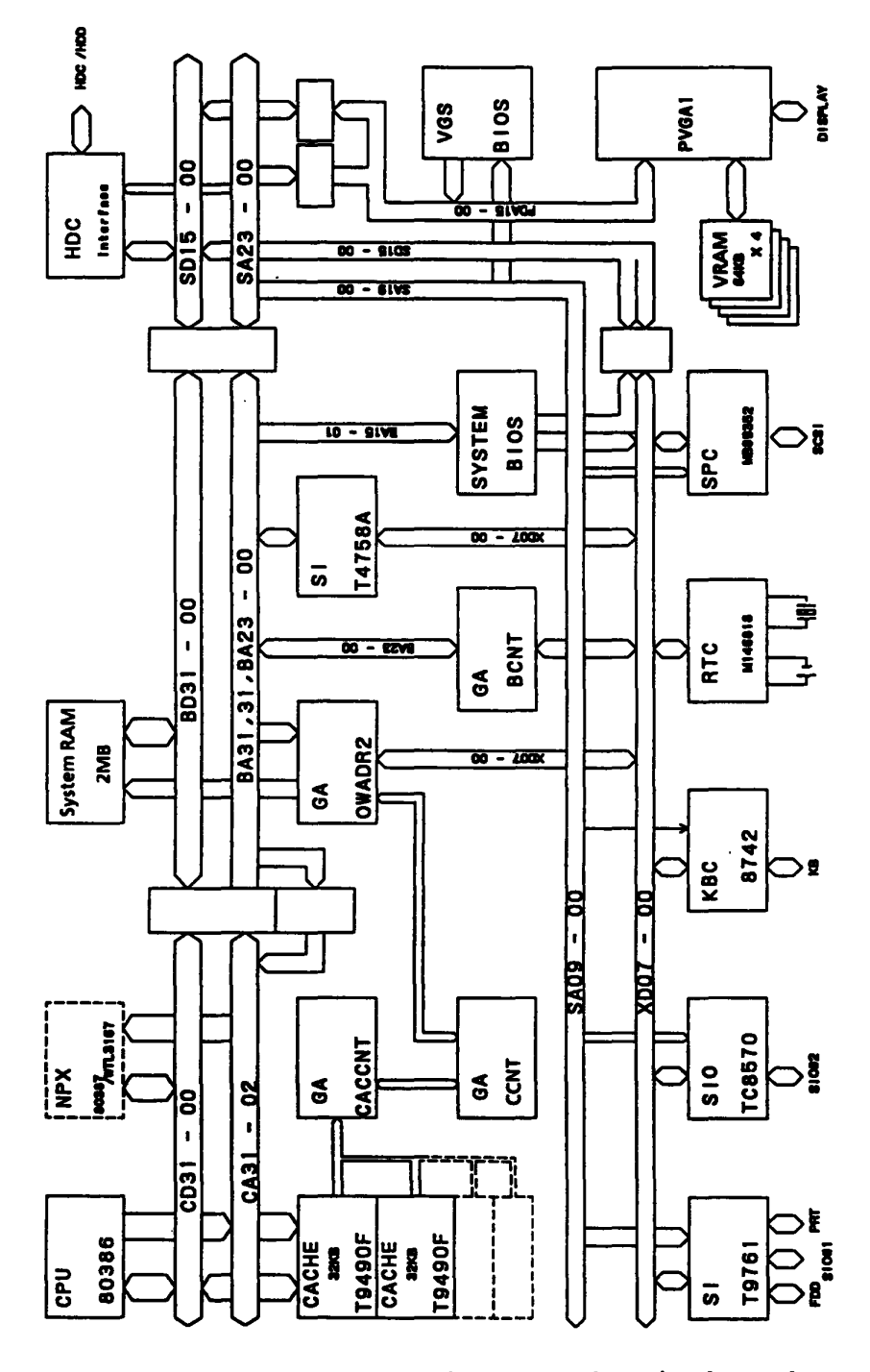

Figure 1-3 Block diagram of main board

Main board is composed of the following components:

- Central processing unit (CPU) 80386-20 or 80386-25:
   The CPU is a 32-bit microprocessor operated at 20 MHz or 25 MHz clock speed.
- Numeric data processor (NPX) socket for the 80387-20 or 80387-25 and WE3167.
- o Real time clock (RTC) MC146818: The RTC continuously keeps the data and time backed up by a lithium battery.
- Serial input output (SIO) TC8570: The SIO controls the RS-232-C port.
- Keyboard controller (KBC) (8742): The KBC controls the serial data from the IBM PC AT compatible keyboard.
- Cache controller T9490F: The cache controller T9490F improves memory access operation dramatically with its 32 Kbytes high-speed cache memory. This controller includes the cache memory 32 Kbytes.
- o Memories:
  - System random access memory (RAM) 2 Mbytes; 1Mbyte is on the memory board.
  - System basic input/output read only memory (System BIOS ROM) 64 Kbytes
  - Video graphics subsystem (VGS) BIOS ROM 32 Kbytes
     Video RAM (VRAM) 256 Kbytes (64 Kbyte X 4)
- o Small computer system interface (SCSI) protocol controller (SPC) MB89352:

The SPC supports the standard SCSI by the software. o Super integration (SI) T4758A and T9761:

- The T4758A includes 2 direct memory access controller (DMACs, equivalent to 82C37), 2 programmable interrupt controller (PICs, equivalent to 82C59) and 1 programmable interval timer (PIT, equivalent to 82C54). The T9761 includes the floppy disk controller (FDC, equivalent to TC8565), programmable interval timer (PIT, equivalent to 82C54) and serial input output (SIO, equivalent to TC8570).
- Paradise video graphics array (PVGA1)
   The PVGA1 has the following display control modes.
   Video graphics array (VCA) mode
  - Video graphics array (VGA) mode
  - Enhanced graphics adapter (EGA) mode
  - Color/graphics adapter (CGA) mode
  - Monochrome display adapter (MDA) mode
- Gate arrays: Gate arrays are used on the main board as follows.
   Bus controller gate array
   Controller gate array
   Address gate array
   Cache controller gate array
   GA-CCNT (100-pin)
   GA-OWADR2 (100-pin)
   GA-CACCNT (62-pin)

### 1.4 MEMORY BOARD

The memory board has 1 Mbyte RAM and three expansion slots (IS1, IS2, and IS3) for the single in-line memory module (SIMM). This SIMM is provided three types, 2 Mbytes, 4 Mbytes, and 8 Mbytes. The SIMM combination is shown in Table 1-1.

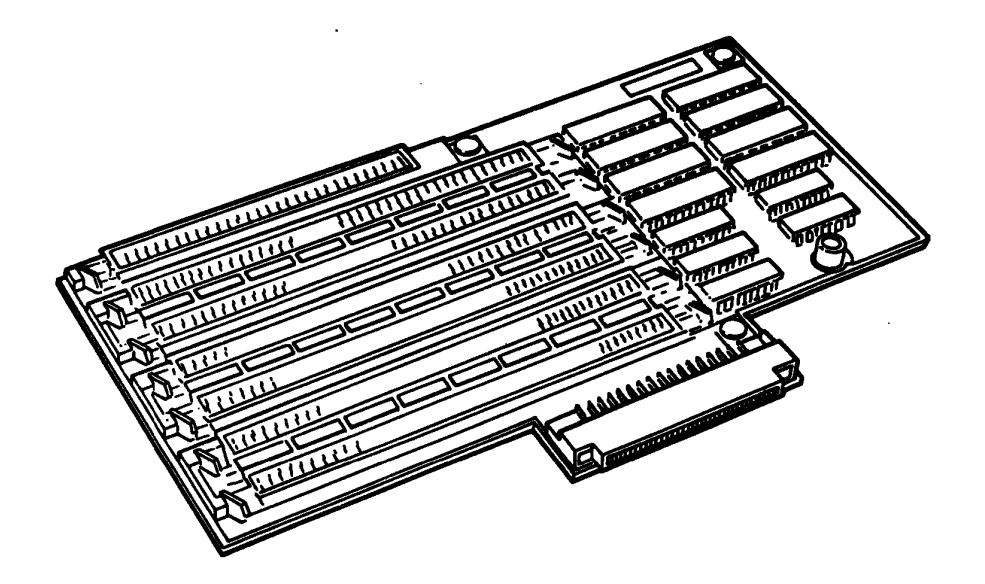

Figure 1-4 Memory board

|          | Slots    |          |                       |
|----------|----------|----------|-----------------------|
| IS1      | IS2      | IS3      | Total memory capacity |
| -        | -        | _        | 2 Mbytes              |
| 2 Mbytes | -        | -        | 4 Mbytes              |
| 2 Mbytes | 2 Mbytes | -        | 6 Mbytes              |
| 2 Mbytes | 2 Mbytes | 2 Mbytes | 8 Mbytes              |
| 2 Mbytes | 4 Mbytes | _        | 8 Mbytes              |
| 2 Mbytes | 4 Mbytes | 4 Mbytes | 12 Mbytes             |
| 2 Mbytes | 8 Mbytes | -        | 12 Mbytes             |
| 2 Mbytes | 8 Mbytes | 2 Mbytes | 14 Mbytes             |
| 2 Mbytes | 8 Mbytes | 4 Mbytes | 16 Mbytes             |

**NOTE:** The 4 Mbytes and 8 Mbytes of SIMM will be sold in future.

#### 1.5 SPEAKER BOARD

The speaker board has one speaker, two LEDs and one key switch connector. One LED is lit green at power on: Its colors (green and red) vary with clock speed (high and low) of CPU. The other LED is lit red when the HDD is in operation.

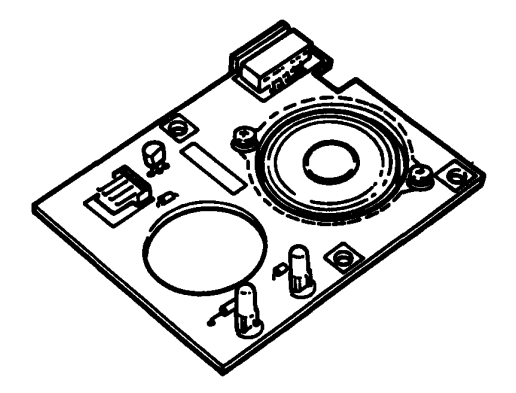

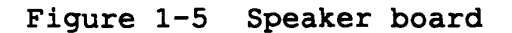

#### 1.6 PC-BUS MOTHER BOARD

PC-bus mother board relays the buses of extension boards for IBM PC AT or PC/XT. This board has three PC AT slots and one PC/XT slot.

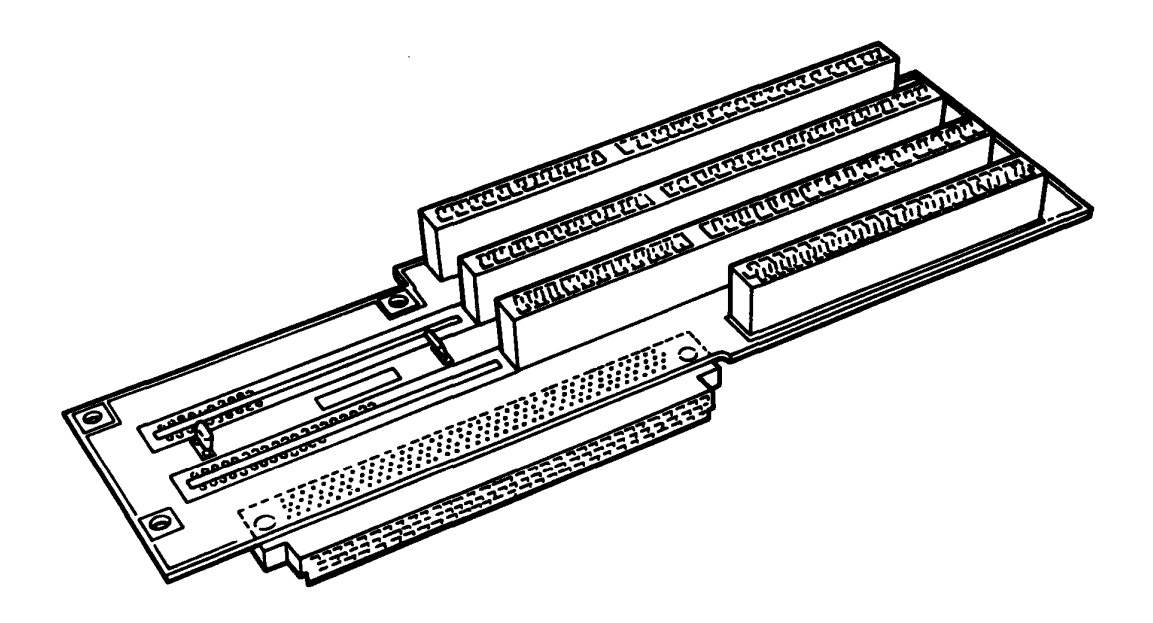

Figure 1-6 PC-bus mother board

 $\langle \rangle$ 

## 1.7 T3100 SUPPORT BOARD

The T3100 support board relays the bus of an option card for T3100.

This board has the connectors with 16 bits for T3100compatible data and 16 Mbytes for memory address space.

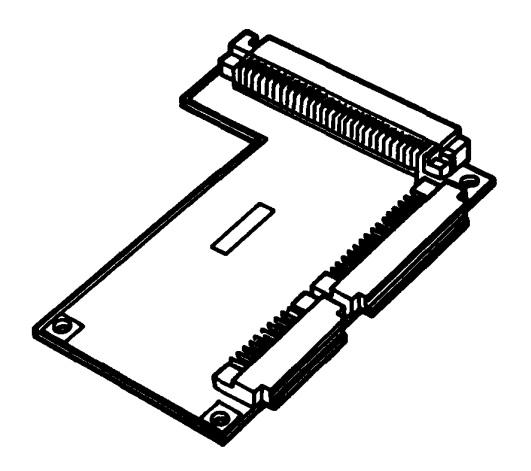

Figure 1-7 T3100 support board

#### 1.8 3.5-INCH FLOPPY DISK DRIVE

The 3.5-inch internal FDD is a high-performance, reliable and thin drive that supports 720-Kbyte (formatted) 2DD 3.5inch floppy disk, and 1.44-Mbyte (formatted) 2HD 3.5-inch floppy disk.

The FDD is illustrated in Figure 1-8, and its specifications are listed in Table 1-2.

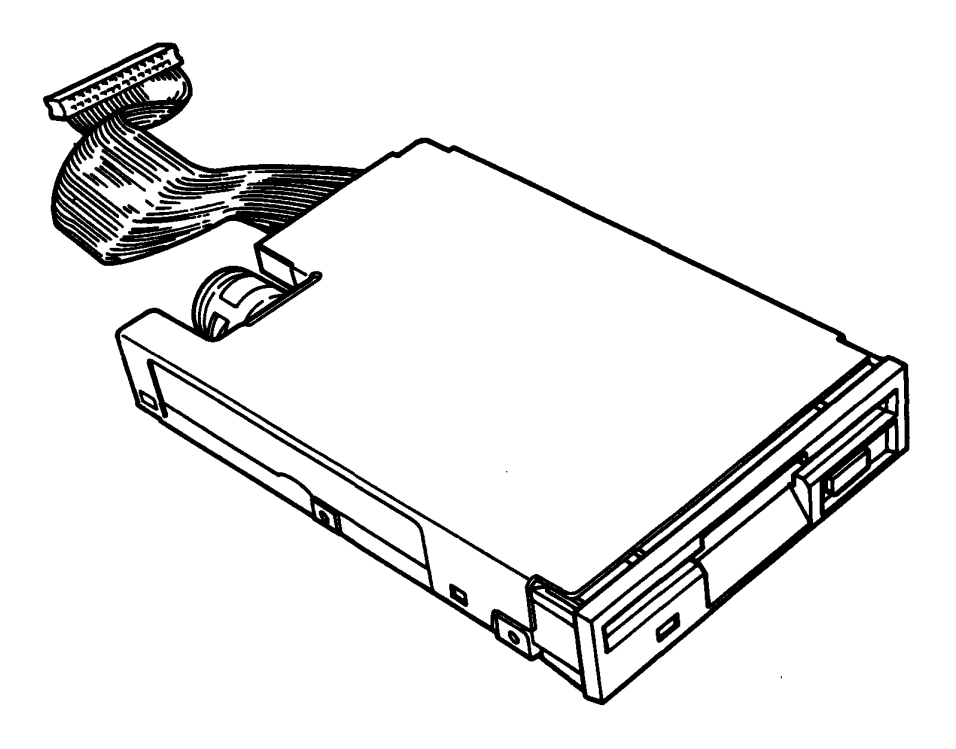

Figure 1-8 3.5-inch FDD

.

| Item                        | 2-Mbyte mode       | 1-Movte mode |  |
|-----------------------------|--------------------|--------------|--|
| Storage capacity (Kbyte)    |                    |              |  |
| Unformatted                 | 2000               | 1000         |  |
| Formatted                   | 1440               | 720 (640)    |  |
| No. of heads                | 2                  | 2            |  |
| No. of cylinders            | 80                 | 80           |  |
| Access time (ms)            |                    |              |  |
| 1 track access              | 3                  | 3            |  |
| Average                     | 94                 | 94           |  |
| Head setting time           | 15                 | 15           |  |
| Recording density (bpi)     | 17434              | 8717         |  |
| Track density (tracks/inch) | 135                | 135          |  |
| Data transfer rate          | 500                | 250          |  |
| (Kbytes/sec)                |                    |              |  |
| Disk rotational speed (rpm) | 300                | 300          |  |
| Recording method            | Modified Frequency |              |  |
|                             | Modulatio          | n (MFM)      |  |

Table 1-2 3.5-inch FDD specifications

.

.

.

#### 1.9 3.5-INCH HARD DISK DRIVE

The 100 Mbyte (formatted) HDD is a random access storage device which is provided with nonremovable 3.5-inch magnetic disks and mini-Winchester type magnetic heads. The HDD is illustrated in Figure 1-9, and its specifications are tabulated in Table 1-3.

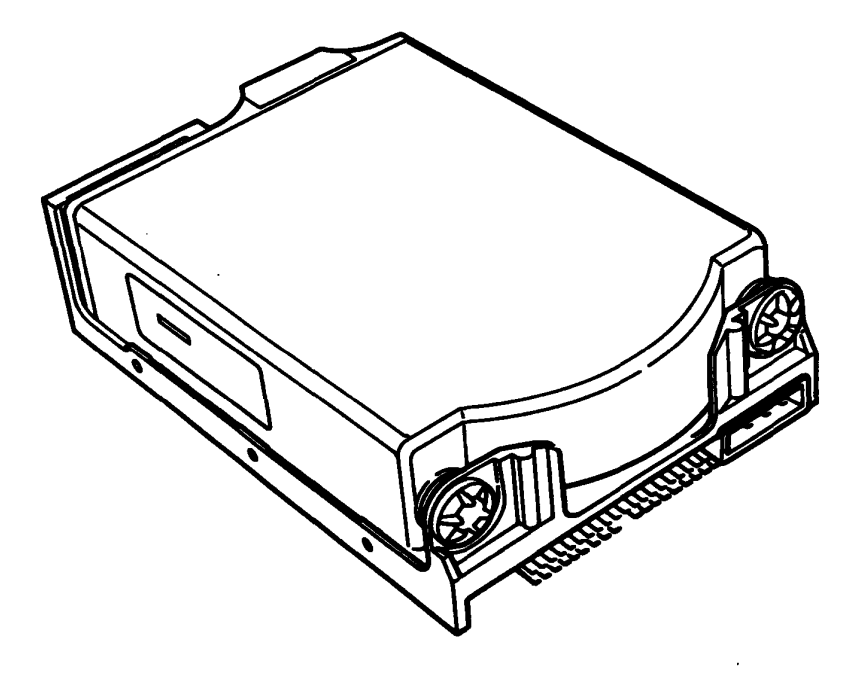

Figure 1-9 3.5-inch HDD

| Item                             | Data                |
|----------------------------------|---------------------|
| Storage capacity (Mbytes)        |                     |
| Formatted                        | 102.4               |
| Number of disks                  | 4                   |
| Number of heads                  | 8                   |
| Number of cylinders              | 776                 |
| Number of tracks                 | 6,208               |
| Number of sectors per track      | 33                  |
| Number of bytes per sector       | 512                 |
| Track capacity (bytes)           |                     |
| Formatted                        | 16,896              |
| Recording density (bit per inch) | 23,441              |
| Track density, tracks per inch   | 1,150               |
| Recording method                 | 2-7 RLL (Run Length |
| _                                | Limited)            |
| Data transfer rate,              |                     |
| (Mbytes per second)              |                     |
| To/from media                    | 1.25                |
| To/from buffer                   | 4.75, max.          |
| Rotational speed (rpm)           | 3,575               |
| Access time (ms)                 |                     |
| Track to track                   | 8                   |
| Average                          | 25                  |
| Maximum                          | 45                  |
| Disk setup time (ms)             | 8.33                |
| Start time (s)                   |                     |
| Average                          | 15                  |
| Maximum                          | 20                  |
| Stop time (s)                    |                     |
| Average                          | 15                  |
| Maximum                          | 20                  |

## Table 1-3 3.5-inch HDD specifications

•••

.

#### 1.10 POWER SUPPLY UNIT

This auto-sensing universal power supply unit, housed in the system unit, can be used worldwide, and supplies the regulated power of +5, -5, +12 and -12 VDC to the following devices:

- Main board
   Memory board
   Speaker board
   Speaker board
   PC-bus mother board
   T3100 support board
   3.5-inch FDD
   3.5-inch HDD
   Keyboard
   Optional HDD
   Option boards
- (11) Cooling fan

This power supply unit is provided AC output 120 V or 240 V for the external display. The power supply unit is illustrated in Figure 1-10 and the power supply output ratings are listed in Table 1-4.

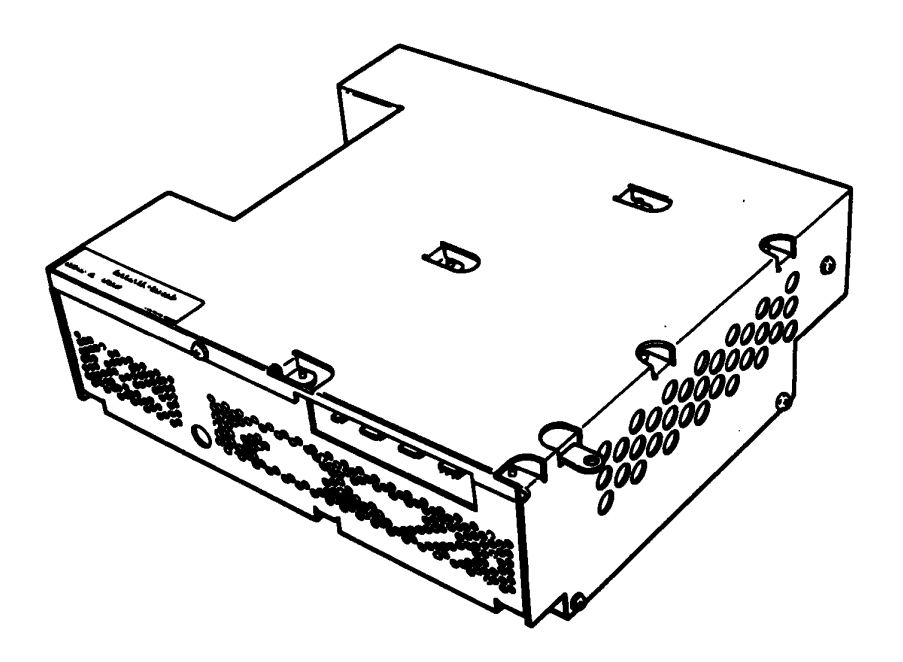

Figure 1-10 Power supply unit

| Function      | voltage  | current         | Regulation tolerance |
|---------------|----------|-----------------|----------------------|
| Main board    | +5 VDC   | 4 to 16.5 A     | +/-5%                |
| (keyboard and | -5 VDC   | 0 to 0.3 A      | -8%, +10%            |
| EDD are       | +12 VDC  | 0 3 to 2 3 A    | +/-5%                |
| included)     | -12 VDC  | 0 to 0.4 A      | -9%, +10%            |
| HDD           | +5 VDC   | 4 to 16.5 A     | +/-5%                |
|               | +12 VDC  | 0.3 to 2.3 A    | +/-5%                |
| Cooling fan   | +12 VDC  | 0.3 to 2.3 A    | +/-5%                |
| Display       | +120 VAC | less than 2.5 A | +10%, -30%           |
|               | +240 VAC | less than 1.4 A | +10%, -22%           |

# Table 1-4 Power supply unit output ratings

. . .

#### 1.11 DIP SWITCHES

All DIP switches are initially set to off. Configuration switch settings are summarized in the table below.

| Switch | Setting | Description                                   |
|--------|---------|-----------------------------------------------|
| 1      | Off     | Assigns IRQ4 to Toshiba-card slot             |
|        | On      | Assigns IRQ4 to all IBM-compatible-card slots |
| 2      | Off     | Assigns IRQ3 to Toshiba-card slot             |
|        | On      | Assigns IRQ3 to all IBM-compatible-card slots |
| 3      | Off     | Reserved (set to off)                         |
| 4      | Off     | Enables internal display controller           |
|        | On      | Disables internal display controller          |
| 5      | Off     | Unidirectional printer port                   |
|        | On      | Bidirectional printer port                    |
| 6,7    | -       | Assigns serial ports                          |
| 8      | Off     | Assigns "EX-FDD" port to drive B              |
|        | On      | Assigns "EX-FDD" port to drive A              |

Table 1-5 DIP switches

Switch 1 assigns the system interrupt request channel IRQ4 to either IBM-compatible or Toshiba expansion cards.

Switch 2 assigns the system interrupt request channel IRQ3 to either IBM-compatible or Toshiba expansion cards.

Switch 3 is reserved for future use. This switch must be set to off.

Switch 4 enables and disables the main board's internal display controller.

Switch 5 controls certain signal convention for printer port. Usually the printer port is used for a parallel printer, which requires the unidirectional setting. A bidirectional setting allows both input and output. This function is provided for future use. Switch 6 and Switch 7 assign the port address of the two internal serial ports (Serial 1 and 2). These switch settings are defined as follows:

| SW6 | SW7 | Serial 1 | Serial 2 |
|-----|-----|----------|----------|
| Off | Off | COM1     | COM2     |
| Off | On  | COM1     | COM3     |
| On  | Off | COM2     | COM1     |
| On  | On  | COM2     | COM3     |

Switch 8 sets the external FDD drive designation. An external 5.25" disk drive connected to the "EX-FDD" port, is assigned as drive A or drive B with this switch.

## 1.12 JUMPER STRAPS

## 1.12.1 PC-Bus Mother Board Strap

The PC-bus mother board has one jumper strap shown in Figure 1-11, and its status is listed in Table 1-6.

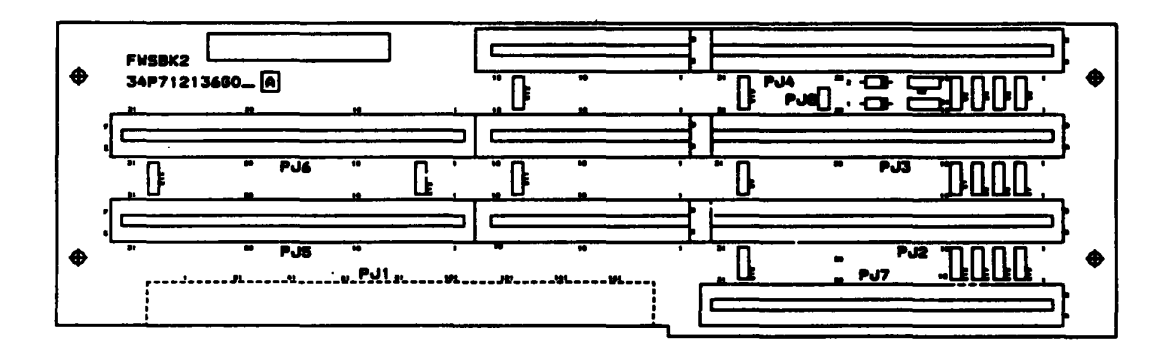

Figure 1-11 PC-bus mother board strap

Table 1-6 PC-bus mother board strap status

PJ8: 2-pin header

| Pin No | <b>b.</b> | Status |
|--------|-----------|--------|
| 1 - 2  |           | Short  |

(SD6, SD7 pull up)

## 1.12.2 HDD Jumper Straps

The HDD has three jumper straps located on the hard disk control board as shown in Figure 1-12, and their status is listed in Table 1-7.

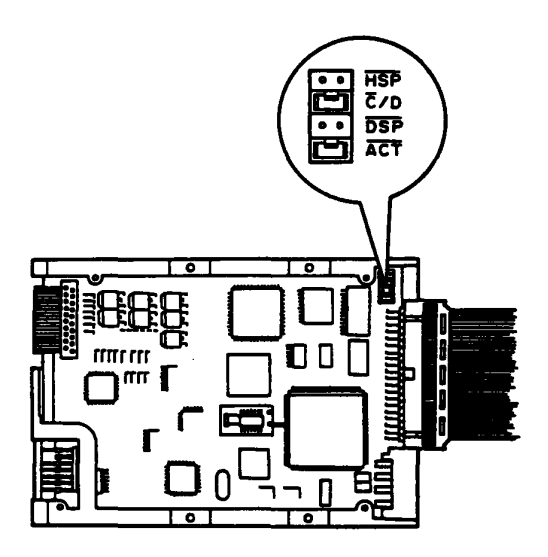

Figure 1-12 HDD jumper straps

Table 1-7 HDD jumper strap status

One-drive system

| Signal | Status |
|--------|--------|
| HSP    | Open   |
| Ĉ/D    | Short  |
| DSP    | Open   |
| ACT    | Short  |

#### Two-drive system

First

#### Second

| Signal     | Status |
|------------|--------|
| HSP        | Open   |
| Ē∕D        | Short  |
| DSP        | Short  |
| <u>ACT</u> | Short  |

| Signal | Status |
|--------|--------|
| HSP    | Open   |
| Ċ/D    | Open   |
| DSP    | Open   |
| ACT    | Short  |

File No. 960-012

#### 2.1 GENERAL

PART 2 describes the problem isolation procedures to isolate defective Field Replaceable Units (FRUs). The FRUs are:

- 1. Power supply unit
- 2. Main board/Memory board
- 3. FDD
- 4. HDD
- 5. Keyboard

For detailed replacement procedures, refer to PART 4, and for test program operation, refer to PART 3.

The following items are necessary for implementing the problem isolation procedures.

- 1. T8500 diagnostics disk
- 2. MS-DOS system disk
- 3. Phillips head screwdriver
- 4. Blade head screwdriver
- 5. Tweezers
- 6. Work disk (for FDD testing)
- 7. Cleaning disk kit (for FDD testing)
- 8. Multimeter
- 9. Printer port LED

With the problem isolation flowchart described in section 2.2, you can find which isolation procedures are necessary to isolate a problem.

#### 2.2 PROBLEM ISOLATION FLOWCHART

The flowchart in Figure 2-1 allows you to find which FRU is defective. Before starting this problem isolation procedures, please confirm the following:

1. No disk is put in the FDD.

2. All optional external units are disconnected.

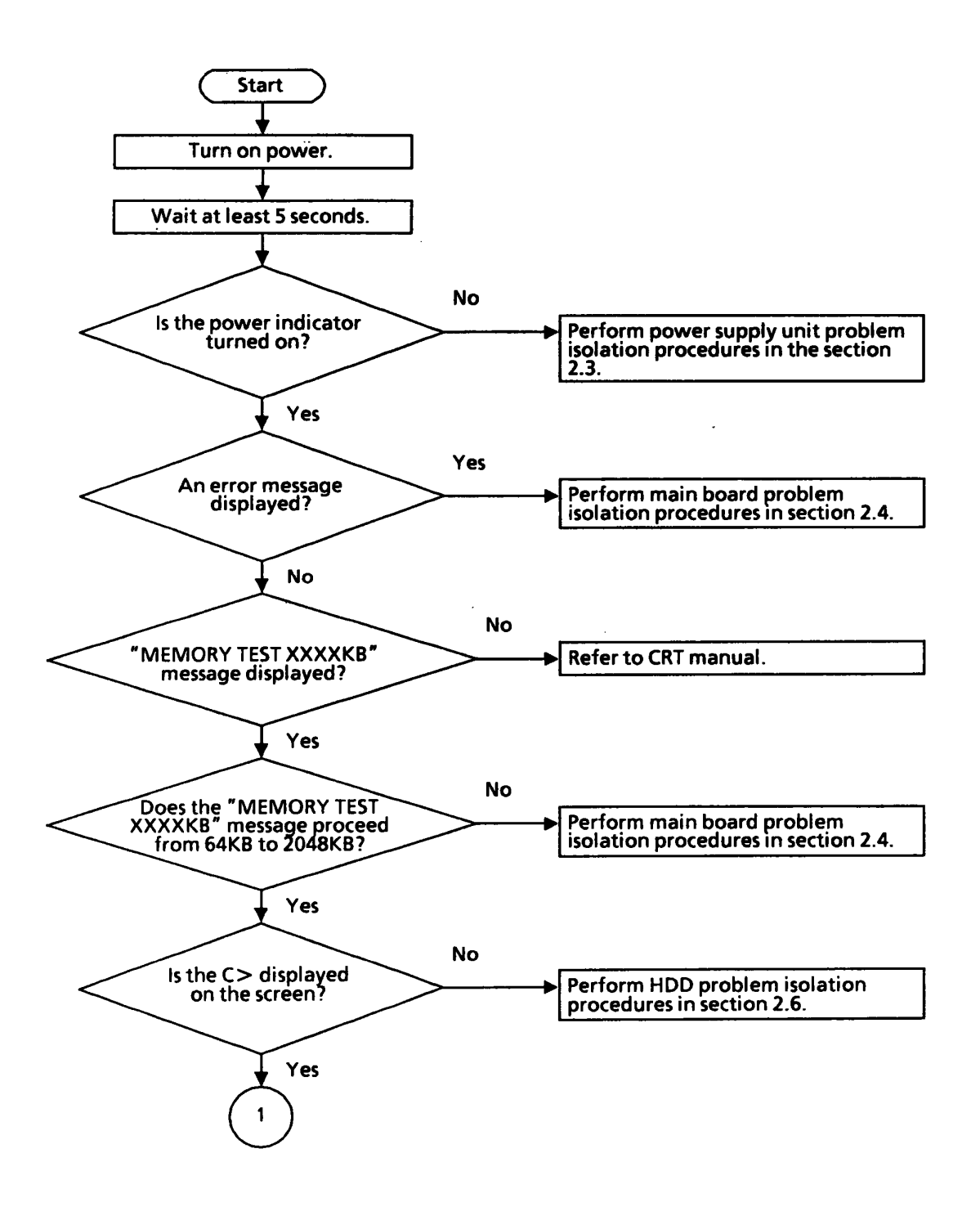

Ì

Figure 2-1 Problem isolation flowchart

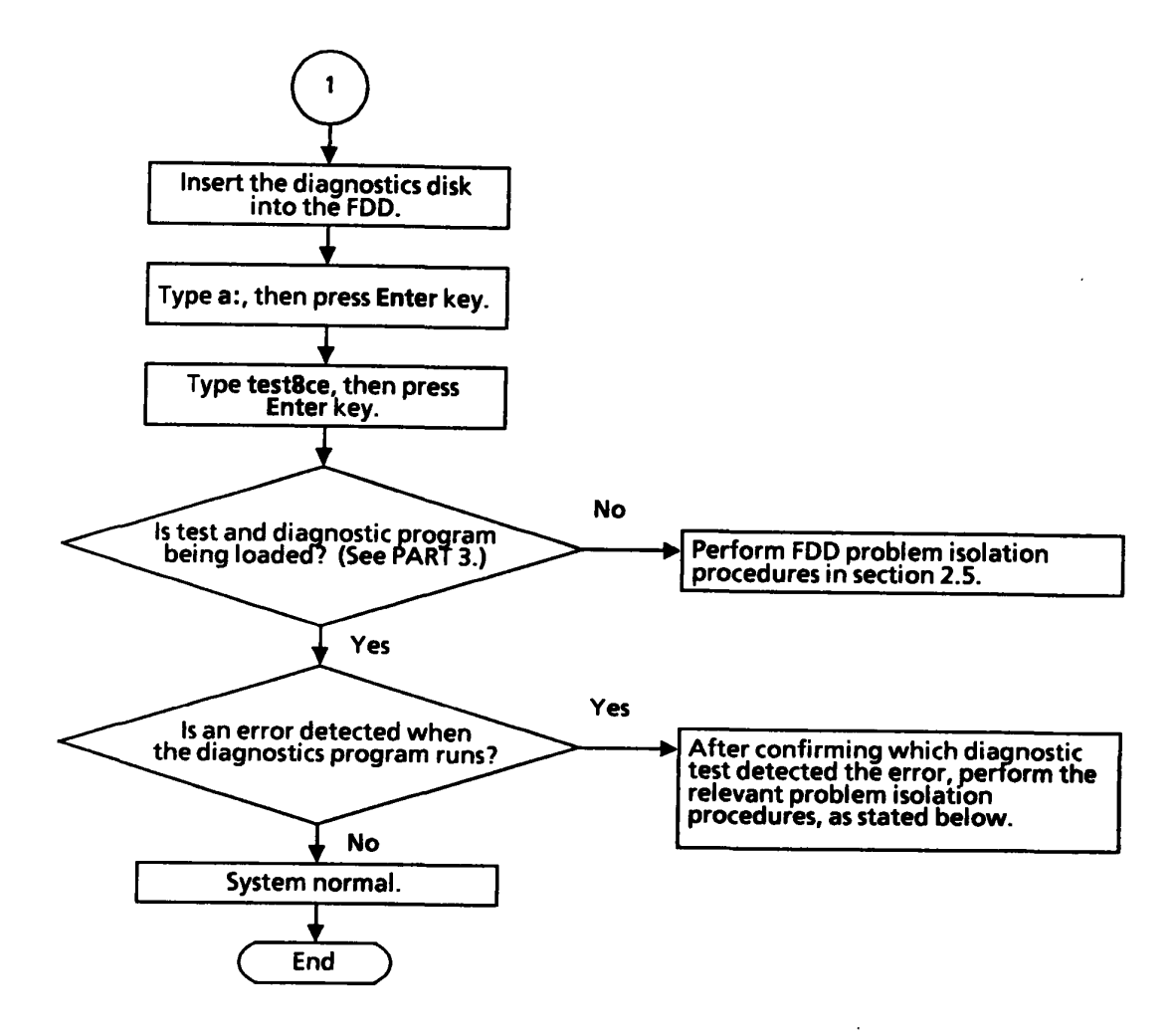

Figure 2-1 Problem isolation flowchart (continued)

- 1. If any error is detected during the system test, memory test, display test, real timer clock test, or cache memory test, perform the main board isolation procedures in section 2.4.
- If any error is detected during the hard disk test, perform the HDD problem isolation procedures in section 2.6.
- 3. If any error is detected during the keyboard test, perform the keyboard problem isolation procedures in section 2.7.
- If any error is detected during the floppy disk test, perform the FDD problem isolation procedures in section 2.5.

#### 2.3 POWER SUPPLY UNIT PROBLEM ISOLATION PROCEDURES

**WARNING:** Dangerous high voltage is supplied to the power supply unit, so pay attention to its handling. It takes a few minutes to discharge the electricity after power-off.

With these procedures, you can easily check if the power supply unit is defective. Start with PROCEDURE 1.

| PROCEDURE | 1: | Power Indicator Check                |
|-----------|----|--------------------------------------|
| PROCEDURE | 2: | Connector Check                      |
| PROCEDURE | 3: | Output Voltage Check                 |
| PROCEDURE | 4: | Power Supply Unit Voltage Adjustment |
| PROCEDURE | 5: | Power Supply Unit Replacement        |

**PROCEDURE 1** Power Indicator Check

- 1. Turn on the power.
- 2. If the power indicator lights, go to PROCEDURE 3. If the indicator does not light, check the AC power cord connection: one end of the AC power cord is inserted into AC wall outlet and the other end is connected to AC IN jack on the rear of the system unit. If their connections are OK, replace the AC power cord or speaker board with a new one.
- 3. After replacing the AC power cord or speaker board, when indicator lights, the original AC power cord or speaker board is probably defective. If the indicator still does not light, go to PROCEDURE 2.

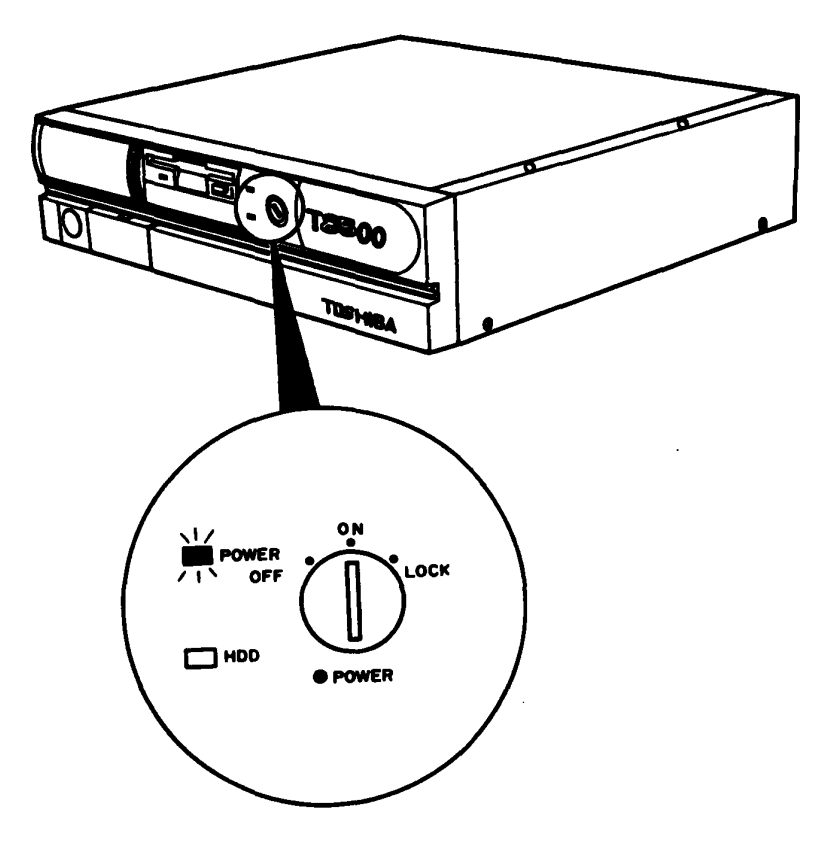

Figure 2-2 Power indicator check

**PROCEDURE 2** Connector Check

- 1. Turn off the power, then unplug the AC power cord.
- 2. Remove the side cover and top cover. (Refer to section 4.2)
- 3. Remove the power supply unit. (Refer to section 4.6.)
- 4. If the power supply connector is properly connected to the main board, go to PROCEDURE 3: otherwise, reconnect it properly.

**PROCEDURE 3** Output Voltage Check

- 1. Turn off the power, then unplug the AC power cord.
- 2. Remove the side cover and top cover. (Refer to section 4.2)
- 3. Plug the AC power cord in the power supply unit, then turn on the power.
- 4. Using a multimeter, confirm that the output voltage for four power supply connectors (HDD1, HDD2, Cooling fan, and main board) are within the range given in Table 2-1.

NOTE: Confirm the power supply output voltage to the main board, using IBM PC AT compatible slot pins (62-pin) on the PC-bus mother board. See Figure 2-3.

- 5. If the voltages are within the range given in Table 2-1, the power supply unit is normal, but the main board is probably defective. Go to the main board isolation procedures in section 2.4.
- 6. If the voltages are not within the specified range, turn off the power and go to PROCEDURE 4.

| Connector   | Pin | Number   | Voltag | e (VDC) |       |
|-------------|-----|----------|--------|---------|-------|
|             | GND | +,- lead | Normal | Min.    | Max.  |
| For main    | B01 | B03      | +5     | +4.75   | +5.25 |
| board       | B01 | B05      | -5     | -4.6    | -5.5  |
|             | B01 | B07      | -12    | -10.92  | -13.2 |
|             | B01 | B09      | +12    | +11.4   | +12.6 |
| For HDD     | 2,3 | 4        | +5     | +4.75   | +5.25 |
| 1,2         | 2,3 | 1        | +12    | +11.4   | +12.6 |
| For cooling | 2   | 1        | +12    | +11.4   | +12.6 |

Table 2-1 Power supply unit output voltages

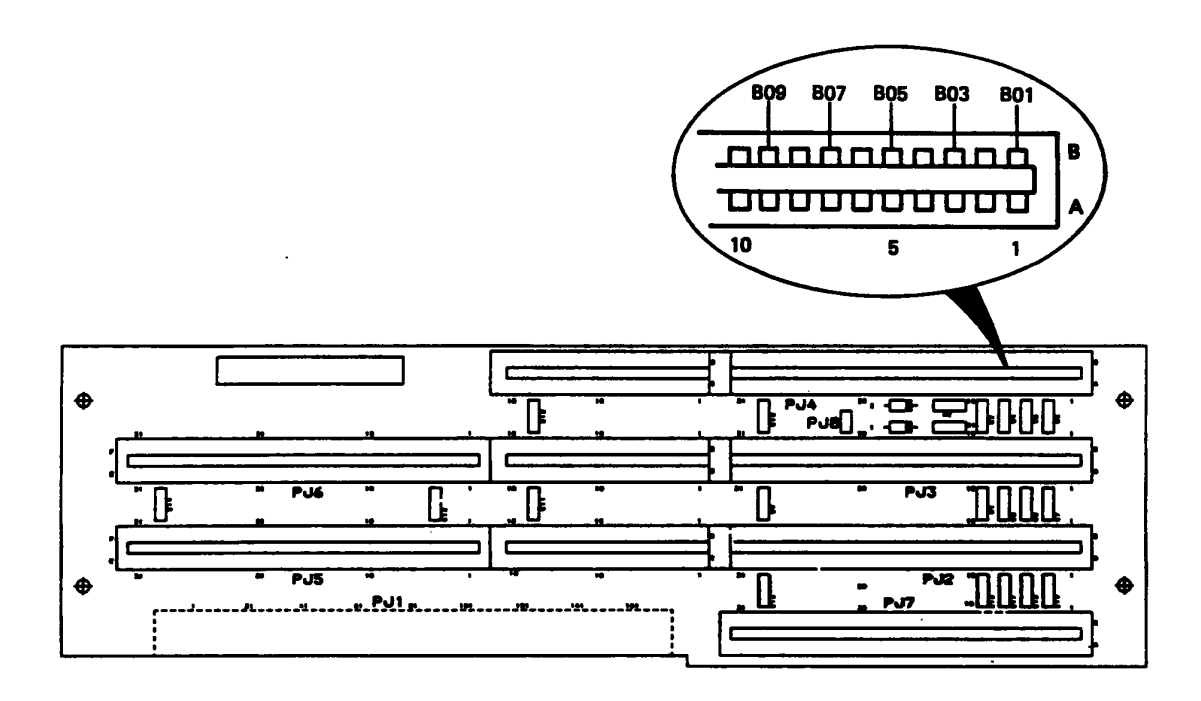

Figure 2-3 Power supply output voltage check

**PROCEDURE 4** Power Supply Unit Voltage Adjustment

- 1. Turn off the power, then unplug the AC power cord.
- 2. Remove the side cover and top cover. (Refer to section 4.2)
- 3. Plug the AC power cord into the power supply unit, then turn on the power.
- 4. Using multimeter, measure the output voltages between IBM PC AT compatible slot pins B01 and B03. If the measured voltage is out of the range shown in Table 2-2, adjust using the +5 V adjusting trimmer on the power supply unit, using a Phillips head screwdriver.

#### Table 2-2 Adjustment

| Slot                                  | Pin number | Voltage | (VDC) |
|---------------------------------------|------------|---------|-------|
|                                       | GND + lead | Min.    | Max.  |
| IBM PC AT compatible<br>slot (62-pin) | B01 B03    | +4.75   | +5.25 |

5. If the voltages are not changed within the specified range, turn off the power and go to PROCEDURE 5.

**PROCEDURE 5** Power Supply Unit Replacement

- 1. Turn off the power, then unplug the AC power cord.
- 2. Replace the power supply unit with a new one. (Refer to section 4.6.)
- 3. If normal operation resumes after replacing the power supply unit, the original power supply unit is probably defective.
- 4. If normal operation does not resume, other FRU(s) is probably defective. Find and replace the defective unit(s).

#### 2.4 MAIN BOARD/MEMORY BOARD PROBLEM ISOLATION PROCEDURES

**CAUTION:** Before starting these procedures, make sure that no disk is put in the FDD: otherwise, this floppy disk will be erased.

This section describes how to check if the main board is defective. Start with PROCEDURE 1.

PROCEDURE 1:Message CheckPROCEDURE 2:Printer Port LED CheckPROCEDURE 3:Test Program ExecutionPROCEDURE 4:Main Board Replacement

/

**PROCEDURE 1** Message Check

- 1. Turn on the power.
- 2. If the system program is loaded normally, go to PROCEDURE 4.
- 3. If the following message is displayed on the screen, press **F1**. Execute the setup operation. (See PART 3 for details.)

\*\*\* Error in CMOS. Bad battery \*\*\* Check system. Then, press [F1] key .....

\*\*\* Error in CMOS. Bad check sum \*\*\* Check system. Then, press [F1] key .....

\*\* Error in CMOS. Bad configuration \*\* Check system. Then, press [F1] key .....

\*\*\* Error in CMOS. Bad memory size \*\*\* Check system. Then, press [F1] key .....

\*\* Error in CMOS. Bad time function \*\* Check system. Then, press [F1] key .....

4. If the following message is displayed, turn off the power. Wait at least 5 seconds, then turn on the power. If the following message is displayed again, go to HDD problem isolation procedures in section 2.6.

\*\* HDD load error or bad system disk \*\* Insert system disk in drive Press any key when ready .....

Check system disk in drive Press any key when ready.... 5. If the following message is displayed, go to PROCEDURE 5.

CPU FLAG REGISTER ERROR KBC IBF/OBF ERROR KBC IBF ERROR KBC SELF TEST ERROR KBC OBF ERROR CPU REGISTER ERROR ROM CHECKSUM ERROR PIT CHANNEL 2 ERROR CMOS SHUTDOWN BYTE ERROR DMA CHANNEL 0 ERROR DMA CHANNEL 1 ERROR DMA PAGE REGISTER ERROR MEMORY REFRESH ERROR 1ST 64 K MEMORY ERROR ERROR INTERRUPT CONTROLLER #1.... ERROR INTERRUPT CONTROLLER #2... ERROR CMOS BATTERY .... ERROR CMOS CHECK SUM ... ERROR INTERRUPTS AND STUCK NMI.... ERROR PROTECTED MODE .... ERROR SIZING EXPANSION MEMORY ERROR EXTRA MEMORY PROTECT MODE MEMORY VERIFY ERROR <Address>>Data> MEMORY PARITY ERROR <Address><Data> EMS PAGE REGISTER ERROR KB RESET COMMAND OBF ERROR KB RESET COMMAND ERROR CACHE MEMORY ACTION ERROR ERROR INITIALIZING HARD DISK CONTROLLER 0 ERROR INITIALIZING HARD DISK CONTROLLER 1 ERROR ENCOUNTERED INITIALIZING HARD DRIVE 0 ERROR ENCOUNTERED INITIALIZING HARD DRIVE 1 ERROR PROCESSOR EXCEPTIONAL INTERRUPTS .... ROM COPY ERROR REFRESH TIMING ERROR

6. If none of the above messages is displayed and a printer port LED is available, go to PROCEDURE 2.

**PROCEDURE 2** Printer Port LED Check

- 1. Turn off the power.
- 2. Plug the printer port LED into the PRT connector at the rear of the system unit.
- Turn on the power. At this time, the printer port LED will light.
- 4. Read the final LED status from left to right as a hexadecimal value.
- 5. If the final LED status is one of error codes in Table 2-4, go to PROCEDURE 4.
- 6. If the final LED status is 35H, go to PROCEDURE 3.

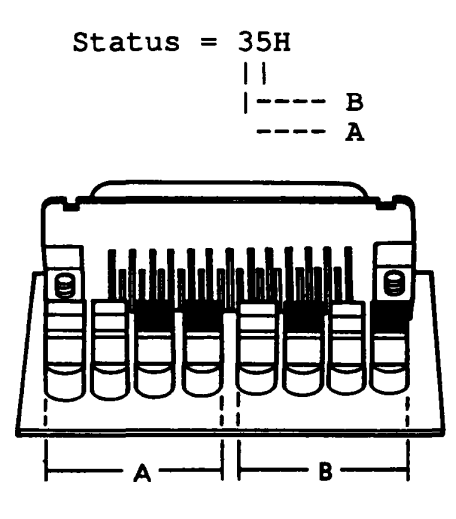

Figure 2-4 Printer port LED

| Table | 2-3 | Printer | port | LED | normal | status |
|-------|-----|---------|------|-----|--------|--------|
|       |     |         |      |     |        |        |

.

| r      | ······································        |  |  |  |  |
|--------|-----------------------------------------------|--|--|--|--|
| Status | Message                                       |  |  |  |  |
| 00     | Shut-down process and video initialization    |  |  |  |  |
| 01     | CPU test                                      |  |  |  |  |
| 02     | KBC test 1                                    |  |  |  |  |
| 03     | KBC test 2                                    |  |  |  |  |
| 04     | KBC test 3                                    |  |  |  |  |
| 05     | KBC test 4                                    |  |  |  |  |
| 06     | LSI initialization (NPX, RTC, DMAC, PIO, PIT) |  |  |  |  |
| 07     | CPU test 2                                    |  |  |  |  |
| 08     | RTC initialization                            |  |  |  |  |
| 09     | ROM checksum test                             |  |  |  |  |
| 0A     | VIDEO initialization                          |  |  |  |  |
| 0B     | None                                          |  |  |  |  |
| 0C     | None                                          |  |  |  |  |
| 0D     | PIT CH.2 test                                 |  |  |  |  |
| 0E     | None                                          |  |  |  |  |
| OF     | CMOS RAM test                                 |  |  |  |  |
| 10     | DMA CH.0 test                                 |  |  |  |  |
| 11     | DMA CH.1 test                                 |  |  |  |  |
| 12     | DMA page register test                        |  |  |  |  |
| 13     | Memory refresh test                           |  |  |  |  |
| 14     | First 64KB memory test                        |  |  |  |  |
| 15     | Interrupt vector set                          |  |  |  |  |
| 16     | VRAM test                                     |  |  |  |  |
| 17     | VIDEO I/O initialization                      |  |  |  |  |
| 18     | PIC #1 mask register test                     |  |  |  |  |
| 19     | PIC #2 mask register test                     |  |  |  |  |
| 1A     | CMOS battery test                             |  |  |  |  |
| 1B     | CMOS checksum test                            |  |  |  |  |
| 1C     | Keyboard initialization-1                     |  |  |  |  |

.

.

| Table | 2-3 | Printer | port | LED | normal | status | (continued) |
|-------|-----|---------|------|-----|--------|--------|-------------|
|-------|-----|---------|------|-----|--------|--------|-------------|

| Status | Message                                |
|--------|----------------------------------------|
| 1D     | System memory size set                 |
| 1E     | System memory size check               |
| 1F     | System memory test                     |
| 20     | Cache memory test                      |
| 21     | PIC test                               |
| 22     | NMI and parity test                    |
| 23     | Interrupt process test                 |
| 24     | Protect mode test                      |
| 25     | Extended memory size check             |
| 26     | Extra memory test                      |
| 27     | EMS memory test                        |
| 28     | Extended memory test                   |
| 29     | Protect mode exception processing test |
| 2A     | ROM copy                               |
| 2В     | CRT type check                         |
| 2C     | PIT CH.1 check                         |
| 2D     | Hardware interrupt vector set          |
| 2E     | Keyboard initialization-2              |
| 2F     | FDD initialization                     |
| 30     | SIO and printer initialization         |
| 31     | HDD initialization                     |
| 32     | Option ROM check                       |
| 33     | Timer check                            |
| 34     | NPX initialization                     |
| 35     | Prepare for boot                       |
| Status | Error message                                        | Process |
|--------|------------------------------------------------------|---------|
| 81H    | CPU FLAG REGISTER ERROR                              | HALT    |
| 82H    | KBC IBF/OBF ERROR                                    | HALT    |
| 83H    | KBC IBF ERROR                                        | HALT    |
| 84H    | KBC SELF TEST ERROR                                  | HALT    |
| 85H    | KBC OBF ERROR                                        | HALT    |
| 87H    | CPU REGISTER ERROR                                   | HALT    |
| 89H    | ROM CHECKSUM ERROR                                   | HALT    |
| 8DH    | PIT CHANNEL 2 ERROR                                  | HALT    |
| 8FH    | CMOS SHUTDOWN BYTE ERROR                             | HALT    |
| 90H    | DMA CHANNEL 0 ERROR                                  | HALT    |
| 91H    | DMA CHANNEL 1 ERROR                                  | HALT    |
| 92H    | DMA PAGE REGISTER ERROR                              | HALT    |
| 93H    | MEMORY REFRESH ERROR                                 | HALT    |
| 94H    | 1ST 64K MEMORY ERROR                                 | HALT    |
| 96H    | VRAM ERROR                                           | CONT    |
| 98H    | ERROR INTERRUPT CONTROLLER #1                        | CONT    |
| 99H    | ERROR INTERRUPT CONTROLLER #2                        | CONT    |
| 9CH    | KB RESET COMMAND OBF ERROR                           | CONT    |
|        | KB RESET COMMAND ERROR                               | CONT    |
| 9FH    | MEMORY VERIFY ERROR <address><data></data></address> | CONT    |
|        | MEMORY PARITY ERROR <address><data></data></address> | CONT    |
| AOH    | CACHE MEMORY ACTION ERROR                            | CONT    |
| A1H    | ERROR INTERRUPTS AND STUCK NMI                       | CONT    |
| A2H    | ERROR INTERRUPTS AND STUCK NMI                       | CONT    |
| АЗН    | ERROR INTERRUPTS AND STUCK NMI                       | CONT    |
| A4H    | ERROR PROTECTED MODE                                 | CONT    |
| A5H    | ERROR SIZING EXPANSION MEMORY                        | CONT    |
| Абн    | ERROR EXTRA MEMORY PROTECT MODE                      | CONT    |
|        | MEMORY VERIFY ERROR <address><data></data></address> |         |
|        | MEMORY PARITY ERROR <address><data></data></address> |         |
| A8H    | ERROR PROTECTED MODE                                 | CONT    |
|        | MEMORY VERIFY ERROR <address><data></data></address> |         |
|        | MEMORY PARITY ERROR <address><data></data></address> |         |
| А9Н    | ERROR PROCESSOR EXCEPTIONAL                          |         |
|        | INTERRUPTS INTERRUPTS                                | CONT    |
| ААН    | ROM COPY ERROR                                       | CONT    |
| ACH    | REFRESH TIMING ERROR                                 | CONT    |

|       | <u> </u> | _       |      |     |       |        |
|-------|----------|---------|------|-----|-------|--------|
| Table | 2-4      | Printer | port | LED | error | status |

| Status | Error message                                        | Process |
|--------|------------------------------------------------------|---------|
| B1H    | ERROR INITIALIZING HARD DISK                         |         |
|        | CONTROLLER 0                                         |         |
|        | ERROR INITIALIZING HARD DISK                         |         |
|        | CONTROLLER 1                                         |         |
|        | ERROR ENCOUNTERED INITIALIZING                       |         |
|        | HARD DRIVE 0                                         |         |
|        | ERROR ENCOUNTERED INITIALIZING                       |         |
|        | HARD DRIVE 1                                         |         |
| D4H    | 1ST 64 KB MEMORY ERROR                               | HALT    |
| E7H    | EMS PAGE REGISTER ERROR                              | CONT    |
|        | MEMORY VERIFY ERROR <address><data></data></address> |         |
|        | MEMORY PARITY ERROR <address><data></data></address> |         |

Table 2-4 Printer port LED error status (continued)

NOTE: "HALT" means that the system will halt when the error is detected and the buzzer will sound once. "CONT" means that the system will continue to operate even when the error is detected but the buzzer will sound three times.

# **PROCEDURE 3** Test Program Execution

- 1. Execute the following tests on the diagnostic test menu. (Refer to PART 3 for details.)
  - 1. System test

. -

- 2. Memory test
- 3. Keyboard test
- 4. Display test
- 5. Floppy disk test
- 6. Hard disk test
- 7. Real timer clock test
- 8. Cache memory test
- 2. If any error is detected during the memory test, go to PROCEDURE 4. If any error is detected during the system test, display test, real timer clock test, or cache memory test, go to PROCEDURE 5.
- 3. If any error is detected during the floppy disk test, go to FDD problem isolation procedures in section 2.5.
- 4 If any error is detected during the hard disk test, go to HDD problem isolation procedures in section 2.6.
- 5. If any error is detected during the keyboard test, go to keyboard problem isolation procedures in section 2.7.

**PROCEDURE 4** Memory Board Replacement

- 1. Replace the memory board with a new one. (Refer to section 4.4.)
- 2. If normal operation resumes after replacing the memory board, the original memory board is probably defective.

1

3. If normal operation does not resume, the main board is probably defective. Go to PROCEDURE 5.

**PROCEDURE 5** Main Board Replacement

- 1. Replace the main board with a new one. (Refer to section 4.16.)
- 2. If normal operation resumes after replacing the main board, the original main board is probably defective.
- 3. If normal operation does not resume, other FRU(s) is probably defective. Find and replace the defective unit(s).

# 2.5 FDD PROBLEM ISOLATION PROCEDURES

This section describes how to check if the FDD is defective. Start with PROCEDURE 1. 1

PROCEDURE 1: MS-DOS Loading Check PROCEDURE 2: Message Check PROCEDURE 3: Head Cleaning PROCEDURE 4: FDD Test Execution PROCEDURE 5: FDD Connector Check PROCEDURE 6: Replacing the FDD **PROCEDURE 1** MD-DOS Loading Check

- 1. Turn off the power.
- 2. Insert the MS-DOS system disk into the FDD.
- 3. Turn on the power.
  - 4. When loading starts normally, go to PROCEDURE 3.
  - 5. When loading does not start normally, go to PROCEDURE 2.

**PROCEDURE 2** Message Check

1. When the power is turned on after inserting the MS-DOS system disk into the FDD, message (a) or (b) below will appear.

(

- (a) **Non-System** disk or disk error **Replace** and press any key when ready
- (b) \*\* FDD load error or bad system disk \*\*
  Insert system disk in drive
  Press any key when ready .....
- 2. If message (a) or (b) is displayed, the contents of the MS-DOS system disk have been damaged, or a disk other than the MS-DOS system disk is inserted into the FDD. Insert the new MS-DOS system disk into the FDD. If loading completes, go to PROCEDURE 4. If loading does not complete, go to PROCEDURE 3.
- If none of the above messages appears, go to PROCEDURE
   5.

# **PROCEDURE 3** Head Cleaning

- 1. Insert the diagnostics disk into the FDD, and load the test and diagnostic programs. (Refer to PART 3.)
- 2. Execute the Head Cleaning on the diagnostics menu.
- 3. If normal operation resumes after cleaning the head, go to PROCEDURE 4.
- 4. If normal operation does not resume, go to PROCEDURE 5.

**PROCEDURE 4** FDD Test Execution

 Run the floppy disk test on the diagnostic test menu. (Refer to PART 3.) (

- 2. If an error occurs during the floppy disk test, an error code (Table 2-5) and status will be displayed. Go to PROCEDURE 6.
- 3. If no error occurs, the FDD is sound.

| Code | Status                            |
|------|-----------------------------------|
| 01   | Bad Command                       |
| 02   | Address Mark Not Found            |
| 03   | Write Protected                   |
| 04   | Record Not Found                  |
| 06   | Media Removed on Dual Attach Card |
| 08   | DMA Overrun Error                 |
| 09   | DMA Boundary Error                |
| 10   | CRC Error                         |
| 20   | FDC Error                         |
| 40   | Seek Error                        |
| 60   | FDD Not Drive                     |
| 80   | Time Out Error (Not Ready)        |
| EE   | Write Buffer Error                |

Table 2-5 FDD error status

**PROCEDURE 5** FDD Connector Check

- 1. Turn off the power, then unplug the AC power cord.
- 2. Remove the side cover and top cover. (Refer to section 4.2.)
- 3. Check if the FDD connection is secure.
- 4. If the FDD cable is securely connected to the main board, go to PROCEDURE 6.
- 5. If the FDD cable is not securely connected to the main board, secure the connection.

**PROCEDURE 6** Replacing the FDD

- 1. Turn off the power.
- 2. Remove the FDD and install a new FDD. (Refer to section 4.11.)

1

•

- 3. Turn on the power.
- 4. If normal operation resumes, the original FDD is probably defective.
- 5. If normal operation does not resume, the main board is probably defective. Refer to section 2.4.

# 2.6 HDD PROBLEM ISOLATION PROCEDURES

This section describes how to check if the HDD is defective. Start with PROCEDURE 1.

PROCEDURE 1: HDD Indicator Check PROCEDURE 2: Message Check PROCEDURE 3: Format Execution PROCEDURE 4: Hard Disk Test Execution PROCEDURE 5: Connector Check PROCEDURE 5: HDD Jumper Strap Check PROCEDURE 7: Replacing the HDD **PROCEDURE 1** HDD Indicator Check

- 1. Turn off the power.
- 2. If a floppy disk is put in the FDD, take it out.
- 3. Wait at least 5 seconds after turning off the power, then turn on the power.
- 4. If the HDD indicator blinks briefly, go to PROCEDURE 2. If the HDD indicator blinks continuously, go to PROCEDURE 4.

 $\langle \cdot \rangle$ 

5. If the HDD indicator does not light, go to PROCEDURE 5.

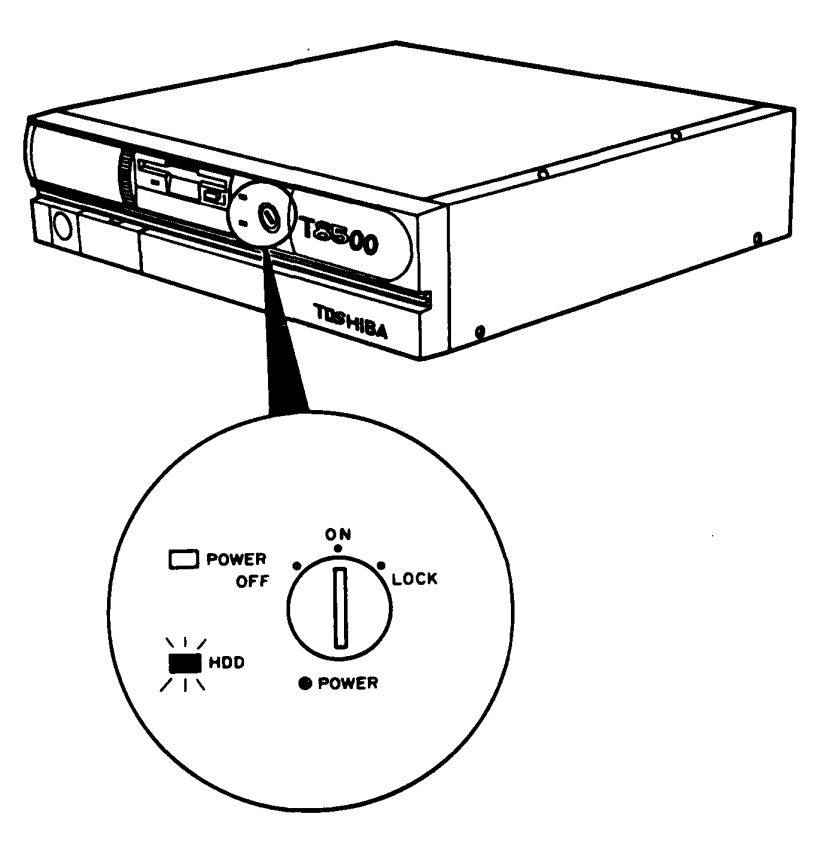

Figure 2-5 HDD indicator check

PROCEDURE 2 Message Check

- 1. If the operating system is loaded normally, go to PROCEDURE 4.
- 2. If one of the following message is displayed, go to PROCEDURE 3.

\*\* HDD load error or bad system disk \*\* Insert system disk in drive Press any key when ready .....

Check system disk in drive Press any key when ready .....

# **PROCEDURE 3** Format Execution

**CAUTION:** Before starting this test, copy the programs and data stored on the hard disk to floppy disks because they will be erased when the FORMAT command runs. This can be done with the MS-DOS BACKUP command. (See the MS-DOS Manual for details.) 1

- 1. Remove the diagnostics disk from the FDD, then insert the MS-DOS system disk.
- 2. Make partition of the hard disk by entering the FDISK command. (See the MS-DOS Manual for details.)
- 3. Format the hard disk by entering the FORMAT command. (See the MS-DOS Manual for details.) At this time, use /S switch to transfer the system program.
- 4. If normal operation resumes, the HDD is sound.
- 5. If normal operation does not resume, go to PROCEDURE 6.

#### **PROCEDURE 4** Hard Disk Test Execution

**CAUTION:** Before starting this test, copy the programs and data stored on the hard disk to floppy disks because they will be erased when the test program runs. This can be done with the MS-DOS BACKUP command. (See the MS-DOS manual for details.)

- 1. Insert the diagnostics disk into the FDD and load the test and diagnostic programs. (Refer to PART 3.)
- 2. Run the hard disk test on the diagnostic test menu.
- 3. If any error is detected during the hard disk test, its error code (Table 2-6) and status will be displayed; go to PROCEDURE 6.
- 4. If no error occurs, the HDD is sound. Enter the MS-DOS FDISK command to make partition of the hard disk. Then enter the MS-DOS FORMAT command. (See the MS-DOS Manual for details.)

| Code | Status                       |
|------|------------------------------|
| 01   | Bad Command Error            |
| 02   | Bad Address Mark             |
| 04   | Record Not Found             |
| 05   | HDC Not Reset                |
| 07   | Drive Not Initialize         |
| 09   | DMA Boundary Error           |
| 0A   | Bad Sector Error             |
| 0B   | Bad Track Error              |
| 10   | ECC Error                    |
| 11   | ECC Recover Enable           |
| 20   | HDC Error                    |
| 40   | Seek Error                   |
| 80   | Time Out Error               |
| BB   | Undefined                    |
| CC   | Write Fault                  |
| E0   | Status Error                 |
| F0   | Not Sense Error (HW Code=FF) |

| Table | 2-6 | HDD | error | status |
|-------|-----|-----|-------|--------|
|-------|-----|-----|-------|--------|

**PROCEDURE 5** Connector Check

- 1. Turn off the power, then unplug the AC power cord.
- Remove the side cover and top cover. (Refer to section 4.2)

1

- 3. Check if the HDC signal cable and HDD power cable are secure.
- 4. If both cables are securely connected to the main board, go to PROCEDURE 6.
- 5. If the cables are not securely connected, secure them.

-

**PROCEDURE 6** HDD Jumper Strap Check

- 1. Remove the disk bracket. (Refer to section 4.10.)
- 2. Check if the jumper straps are set correctly as shown in Figure 2-6 and described in Table 2-7.
- 3. If the jumper straps are set correctly, go to PROCEDURE 7.
- 4. If the jumper straps are not set correctly, set them correctly.

Table 2-7 HDD jumper straps

(a) One-drive system

| Signal      | Status |
|-------------|--------|
| HSP         | Open   |
| <u>ਟ</u> /D | Short  |
| DSP         | Open   |
| ACT         | Short  |

(b) Two-drive system

First

| Signal | Status |
|--------|--------|
| HSP    | Open   |
| Ē∕D    | Short  |
| DSP    | Short  |
| ACT    | Short  |

| Second ( | option) |
|----------|---------|
|----------|---------|

| Signal | Status |
|--------|--------|
| HSP    | Open   |
| Ē/D    | Open   |
| DSP    | Open   |
| ACT    | Short  |

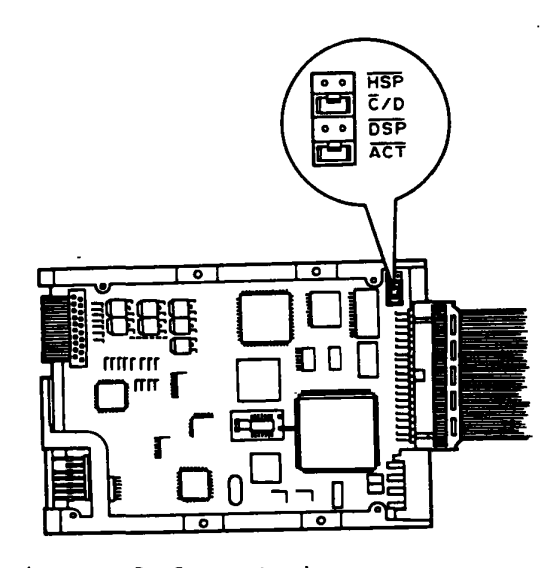

Figure 2-6 HDD jumper straps

**PROCEDURE 7** Replacing the HDD

- 1. Turn off the power.
- 2. Remove the HDD and install a new HDD. (Refer to section 4.12.)

1

- 3. Turn on the power.
- 4. If normal operation resumes, the original HDD is probably defective.
- 5. If normal operation does not resume, the main board is probably defective. Refer to section 2.4.

# 2.7 KEYBOARD PROBLEM ISOLATION PROCEDURES

.

This section describes how to check if the keyboard is defective. Start with PROCEDURE 1.

PROCEDURE 1: Input Check PROCEDURE 2: Keyboard Test Execution PROCEDURE 3: Connector Check PROCEDURE 4: Replacing the Keyboard **PROCEDURE 1** Input Check

- 1. Insert an MS-DOS system disk into the FDD.
- 2. Turn on the power.
- 3. When the prompt appears on the screen, press any key (character key or space bar).

**CAUTION:** Do not type an MS-DOS acceptable command such as **del** or **format**, which will erases your important programs and data.

When you press a character key and its character appears on the screen, press **Enter**. Go to PROCEDURE 2.

4. If any character does not appear on the screen, go to PROCEDURE 3.

Toshiba Personal Computer MS-DOS Version X.XX / (RXXXX)

(C) Copyright Toshiba Corporation 1983, 1986(C) Copyright Microsoft Corporation 1981, 1986

Current data is XXX X-XX-19XX Enter new date (mm-dd-yy): \_ Current time is X:XX:XX.XX Enter new time: \_

COMMAND Version X.XX A> abcdefghijklmnopqrst.....

NOTE: Never type any meaningful MS-DOS commands. If you type DEL, FORMAT or other MS-DOS command, you will lose data on the hard disk.

**PROCEDURE 2** Keyboard Test Execution

- 1. Insert the diagnostics disk into the FDD, and load the test and diagnostics programs. (Refer to PART 3.)
- 2. Run the keyboard test on the diagnostics test menu.
- 3. If any error is detected during the test, go to PROCEDURE 3.
- 4. If no error is detected during the test, the keyboard is sound.

**PROCEDURE 3** Connector Check

- 1. Turn off the power.
- 2. Check if the keyboard cable is securely connected to the front panel of the system unit. If connected securely, go to PROCEDURE 4.

1

;

3. If not connected securely, secure it.

**PROCEDURE 4** Replacing the Keyboard

1. Turn off the power.

- 2. Disconnect the keyboard cable from the front panel of system unit.
- 3. Replace the keyboard with a new one, and plug a new keyboard cable into the front panel (main board).
- 4. If normal operation resumes after connecting the new keyboard, the original keyboard is probably defective. Install a new keyboard.
- 5. If normal operation does not resume, the main board is probably defective. Refer to section 2.4.

-

.

-

#### 3.1 GENERAL

This PART explains test and diagnostics programs which check the functions of all hardware modules of the T8500. There are 19 programs grouped into two modules: the service program module (DIAGNOSTICS MENU) and test program module (DIAGNOSTIC TEST MENU). The service program module is composed of 5 tasks:

- 1. RUNNING TEST
- 2. DISK UTILITIES
- 3. LOG UTILITIES
- 4. SYSTEM CONFIGURATION
- 5. SETUP

The test program module is composed of 14 tests:

SYSTEM TEST
 MEMORY TEST
 CACHE MEMORY TEST
 CACHE MEMORY TEST
 SCSI TEST
 DISPLAY TEST
 SCSI TEST
 DISPLAY TEST
 CASSETTE STREAMER MT TEST
 FLOPPY DISK TEST
 PRINTER TEST
 ASYNC TEST
 HARD DISK TEST
 REAL TIME CLOCK TEST
 NDX TEST

The following items are necessary for carrying out the test and diagnostic programs.

- 1. T8500 diagnostics disk
- 2. MS-DOS system disk
- 3. Work disk (formatted work disks 2HD and 2DD)
- 4. Cleaning disk kit
- 5. Printer wrap around connector
- 6. RS-232-C wrap around connector (Two)

Service personnel can use these programs to isolate problems by selecting an appropriate program and operation procedures described in section 3.2.

# 3.2 OPERATION

- 1. Insert the MS-DOS system disk into the FDD, and turn on the power to boot the T8500.
- 2. After the MS-DOS is loaded, take out the MS-DOS system disk from the FDD, then insert the diagnostics disk into the FDD.
- 3. Type **TEST8CE**, then press **Enter**.
- 4. The following message will appear.

TOSHIBA PERSONAL BUSINESS SYSTEM DIAGNOSTICS Version X.XX (c) copyright TOSHIBA Corp. 1988

[ DIAGNOSTICS MENU ] 1. DIAGNOSTIC TEST 2. RUNNING TEST 3. DISK UTILITIES 4. LOG UTILITIES 5. SYSTEM CONFIGURATION 6. SETUP 7. DISPLAY ADJUST 99. EXIT

 $\uparrow \downarrow \rightarrow \leftarrow$ :Selects item Enter:Moves between item Esc:Escape

Detailed explanation of the service programs and the operation are given in sections 3.19 to 3.24.

5. Select the **1**. **DIAGNOSTIC TEST** by using  $\uparrow$ ,  $\downarrow$ ,  $\rightarrow$ , or  $\leftarrow$  then press **Enter**, so the following message will appear.

# [ DIAGNOSTIC TEST MENU ]

| 1.  | System test      | 11.  | EXPANSION TEST            |
|-----|------------------|------|---------------------------|
| 2.  | MEMORY TEST      | 12.  | CACHE MEMORY TEST         |
| 3.  | KEYBOARD TEST    | 13.  | SCSI TEST                 |
| 4.  | DISPLAY TEST     | 14.  | CASSETTE STREAMER MT TEST |
| 5.  | FLOPPY DISK TEST | 15.  | FDD & HDD ERROR           |
| 6.  | PRINTER TEST     |      | TEST RETRY COUNT SET      |
| 7.  | ASYNC TEST       | 99.  | EXIT TO DIAGNOSTICS MENU  |
| 8.  | HARD DISK        |      |                           |
| 9.  | REAL TIMER CLOCK | TEST |                           |
| 10. | NPX TEST         |      |                           |
|     |                  |      |                           |

Select numbers 1 to 14 for diagnostic tests. Select number 15 is to set the FDD and HDD error retry count (0 - 225). Type number 99 to return to the DIAGNOSTICS MENU. When selecting FLOPPY DISK TEST, HARD DISK TEST, SCSI TEST, or CASSETTE STREAMER MT TEST special sub-messages will appear, as described in sections 3.8, 3.11, 3.16, and 3.17. 6. After selecting one of the test numbers (1 to 14) on the diagnostic test menu, press **Enter**. The following message will appear.

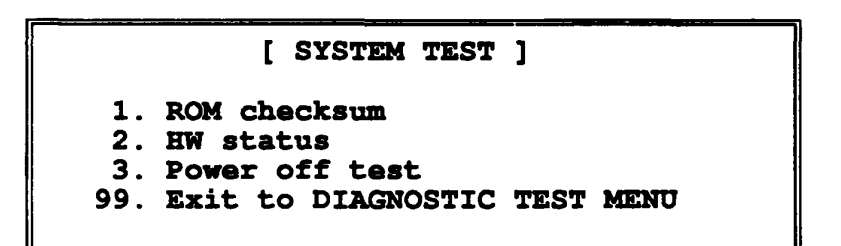

To select subtest from the subtest menu, then press
 Enter. The following message will appear. Selecting 99
 will return you to diagnostic test menu in section 3.2.

| [ TEST PARAMETER          | ]   |
|---------------------------|-----|
| Go to Test<br>Test Loop : | YES |
| Error Stop :              | NO  |

If you select the **Go to Test**, then press **Enter** to run the test program. Each subtest is described in section 3.3. If you select the **Test Loop**, then press **Enter**, see the subsection 8. If you select the **Error Stop**, then press **Enter**, see the subsection 9. 8. Select the **Go to Test**, then press **Enter**. The following message will appear.

| TEST | LOOP |  |
|------|------|--|
| VEC  | NO   |  |
| ILS  | NO   |  |
|      |      |  |

If you select **YES**: Each time a test cycle ends, it increments the pass counter by one and repeats the test cycle.

If you select NO: At the end of a test cycle, the test execution is terminated and you exit to the subtest menu.

9. Select the Error Stop, then press Enter. The following message will appear.

ERROR STOP

YES NO

If you select YES: When an error occurs, the error status is displayed and the execution of the test program stops. At this time, the operation guide is displayed at the right of the screen. If you select NO: When an error occurs, the error status is displayed then the error counter is incremented by one and you goes to the next test. 10. When an error occurs during the test program, the following message will appear (when ERROR STOP is YES).

#### ERROR STATUS NAME

[ HALT OPERATION ]

- 1. Test End
- 2. Continue
- 3. Retry

Selecting 1 will terminate the execution of the test program, and exit to the subtest menu. Selecting 2 will continue the test (execute the next test step). Selecting 3 will retry the test.

If you select NO (by typing 2 and pressing Enter): When an error occurs, the error status is displayed, and the error counter is increased by one. Now you go to the next test.

11. To stop the test: Hold down Ctrl and press Break. Also, you can terminate 4 and 5 in RAM test and cache test by pressing any key.

The error codes and error status names are described in section 3.18.

 $2^{-1}$   $\propto$ 

-

# 3.3 SUBTEST NAMES

Table 3-1 lists the subtest of each test program.

| No. | Test name | Subtest | Subtest item                  |  |  |
|-----|-----------|---------|-------------------------------|--|--|
|     |           | No.     |                               |  |  |
| 1   | SYSTEM    | 1       | ROM checksum                  |  |  |
|     |           | 2       | HW status                     |  |  |
|     |           | 3       | Power off                     |  |  |
| 2   | MEMORY    | 1       | RAM constant data             |  |  |
| 1   | ( ·       | 2       | RAM address patter            |  |  |
| ]   |           | 3       | RAM refresh                   |  |  |
|     |           | 4       | Protected mode (2MB - max )   |  |  |
| ł   |           | 5       | Protected mode (2MB - max.)   |  |  |
|     |           | 6       | Extra memory                  |  |  |
|     |           | 7       | Inside LIM                    |  |  |
|     |           | 8       | Current LIM                   |  |  |
| 3   | KEYBOARD  | 1       | Pressed key display           |  |  |
| -   |           | 2       | Pressed key code display      |  |  |
|     |           | 3       | Key lock                      |  |  |
|     |           | 4       | keyboard test                 |  |  |
| 4   | DISPLAY   | 1       | VRAM W/R/C                    |  |  |
|     |           | 2       | Character attributes          |  |  |
|     |           | 3       | Character set                 |  |  |
|     |           | 4       | 80 x 25 character display     |  |  |
|     |           | 5       | 320 x 200 graphics display    |  |  |
|     |           | 6       | 640 x 200 graphics display    |  |  |
|     |           | 7       | 640x400 graphics display      |  |  |
|     |           | 8       | Display page                  |  |  |
| 1   |           | 9       | "H" pattern display           |  |  |
|     |           | 10      | Video DAC register W/R/C      |  |  |
| 5   | FDD       | 1       | Sequential read               |  |  |
|     | (1 unit)  | 2       | Sequential write/read/compare |  |  |
|     |           | 3       | Random address/data           |  |  |
|     |           | 4       | Write specified address       |  |  |
|     |           | 5       | Read specified address        |  |  |
|     | <u> </u>  | 6       | DMA extend test               |  |  |
| 6   | PRINTER   | 1       | Ripple pattern                |  |  |
|     |           | 2       | Function                      |  |  |
| 1   |           | 3       | Wrap around                   |  |  |

Table 3-1 Subtest names

(

. `

| No. | Test name  | Subtest | Subtest item                   |
|-----|------------|---------|--------------------------------|
|     |            | No.     |                                |
| 7   | ASYNC      | 1       | Wrap around (channel-1)        |
|     | (RS-232-C) | 2       | Wrap around (channel-2)        |
|     |            | 3       | Wrap around (channel-3)        |
|     |            | 4       | Wrap around (channel-4)        |
|     |            | 5       | Point to point (send)          |
|     |            | 6       | Point to point (receive)       |
|     |            | 7       | Card modem loopback            |
|     |            | 8       | Card modem on-line             |
|     |            | 9       | Dial tester                    |
| 8   | HDD        | 1       | Sequential read                |
|     |            | 2       | Address uniqueness             |
|     |            | 3       | Random address/data            |
|     |            | 4       | Cross talk & peak shift        |
|     |            | 5       | Write/read/compare (CE)        |
|     |            | 6       | Write specified address        |
|     |            | 7       | Read specified address         |
|     |            | 8       | ECC circuit (CE cylinder)      |
|     |            | 9       | Sequential write               |
|     |            | 10      | W/R/C specified address        |
| 9   | REAL TIMER | 1       | Real time test                 |
|     |            | 2       | Backup memory test             |
|     |            | 3       | Real time carry test           |
| 10  | NPX        | 1       | NPX (180387) test              |
|     |            | 2       | NPX (WTL3167) test             |
| 11  | EXPANSION  | 1       | XT(8-bit)bus wrap around test  |
|     |            | 2       | AT(16-bit)bus wrap around test |
|     |            | 3       | HS(32-bit)bus wrap around test |
|     |            | 4       | T3100 bus wrap around          |
|     |            | 5       | FDD (expansion) <-> PRT port   |
|     |            |         | wrap around test               |
|     |            | 6       | SCSI <-> PRT port wrap around  |
|     |            |         | test                           |
|     |            | 7       | HDD wrap around test           |
| 12  | CACHE      | 1       | Constant data test             |
|     |            | 2       | Address pattern test           |
|     |            | 3       | Increment/decrement test       |
|     |            | 4       | Bit shift pattern test         |
|     |            | 5       | Write disturb test             |
|     |            | 6       | Checker board test             |
|     |            | 7       | Marching test                  |
|     |            | 8       | Walking data test              |
|     |            | 9       | Caching data test              |

| No. | Test name | Subtest<br>No. | Subtest item                            |
|-----|-----------|----------------|-----------------------------------------|
| 13  | SCSI      | 1 2            | Diagnostic test<br>Direct access device |
|     |           | 3              | Sequential access device                |
|     |           | 4<br>5         | Processor device                        |
|     |           | 6              | Worm device<br>Read only device         |
| 14  | CMT       | 1              | Command test 1                          |
|     |           | 2              | Command test 2                          |
|     |           | 3              | Data write/read compare test            |
|     |           | 4              | Data read only test                     |

Table 3-1 Subtest names

#### 3.4 SYSTEM TEST

Subtest 1 ROM checksum

This test performs the ROM checksum test on the memory board. (Test extent : F0000H - FFFFFH 64KB)

Subtest 2 HW status

This test always reads the system hardware status, and displays it as shown below. Press any key to return to the subtest menu. Table 3-2 describes the hardware status bits.

|     |        |   |      | . 76   | 543210 |   |      |      |
|-----|--------|---|------|--------|--------|---|------|------|
| H/W | Status | 3 |      | = 10   | 011110 |   |      |      |
|     | Bit7   |   |      |        |        | = |      |      |
|     | Bit6   |   | CPU  | cloc   | k      | ÷ | High | 1    |
|     | Bit5   |   |      |        |        | = | -    |      |
|     | Bit4   |   | 2MB  | FDD    |        | Ħ | 1.6  | B    |
|     | Bit3   |   | Inte | ernal  | FDDs   | E | 1    |      |
|     | Bit2   |   | Driv | ve A/I | В      | = | Nort | al   |
|     | Bit1   |   | Exte | ernal  | FDD    | = | ON   |      |
|     | Bit0   |   | Inte | ernal  | FDD    | = | 2HD  | type |

Press any key when end.

| _     |     | _        |        |
|-------|-----|----------|--------|
| Table | 3-2 | Hardware | status |

| Bit | Item          | H/W status |          |
|-----|---------------|------------|----------|
|     |               | 1          | Ó        |
| 7   | Not used      |            |          |
| 6   | CPU clock     | Low        | High     |
| 5   | Not used      |            |          |
| 4   | 2MB FDD       | 1.6MB      | 2MB      |
| 3   | Internal FDDs | 1          | 2        |
| 2   | Drive A/B     | Normal     | Change   |
| 1   | External FDD  | ON         | OFF      |
| 0   | Internal FDD  | 2HD type   | 2DD type |
Subtest 3 Power off

This test confirms that software power is off. When the following message is displayed, turn off the power.

# Press power switch !

٠

Confirm the following message on the screen, then press **Enter** to make sure that power goes off.

Power off NMI interrupt Press [Enter] key

#### 3.5 MEMORY TEST

Subtest 1 RAM constant data (in real mode)

This subtest writes constant data to memory, then reads and compares it with the original data. The constant data is FFFFH, AAAAH, 5555H, 0101H and 0000H.

Subtest 2 RAM address pattern (in real mode)

This subtest creates an address pattern by XORing (Exclusive-ORing) the address segment and address offset, writes the address pattern into the segment address and the offset address, then reads and compares it with the original data.

Subtest 3 RAM refresh (in real mode)

This subtest writes 256 bytes of constant data to memory, then reads and compares it with the original data. The constant data is AAAAH and 5555H. There is a delay between the write and read operations.

Subtest 4 Protected mode

This subtest writes fixed data and address data to the memory (address 40000H to 9FFFFH, and 100000H to max, if any) in protected mode, then reads and compares it with the original data.

Subtest 5 Protected mode (2MB - max.)

This subtest writes fixed data and address data to the memory (address 200000H to max.) in protected mode, then reads and compares it with the original data.

Subtest 6 Extra memory

This subtest writes fixed data and address data to the memory in protected mode, then reads and compares it with the original data.

Subtest 7 Inside LIM (in real mode)

This subtest similar to subtest 4 writes 64 KB of fixed data and address data to the expanded memory (page frame addresses D0000H to DFFFFH, block = 208H/218H/258H/268H) in real mode, and reads and compares it with the original data.

After selecting the subtest, the following message will appear.

## [EMS port = XXXH, SET# = X, PAGE# = XXXXX] [EMS size = Block1 = XXXXX kb, Block2 = XXXXX KB]

Address display in the event of LIM test error:

# ADDRESS: XXXXXX

#### STATUS: XXX

Offset Status Upper 1 bit Page No.(0 - 3) 0: Set 0, 1: Set 1 Lower 7 bits Logical page No. (0 - 127)

NOTE: Block1 max. size = 2048KB, Block2 max. size = 1024KB

Subtest 8 Current LIM

This subtest writes fixed data and address data to the expanded memory (page frame addresses D0000H to DFFFFH, block = 208H/218H/258H/268H), and reads and compares it with the original data.

After selecting the subtest, the following message will appear.

[EMS port = XXXH, SET# = X, PAGE#=XXXXX] [EMS size: Set X=XXXXXKB Set X=XXXXKB]

[EMS size: Set X=XXXXKB Set X=XXXXKB]

## 3.6 KEYBOARD TEST

Subtest 1 Pressed key display

NOTE: Make sure the NumLock key is off: otherwise, this test cannot be carried out.

As the keyboard layout (shown below) is displayed on the screen, press any key and confirm that the character "\*" is displayed on the screen at the corresponding position. When the key is pressed again, the display resumes, allowing you to confirm the selfrepeat function.

## [[[ Pressed key display ]]]

\*\*\* \* S S S 88 88 ..... **8** 88 \* 22 88 盞 IF TEST OK, PRESS [DEL] THEN [ENTER] KEY.

Subtest 2

Pressed key code display

When a key is pressed, its scan code, character code, and key top name are displayed on the screen in the format shown below.

The Ins, CapsLock, NumLock, Scroll Lock, Alt, Ctrl, Left Shift, and Right Shift keys are displayed in reverse screen when pressed. The scan codes, character codes and key top names are shown in APPENDIX D.

[[[ Pressed key code display ]]]

| Scan code | •    | E | XX   |
|-----------|------|---|------|
| Character | code | = | XX   |
| Keytop    |      | = | XXXX |

| Ins Lock | Caps Lock | Num Lock   | Scroll Lock |
|----------|-----------|------------|-------------|
| Alt      | Ctrl      | Left Shift | Right Shift |

PRESS [ENTER] KEY

# Subtest 3 Key lock

Turn the keyboards switch to lock position, and you confirm the keyboard lock function.

After selecting the subtest, the following message will appear.

Turn the key to "LOCK".

After turning th keyboard switch to lock, the following message will appear.

Keyboard is locked. Press any key and confirm that key is locked. Then turn the key to "ON".

After turning the keyboard switch to ON, the following message will appear.

Keyboard is unlocked.

PRESS [ENTER] KEY

Subtest 4 Keyboard test

The LED for Num Lock, Caps Lock, and Scroll Lock on the keyboard is lit in order. After the LED is lit, the following message will appear on the display.

#### PRESS ANY KEY

Press any key to return to the SUB-TEST MENU of the keyboard test.

## 3.7 DISPLAY TEST

Subtest 1 VRAM write/read/compare

This subtest writes constant data (FFFFH, AAAAH, 5555H, 0000H) and address data to video RAM (256 Kbytes), and reads the data written and compares it with the original data.

Subtest 2 Character attributes

This subtest checks the following:

Normal Display Intensified Display Reverse Display Blinking Display

(Monochrome monitor: Mode 7) (Other monitor: Mode 1)

For color monitors, all seven colors used (blue, red, magenta, green, cyan, yellow, white) can be displayed as background colors, foreground colors and high-brightness colors. The display below appears on the screen when this test is run.

Ň

## CHARACTER ATTRIBUTES

- NEXT LINE SHOWS NORMAL DISPLAY. NNNNNNNNNNNNNNNNNNNNNNNNNNNNNNNN
- NEXT LINE SHOWS INTENSIFIED DISPLAY. IIIIIIIIIIIIIIIIIIIIIIIIIIIIIIIII

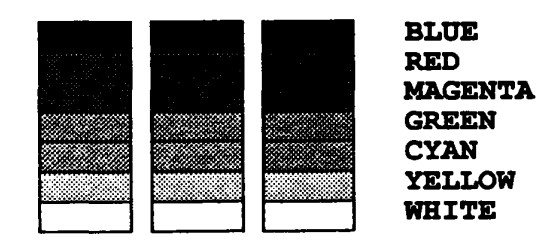

PRESS [ENTER] KEY.

3-16

Subtest 3 Character set

In this subtest, codes (00H to FFH) are displayed on the monochrome monitor in Mode 7, and color monitors in Mode 1 as shown below.

# CHARACTER SET IN 40X25

#### Ũ**₽♥◆┼┼∘◘○₫**♂₽♪♪カ☆►◀\$!!¶\$<u>≈</u><u>↑</u>↑↓ →< ⊾↔▲▼! "#\$%&'

()\*+,-,/ 0123456789 ::<=>?@ABCDEFGHIJKLMNO PQRSTUVWXYZ[\]^\_\_`abcdefghijklmnopqrstuvw xyz{!}~Süéâäääçêëë111ÄÄÉæ£ôôôûùŷÖÜ¢£¥Ptf á16úñÑao¿~>24·\*>33333||11|| $\pi$ 11|| $\pi$ 11|| $\pi$ 11|| $\pi$ 11|| $\pi$ 11|| $\pi$ 11|| $\pi$ 11|| $\pi$ 11|| $\pi$ 11|| $\pi$ 11|| $\pi$ 11|| $\pi$ 11|| $\pi$ 11|| $\pi$ 11|| $\pi$ 11|| $\pi$ 11|| $\pi$ 11|| $\pi$ 11|| $\pi$ 11|| $\pi$ 11|| $\pi$ 11|| $\pi$ 11|| $\pi$ 11|| $\pi$ 11|| $\pi$ 11|| $\pi$ 11|| $\pi$ 11|| $\pi$ 11|| $\pi$ 11|| $\pi$ 11|| $\pi$ 11|| $\pi$ 11|| $\pi$ 11|| $\pi$ 11|| $\pi$ 11|| $\pi$ 11|| $\pi$ 11|| $\pi$ 11|| $\pi$ 11|| $\pi$ 11|| $\pi$ 11|| $\pi$ 11|| $\pi$ 11|| $\pi$ 11|| $\pi$ 11|| $\pi$ 11|| $\pi$ 11|| $\pi$ 11|| $\pi$ 11|| $\pi$ 11|| $\pi$ 11|| $\pi$ 11|| $\pi$ 11|| $\pi$ 11|| $\pi$ 11|| $\pi$ 11|| $\pi$ 11|| $\pi$ 11|| $\pi$ 11|| $\pi$ 11|| $\pi$ 11|| $\pi$ 11|| $\pi$ 11|| $\pi$ 11|| $\pi$ 11|| $\pi$ 11|| $\pi$ 11|| $\pi$ 11|| $\pi$ 11|| $\pi$ 11|| $\pi$ 11|| $\pi$ 11|| $\pi$ 11|| $\pi$ 11|| $\pi$ 11|| $\pi$ 11|| $\pi$ 11|| $\pi$ 11|| $\pi$ 11|| $\pi$ 11|| $\pi$ 11|| $\pi$ 11|| $\pi$ 11|| $\pi$ 11|| $\pi$ 11|| $\pi$ 11|| $\pi$ 11|| $\pi$ 11|| $\pi$ 11|| $\pi$ 11|| $\pi$ 11|| $\pi$ 11|| $\pi$ 11|| $\pi$ 11|| $\pi$ 11|| $\pi$ 11|| $\pi$ 11|| $\pi$ 11|| $\pi$ 11|| $\pi$ 11|| $\pi$ 11|| $\pi$ 11|| $\pi$ 11|| $\pi$ 11|| $\pi$ 11|| $\pi$ 11|| $\pi$ 11|| $\pi$ 11|| $\pi$ 11|| $\pi$ 11|| $\pi$ 11|| $\pi$ 11|| $\pi$ 11|| $\pi$ 11|| $\pi$ 11|| $\pi$ 11|| $\pi$ 11|| $\pi$ 11|| $\pi$ 11|| $\pi$ 11|| $\pi$ 11|| $\pi$ 11|| $\pi$ 11|| $\pi$ 11|| $\pi$ 11|| $\pi$ 11|| $\pi$ 11|| $\pi$ 11|| $\pi$ 11|| $\pi$ 11|| $\pi$ 11|| $\pi$ 11|| $\pi$ 11|| $\pi$ 11|| $\pi$ 11|| $\pi$ 11|| $\pi$ 11|| $\pi$ 11|| $\pi$ 11|| $\pi$ 11|| $\pi$ 11|| $\pi$ 11|| $\pi$ 11|| $\pi$ 11|| $\pi$ 11|| $\pi$ 11|| $\pi$ 11|| $\pi$ 11|| $\pi$ 11|| $\pi$ 11|| $\pi$ 11|| $\pi$ 11|| $\pi$ 11|| $\pi$ 11|| $\pi$ 11|| $\pi$ 11|| $\pi$ 11|| $\pi$ 11|| $\pi$ 11|| $\pi$ 11|| $\pi$ 11|| $\pi$ 11|| $\pi$ 11|| $\pi$ 11|| $\pi$ 11|| $\pi$ 11|| $\pi$ 11|| $\pi$ 11|| $\pi$ 11|| $\pi$ 11|| $\pi$ 11|| $\pi$ 11|| $\pi$ 11|| $\pi$ 11|| $\pi$ 11|| $\pi$ 11|| $\pi$ 11|| $\pi$ 11|| $\pi$ 11|| $\pi$ 11|| $\pi$ 11|| $\pi$ 11|| $\pi$ 11|| $\pi$ 11|| $\pi$ 11|| $\pi$ 11|| $\pi$ 11|| $\pi$ 11|| $\pi$ 11|| $\pi$ 11|| $\pi$ 11|| $\pi$ 11|| $\pi$ 11|| $\pi$ 11|| $\pi$ 11|| $\pi$ 11|| $\pi$ 11|| $\pi$ 11|| $\pi$ 11|| $\pi$ 11|| $\pi$ 11|| $\pi$ 11|| $\pi$ 11|| $\pi$ 11|| $\pi$ 11|| $\pi$ 11|| $\pi$ 11|| $\pi$ 11|| $\pi$ 11|| $\pi$ 11|| $\pi$ 11|| $\pi$ 11|| $\pi$ 11|| $\pi$ 11|| $\pi$ 11|| $\pi$ 11|| $\pi$ 11|| $\pi$ 11|| $\pi$ 11|| $\pi$ 11|| $\pi$ 11|| $\pi$ 11|| $\pi$ 11|| $\pi$ 11|| $\pi$ 11|| $\pi$ 11|| $\pi$ 11|| $\pi$ 11|| $\pi$ 11|| $\pi$ 11|| $\pi$ 11|| $\pi$ 11|| $\pi$ 11|| $\pi$ 1|| $\pi$ 11|| $\pi$ 11|| $\pi$ 11|| $\pi$ 11|| $\pi$ 11|| $\pi$ 11|| $\pi$ 11|| $\pi$ 11|| $\pi$ 11|| $\pi$ 11|| $\pi$ 11|| $\pi$ 11|| $\pi$ 11|| $\pi$ 11|| $\pi$ 11|| $\pi$ 11|| $\pi$ 11|| $\pi$ 11|| $\pi$ 11|| $\pi$ 11|| $\pi$ 11|| $\pi$ 11|| $\pi$ 11|| $\pi$ 11|| $\pi$ 11|| $\pi$ 11|| $\pi$ 11|| $\pi$ 11|| $\pi$ 1|| $\pi$ 11|| $\pi$ 1|| $\pi$ 1|| $\pi$ 1|| $\pi$ 1|| $\pi$ 1|| $\pi$ 1|| $\pi$ 1

# PRESS [ENTER] KEY

Subtest 4 80 x 25 Characters display

In this subtest, the character string is displayed, shifting one character line by line in the 80 x 25 characters mode as shown below.

| ROT25 CHARACTER DISPLAY                                                                                                    |
|----------------------------------------------------------------------------------------------------|
| 0123456789012345678901223456789012345678901234588789012345888901234588889012345888888888888888888888888888888888888 |
|                                                                                                    |
| · · · · · · · · · · · · · · · · · · ·                                                                                                    |
| **\$\$4*()*+,/0123458/89:;<=> (#ABCDEFGAIJKLMNOFQRSIDVWAIZ[()]                                                                                                    |
| "#\$\$&'()"+/0123456789::<=>?#ABCDEFGRIJKLMNDPQRSTUVWXIZ[()BCGEFGRIJKIENO                                                                                                    |
| #\$%&'()*+,/0123456789:;<=>?@ABCDEFGHIJKLMNOPQRSTUVWXYZ[\]``abcdefghijklmnop                                                                                                    |
| <pre>s%&amp;'()*+,/0123456789:;&lt;=&gt;?@ABCDEPGHIJKLMNOPQRSTUVWXY2{\]abcdefghijklmnopq</pre>                                                                                                    |
| <pre>%% ** / /0123456789:; &lt;=&gt;?@ABCDEFGHIJKLMNOPQRSTUVWXYZ[\]*_*abcdefghijklmnopqr</pre>                                                                                                    |
| <pre>&amp; '()*+,/0123456789::&lt;&lt;=&gt;?@ABCDEPGHIJKLMNOPQRSTUVWXYZ[\]'_'abcdefghijklanopgrs</pre>                                                                                                    |
| ()*+/0123456789::<=>?@ABCDEFGHIJKLMNOPORSTUVWXYZ[\] abcdefghijklanopgrst                                                                                                    |
| ()*+/0123456789::<=>?#ABCDEFGHIJKLMNOPORSTUVWXYZ[\] abcdefghijklanopgratu                                                                                                    |
| )** = /0123456789 (=>?#ABCDEFGHIJKLMNOPORSTUVWXYZ[)]                                                                                                    |
|                                                                                                    |
| - /0123456765                                                                                                    |
| <pre>*/~:/0123450483:;</pre> >>>>>>>>>>>>>>>>>>>>>>>>>>>>>>>>>>>                                                                                                    |
| ,=,/0123450789:;<=>?#BCDEFERIJALMOPQRETURWITL[]] = bcdefgnijkimopqistwwwy                                                                                                    |
| /0123456/89:;<=>/WABCDEFGRIJKLANOPORSIOVWAI2() abcdeignijkimnopqistuvway2                                                                                                    |
| ./0123456789:;<=>?@ABCDEFGHIJKLMNOPQRSTUVWXYZ[\] _ ADCderghijkimnopqrstuvwxyz[                                                                                                    |
| /0123456789:;<=>?#ABCDEFGHIJKLMNOPQRSTUVWXYZ[\] abcdefghijklmnopqrstuvwxyz[                                                                                                    |
| 0123455789::<=>?#ABCDEFGHIJKLMNOPQRSTUVWXYZ[\]"_ abcdefghijklmnopqrstuvwxyz{ }                                                                                                    |
| 123456789:;<=>?@ABCDEFGHIJKLMNOPQRSTUVWXYZ[\]^_`abcdefghijklmnopqrstuvwxyz( }`                                                                                                    |
| 23456789:;<=>?@ABCDEFGHIJKLMNOPQRSTUVWXYZ[\] `abcdefghijklmnopqrstuvwxyz[])~                                                                                                    |
| 3456789::<=>?@ABCDEFGHIJKLNNOPORSTUVWXYZ[\] abcdefghijklanopgrstuvwxyz() ac                                                                                                    |
| 456789:;<=>?@ABCDEFGHIJKLMNOPORSTUVWXYZ[\]"_"abcdefghijklmnopgrstuvwxyz[])"Δçü                                                                                                    |

PRESS (ENTER) KEY

# Subtest 5

320 x 200 graphics display (modes 4, D and 13)

In case of mode 4, this subtest displays the following two color sets on the screen in 320 x 200 dots graphics mode as shown below. Color set 0: Green, Red, Yellow Color set 1: Cyan, Magenta, White (

 $z = \lambda$ 

320\*200 GRAPHICS DISPLAY

COLOR SET X : [4]

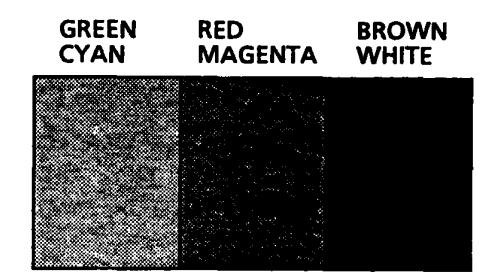

#### PRESS [ ENTER ] KEY

In case of mode D, this subtest displays 16 colors (black, blue, green, cyan, red, magenta, brown, white, dark gray, light blue, light green, light cyan, light red, light magenta, yellow and high-brightness white) on the screen. (For the monochrome monitor, this subtest is

(For the monochrome monitor, this subtest is not made.)

320\*200 GRAPHICS DISPLAY : [ D ]

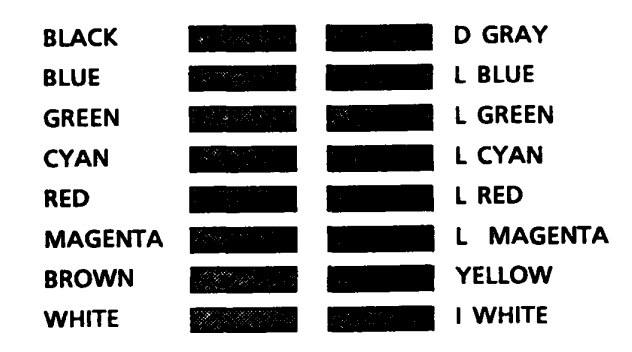

PRESS [ ENTER ] KEY

In case of 13, these subtest displays 64level scale for red, green, blue, and white.

320\*200 GRAPHICS DISPLAY : [ 13 ]

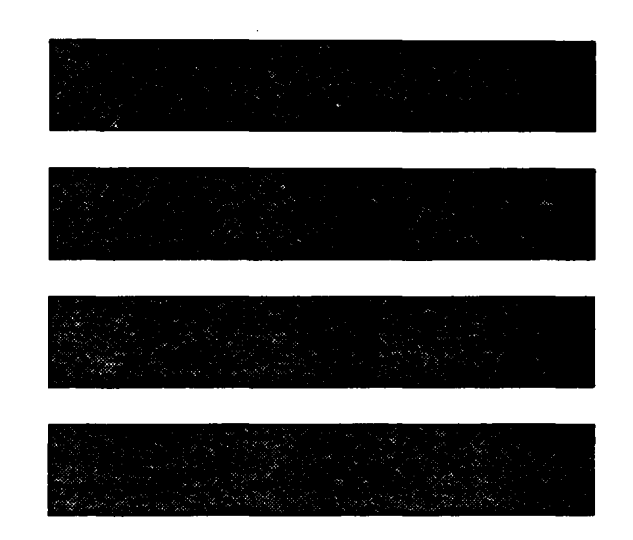

PRESS [ENTER] KEY

Subtest 6 640 x 200 graphics display (modes 6 and E)

In case of mode 6, this subtest displays three types of dot displays: odd dots driven, even dots driven, and all dots driven in 640 x 200 dot graphics mode on the screen.

#### 640\*200 GRAPHICS DISPLAY : [6]

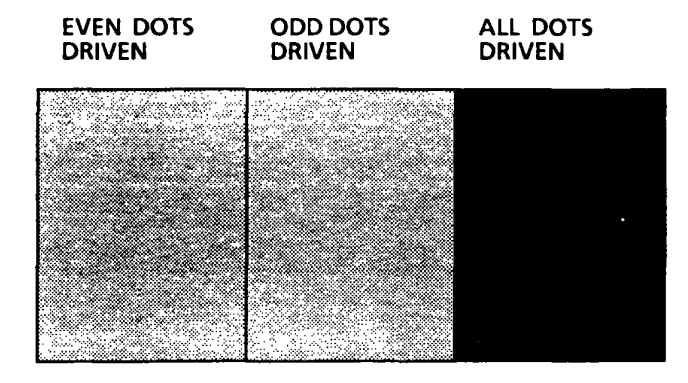

PRESS [ ENTER ] KEY

3-19

In case of mode E, this subtest also displays 16 colors (black, blue, green, cyan, red, magenta, brown, white, dark gray, light blue, light green, light cyan, light red, light magenta, yellow and high-brightness white) on the screen. (For monochrome monitor, this subtest is not made.)

640\*200 GRAPHICS DISPLAY : [E]

| BLACK   |                                                                                                    |                | DARK GRAY         |
|---------|----------------------------------------------------------------------------------------------------|----------------|-------------------|
| BLUE    |                                                                                                    | Sec. Sec. Sec. | LIGHT BLUE        |
| GREEN   | al the second second second second second second second second second second second second second second second |                | LIGHT GREEN       |
| CYAN    | Man and a second                                                                                                |                | LIGHT CYAN        |
| RED     |                                                                                                    |                | LIGHT RED         |
| MAGENTA |                                                                                                    |                | LIGHT MAGENTA     |
| BROWN   | Sec                                                                                                    |                | YELLOW            |
| WHITE   |                                                                                                    |                | INTENSIFIED WHITE |
| -       |                                                                                                    |                |                   |

÷

PRESS [ ENTER ] KEY

## Subtest 7 640 x 400 graphics display (modes 10, 74, and 75)

In case of mode 10 (color monitors only), this subtest displays 16 colors (black, blue, green, cyan, red, magenta, brown, white, dark gray, light blue, light green, light cyan, light red, light magenta, yellow and highbrightness white) on the screen.

640\*350 GRAPHICS DISPLAY : [ 10 ]

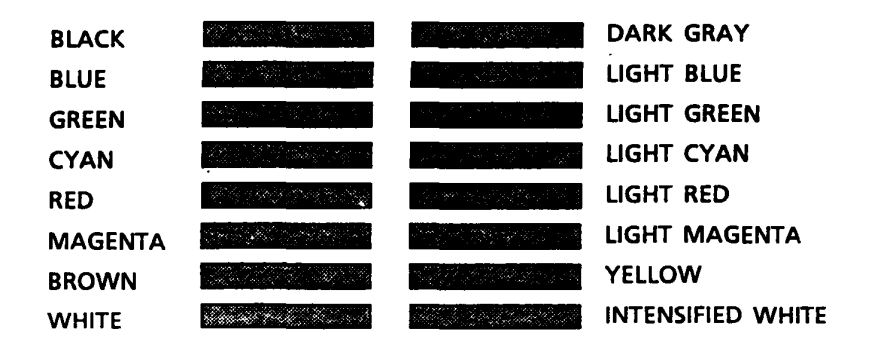

PRESS [ ENTER ] KEY

In case of mode 74, this subtest displays three types of dot displays: odd dots driven, even dots driven, and all dots driven in  $640 \times 400$  dot graphics mode on the screen.

640\*400 GRAPHICS DISPLAY : [ 74 ]

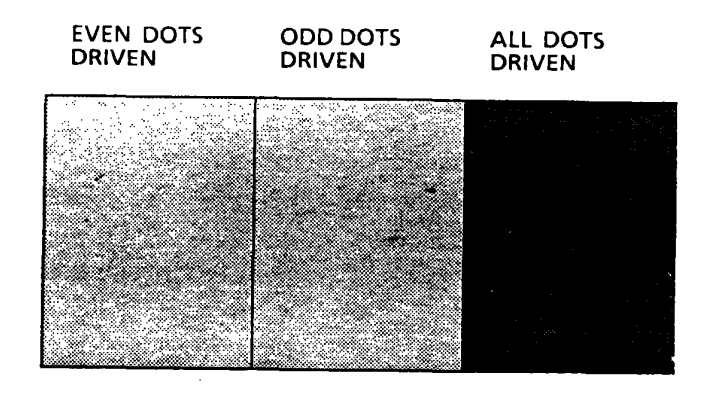

PRESS [ ENTER ] KEY

In case of mode 75, this subtest displays 16 colors (black, blue, green, cyan, red, magenta, brown, white, dark gray, light blue, light green, light cyan, light red, light magenta, yellow, and intensified white) on the screen.

1

640\*400 GRAPHICS DISPLAY : [75]

| BLACK   |                          |                               | DARK GRAY         |
|---------|--------------------------|-------------------------------|-------------------|
| BLUE    | and the second start and |                               | LIGHT BLUE        |
| GREEN   |                          |                               | LIGHT GREEN       |
| CYAN    |                          | and the second second         | LIGHT CYAN        |
| RED     | in the action of the     |                               | LIGHT RED         |
| MAGENTA | Strate Section and a sec | eta del este este este        | LIGHT MAGENTA     |
| BROWN   |                          |                               | YELLOW            |
| WHITE   |                          | and the second and the second | INTENSIFIED WHITE |

PRESS [ ENTER ] KEY

Subtest 8 Display page

This subtest confirms that pages (0 to 7) can be changed in sequence in  $80 \times 25$  characters mode in mode 7 for monochrome monitor, and in mode 3 for color monitors.

## DISPLAY PAGE 0

| 000000000000000000000000000000000000000 |
|-----------------------------------------|
| 0 0                                     |
| 0 0                                     |
| 0 0                                     |
| 0 0                                     |
| 0 0                                     |
| 0 0                                     |
| 000000000000000000000000000000000000000 |

# Subtest 9 "H" pattern display

This subtest displays H characters on the entire screen as shown below.

Subtest 10 Video DAC test

This subtest writes and reads the 256-byte look up table (PEL address register) in DAC register. The data for PEL data register are 00H, 15H, 2AH, and 3FH.

# 3.8 FLOPPY DISK TEST

**CAUTION:** Before running the floppy disk test, remove the diagnostics disk, then put a formatted work disk into the FDD to avoid that the diagnostics disk is erased.

Under MS-DOS, a disk is formatted by the following command. FORMAT/4 ..... 2D FORMAT/3 ..... 2DD FORMAT ..... 2HD

## OPERATION

1. When you select the **FLOPPY DISK TEST** on the DIAGNOSTIC TEST MENU and select a subtest menu of the FLOPPY DISK TEST, the following message will appear.

[ TEST PARAMETER ] Go to Test Test Loop : NO Error Stop : YES Test Drive number : 1 Media mode : 2DD Test minimum track number : 0

- 2. If you select the **Go to Test**, then press **Enter** to run the test program.
- 3. If you select the **Test Loop**, then press **Enter**. The following message will appear.

| TEST | LOOP |  |
|------|------|--|
| YES  | NO   |  |
|      |      |  |

If you select **YES**: Each time a test cycle ends, it increments the pass counter by one and repeats the test cycle. If you select **NO**: At the end of a test cycle, the test execution is terminated and you exit to the subtest menu. 4. If you select the **Error Stop**, then press **Enter**. The following message will appear.

| ERROR | STOP |  |
|-------|------|--|
|       | _    |  |
| YES   | NO   |  |
|       |      |  |

If you select **YES**: When an error occurs, the error status is displayed and the execution of the test program stops. At this time, the operation guide is displayed on the right side of the display screen. If you select **NO**: When an error occurs, the error status is displayed then the error counter is incremented by one and you goes to the next test.

5. If you select the **Test Drive number**, then press **Enter**. The following message will appear.

| ן. | DRIV | E NU | MBER ] |  |
|----|------|------|--------|--|
|    | 1&2  | 1    | 2      |  |

Select the test drive number, then press Enter.

6. If you select the **Media mode**, then press **Enter**. The following message will appear.

| [ M | EDIA MO | DE ] |
|-----|---------|------|
| 2D  | 2DD     | 2HD  |

Select the media type of a floppy disk to be tested, then press **Enter**.

7. If you select the **Test minimum track number**, then press **Enter**. The following message will appear.

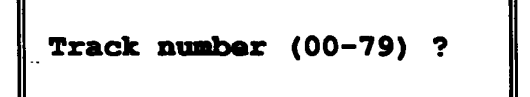

You can select the minimum track number of the floppy disk test. When pressing **Enter** only, the minimum track number will be zero. Select the minimum track number to display the subtest menu of the floppy disk test, as you want.

8. During the floppy disk test, the subtest menu will appear.

## TEST NAME

#### XXXXXXX

| SUB- <b>TEST</b> : | XX    |              |       |
|--------------------|-------|--------------|-------|
| PASS COUNT:        | XXXXX | ERROR COUNT: | XXXXX |
| WRITE DATA:        | XX    | READ DATA :  | XX    |
| ADDRESS :          | CCHSS | STATUS :     | DEE   |

The address number indicates that the first CC shows a cylinder number, the third H shows a head number, and the last SS shows a sector number. The status number indicates that the first D shows a drive number and the last EE shows an error status code.

#### CONTENTS

Subtest 1 Sequential read

This test performs Cyclic Redundancy Check (CRC) by reading continuously all tracks (0-39/0-79) on a floppy disk as follows. 2D (Double-sided, double-density): Track 0 to 39. 2DD (Double-sided, double-density, doubletrack), and 2HD (Double-sided, high-density, doubletrack): Track 0 to 79. The start track can be specified at the previous stage.

Subtest 2 Sequential write/read/compare

This test continuously writes data to all tracks described above, and reads the data and compares it with the original data. (The data pattern "B5ADADH" is repeated.)

Subtest 3 Random address/data

This test writes random data to random address on all tracks described in subtest 1, and reads the data and compares it with the original data.

Subtest 4 Write specified address

This test writes the specified data to the specified tracks and head address, using the keyboard.

Subtest 5 Read specified address

This test reads the specified track and head address which are entered from the keyboard.

Subtest 6 DMA extend test

This test writes and reads the RAM data of more than 1 Mbyte to the FDD and compares it with the original data. Then confirm the DMA function (between fdd and memory of over 1 Mbyte.)

## 3.9 PRINTER TEST

**CAUTION:** To conduct this test, be sure to connect a printer (IBM compatible) to the system.

#### CONTENTS

Subtest 1 Ripple pattern

This subtest prints characters for code 20H through 7EH line by line while shifting one character to the right at the beginning of each new line.

PRINTER TEST THIS LINES SHOWS NORMAL PRINT. 1 THIS LINE SHOWS DOUBLE WIDTH PRINT. 3 THIS LINE SHOWS DOUBLE WIDTH PRINT. 4. THIS LINE SHOWS DOUBLE STRIKE PRINT. 5. THIS LINE SHOWS DOUBLE STRIKE PRINT. 6. ALL CHARACTERS PRINT !"#85%4'()\*+--:0123456789::<=>?@ABCDEFGHIJKLMNOPQRSTUVWXYZ[\]'\_'abcdefghijklmn opgrstuvwxyz[\]'\_

Subtest 2 Functions

This subtest prints out various print types.

| **#\$%&{{ ** 0123456789 <=>?&ABCDEFGHIJKLMNOPGRSTUVWXYZ( ) _ abcdefghijklmno                        |
|----------------------------------------------------------------------------------------------------|
| +"#\$%&'{:** 0:23456769 <=>?#ABCDEFGHIJKLMNOPCRSTUVWXYZ( ) _ abcdefghijklmnop                       |
| <pre>"#\$%&amp;`()*+,= 0123456789 &lt;=&gt;?#ABCDEFGHIJKLMNCPQRSTUVWXY2`_`_`abcdefghijklmnopq</pre> |
| #\$%&'()*+,- C123456789 .<=>?*ABCDEFGHIJKLMNOPQRSTUVWXYZ[ ]] abcdefghijklmnopqr                     |
| <pre>\$\$&amp;`\)*+,Cl23456789 &lt;=&gt;?*ABCDEFGHIJKLMNOPQRSTUVWXYZ[ ] abcdefghijklmnopqrs</pre>   |
| %&'()*+ 0:23456789 .<=>?*ABCDEFGHIJKLMNOPQRSTUVWXY2 ;abcdefghijklmnopqrst                           |
| &'()*+ - 0123456789 <=>?•ABCDEFGHIJKLMNOPORSTUVWXYZabcdefghijklmnopgrstu                            |
| ()*+,- 0123456789 <=>?*ABCDEFGHIJKLMNOPQRSTUVWXYZabcdefghijklmnopgrstuv                             |
| ()*+,- 0123456789 .<=>?+ABCDEFGHIJKLMNOPQRSTUVWXYZaccdefghijklmnopqrstuvw                           |
| )*+,~ 0123456789 <=>?*ABCDEFGHIJKLMNOPQRSTUVWXYZabcdefghijklmnopqrstuvwx                            |
| *+,- 0123456789 ,<=>?=ABCDEFGHIJKLMNOPQRSTUVWXYZ } abcdefghijklmnopgrstuvwxy                        |

Subtest 3 Wrap around

.

NOTE: A printer wrap around connector is necessary for executing this test. Wiring diagram of the printer wrap around connector is described in the section 3.26.

.

This subtest checks data, control and status lines by using a printer wrap around connector.

File No. 960-012

#### OPERATION

Subtests 1 and 2

1. When you select the subtest 1 or 2, the following message will appear.

Select the channel number (1-3) ?

Select the printer channel number, then type the selected number. The T8500 supports three printer channels. · ~ `\

2. After pressing **Enter**, the subtest is executed.

## Subtest 3

1. When you select this subtest, the following message will appear.

Select the channel number (1-3) ?

Select the printer channel number, then type the selected number. The T8500 supports three printer channels.

2. After pressing **Enter**, the following message will appear.

[[ Change DIPSW-5 = ON ]]] ?

- Turn on the DIP switch-5, then press Enter. The subtest is executed. Turning on the DIP switch-5 changes the printer port to the input/output mode.
- 4. After the subtest is completed, the following message will appear.

[[[ Change DIP-5 = OFF ]]] ?

5. Turn off the DIP switch-5, then press Enter.

## 3.10 ASYNC (RS-232-C) TEST

In subtest 1 to subtest 5, data transmission is done with the following format:

Asynchronous Speed: 9600 BPS Data: 8 bits and 1 parity bit (even) 1 stop bit Data pattern: 20H to 7EH

In subtests 5 to 9, the following message will appear.

#### Select the channel number (1/2)?

Select the ASYNC channel number, then type the selected number. The T8500 supports two ASYNC channels. After pressing **Enter**, the subtest is executed.

Subtest 1 Wrap around (channel-1)

**NOTE:** The RS-232-C wrap around connector must be connected to channel 1 to execute this test. The wiring diagram of the RS-232-C wrap around connector is described in section 3.27.

A data send/receive test is performed with the wrap around connector for the channel 1.

Subtest 2 Wrap around (channel-2)

The subtest similar to subtest 1 is performed for the channel 2.

Subtest 3 Wrap around (channel-3)

The subtest similar to subtest 1 is performed for the channel 3.

Subtest 4 Wrap around (channel-4)

The subtest similar to subtest 1 is performed for the channel 4.

Subtest 5 Point to point (send)

NOTE: To execute this subtest, two machines must be connected through the RS-232-C direct cable: one machine being 'send' side and the other being 'receive' side.

The wiring diagram of the RS-232-C direct cable is shown in section 3.25. The subtest 3 executed at one side and the subtest 4 executed at the other side will check the communication capability as follows:

A block of data (20H to 7EH) is sent from one side to the other, and returned back. The returned data is compared with the original one. This test is used to check whether the returned data is the same as the original one.

Subtest 6 Point to point (receive)

This subtest is used with the subtest 3 as described above.

Subtest 7 300/1200 BPS card modem loopback

NOTE: If there is no modem card in the system, this test cannot be executed.

This subtest is used to check whether the data to be sent from the modem card to the RS232C line is correct or not. This can be done with the loopback function inside the modem card.

Subtest 8 Card modem on-line test

NOTE : This test requires two machines which are connected to the Private Branch Exchange (PBX). One side is set as 'send' and the other set as 'receive'. When both sides are ready, you can start the test.

> In this subtest, data transmission is done in the following mode:

Asynchronous Speed: 110/300/1200 BPS Data: 8 bits without parity bit 1 stop bit Data pattern: 20H to 7EH

In this subtest, data is sent from RS-2332-C at the 'send' side to the card modem at the 'receive' side through the PBX. The 'send' side receives the data returned from the other side for comparison with the original data.

Subtest 9 Dial tester test

NOTE: To execute this subtest, a dial tester must be connected to the system.

> This subtest is carried out by sending the pulse dial and tone dial twice automatically.

[Pulse dial]: "1-2-3-4-5-6-7-8-9-0-1-2" [Tone dial]: "1-2-3-4-5-6-7-8-9-\*-0-#"

## 3.11 HARD DISK TEST

**CAUTION:** The contents of the hard disk will be erased when subtest 2, 3, 4, 6, 8, 9, or 10 runs. Before running the test, transfer the contents of the hard disk to a floppy disk. This can be done with the MS-DOS BACKUP command. After the test, enter the MS-DOS FDISK command, which will set the partition. Then enter the MS-DOS FORMAT command. (See the MS-DOS manual for details.)

## OPERATION

 When you select the HARD DISK TEST of the DIAGNOSTIC TEST MENU and select a subtest menu of the HARD DISK TEST, the following message will appear.

| ] |     |
|---|-----|
|   |     |
| : | NO  |
| : | YES |
| : | 1   |
| : | YES |
| : | NO  |
| : | NO  |
|   | ]   |

- 2. If you select the **Go to Test**, then press **Enter** to run the test program.
- 3. If you select the **Test Loop**, then press **Enter**. The following message will appear.

| TE | ST LO | OP       |
|----|-------|----------|
| YE | s no  | <b>D</b> |
|    |       |          |

menu.

If you select **YES**: Each time a test cycle ends, it increments the pass counter by one and repeats the test cycle. If you select **NO**: At the end of a test cycle, the test execution is terminated and you exit to the subtest

- 4. If you select YES: When an error occurs, the error status is displayed and the execution of the test program stops. At this time, the operation guide is displayed on the right side of the display screen. If you select NO: When an error occurs, the error status is displayed then the error counter is incremented by one and you goes to the next test.
- 5. If you select the **Test Drive number**, then press **Enter**. The following message will appear.

| [] | DRIV | e nu | MBER | ] |
|----|------|------|------|---|
|    | 1&2  | 1    | 2    |   |

Select the test drive number, then press Enter.

 If you select the HDC F/W error retry, then press Enter. The following message will appear.

[ HDC F/W ERROR RETRY ]

YES NO

This message is used to select whether retry operation is made or not when the hard disk controller detects an error.

Select YES or NO, and press Enter.

7. If you select the **Compare error dump**, then press **Enter**. The following message will appear.

[ DATA COMPARE ERROR DUMP ]

YES NO

This message is used to select whether dump operation is made or not when data compare error is detected. Select **YES** or **NO**, and press Enter. 8. If you select the HDC status display, then press Enter. The following message will appear.

| ľ | DETAIL | STATUS | DISPLAY | 1 |
|---|--------|--------|---------|---|
|   | YES    | 5 N(   | D       |   |

This message is used to select whether to display the detail status is displayed on the screen or not. The detailed status is described in 3.18. Select YES or NO, and press Enter.

9. During the hard disk test, the message shown below will appear.

HARD DISK TEST

XXXXXXXX

1

| SUB-TEST   | : | XX     |             |   |       |
|------------|---|--------|-------------|---|-------|
| PASS COUNT | : | XXXXX  | ERROR COUNT | : | XXXXX |
| WRITE DATA | : | XX     | READ DATA   | : | XX    |
| ADDRESS    | : | CCCHSS | STATUS      | : | DSS   |

The ADDRESS number indicates that the first CCC shows a cylinder number, the fourth H shows a head number, and the last SS shows a sector number. The STATUS number (DSS) indicates that the first D shows a drive number and the last SS shows an error status code.

#### CONTENTS

Subtest 1 Sequential read (CYL.0 - max, CYL.max - 0)

This subtest performs forward reading of contents from track 0 to max. track and then performs reverse reading of the contents from max. track to track 0.

- Subtest 2 Address uniqueness
  - 1. When selecting this subtest, the following message will appear.

Read sequential select ?

1: Forward sequential 2: Reverse sequential 3: Random

2. Select one of the above three, and press **Enter**.

This subtest writes the address data that is different sector by sector at each track, then reads and compares it with the original data. This test is done for all tracks.

Subtest 3

Random address/data

This subtest writes random data to random addresses (cylinders, heads and sectors) with random lengths, and reads the data and compares it with the original data. Subtest 4

```
Cross talk & peak shift
```

This subtest writes the eight types of worst pattern data (listed below) while shifting cylinder by cylinder, and reads and compares it. ì

| Wor | st j | patt | ce | rı  | 1 | d | a | ta |
|-----|------|------|----|-----|---|---|---|----|
| 1.  | B5A  | DAD  | •  | • • |   | • | • | •  |
| 2.  | 4A5  | 252  | •  | • • | • | • |   | •  |
| 3.  | EB6  | DB6  | •  | • • |   |   | • | •  |
| 4.  | 149  | 249  | •  | • • |   |   | • | •  |
| 5.  | 63B  | 63B  |    |     |   |   | • | •  |
| 6.  | 9C4  | 9C4  |    |     |   |   |   | •  |
| 7.  | 2DB  | 6DB  |    |     |   |   |   |    |
| 8.  | D24  | 924  | •  | • • |   | • | • | •  |
|     |      |      |    |     |   |   |   |    |

Subtest 5 Write/read/compare (CE)

This subtest writes B5ADAD worst pattern data to the CE cylinder and then reads the data out and compares it with the original data.

Subtest 6 Write specified address

This subtest writes specified data to a specified cylinder and head.

Subtest 7 Read specified address

This subtest reads data which has been written to a specified cylinder and head.

Subtest 8 ECC check (CE cylinder)

This subtest checks the ECC (Error check and correction) circuit functions to a specified cylinder and head.

Subtest 9 Sequential write

.

.....

This subtest writes specified data of the two bytes to all cylinder.

Subtest 10 Write/read/compare specified address This subtest writes specified data to a specified cylinder and head, and then reads the data out and compares it with the original data.

#### 3.12 REAL TIMER TEST

Subtest 1 Real timer

A new date and time can be input during this subtest while the current date and time are displayed. Test procedure is as follows.

1 -----

1. As this subtest is selected, the following message will appear.

[[[ REAL TIMER TEST ]]]

Current date: XX-XX-XXXX Current time: XX:XX:XX

Enter new data:

PRESS [ENTER] KEY TO EXIT TEST

- If current date is not correct, input a current new date. Press Enter, then message Enter new time: will appear.
- 3. If current time is not correct, input a correct current time. Press **Enter** to return to the subtest menu of the REAL TIME CLOCK TEST.
- Subtest 2 Backup memory

This subtest writes data (FFH, AAH, 55H and 00H) to 64 bytes of the backup memory, and then reads and compares it with the original data.

Subtest 3 Real time carry

**CAUTION:** When this test is executed, the current date and time are erased.

This subtest checks whether the real time clock correctly increments the time displayed (month, day, year, hour, minute, second).

3-40

# 3.13 NPX TEST

.

**CAUTION:** This test cannot be run if NPX is not mounted on the main board.

Subtest 1 NPX (i80387) test

This subtest checks the control word, status word, bus, and addition/multiplication functions for the i80387.

Subtest 2 NPX (WTL3167) test

This subtest checks the control word, status word, bus, and addition/multiplication functions for the WTL3167.

#### 3.14 EXPANSION TEST

**CAUTION:** If expansion unit is not connected to the system, this subtest cannot be executed. Subtest 1 XT (8-bit) bus slot wrap around test To do this subtest, the expansion slot wrap around test card is required to the 8-bit bus. Using the exclusive board, the following test will be made: - Clock test (OSC, CLK, ALE) - Interrupt test (IRQ3.5) - DMA test (channels 1 and 3, and TC status) - Data bus test (00H-FFH) - Address bus test (A0000H - AFFFFH) - Wait CNT test Subtest 2 AT (16-bit) bus slot wrap around test To execute this subtest, the expansion slot wrap around test card is required to the 16bit bus. This subtest includes subtest 1. - Clock test (OSC, CLK, ALE, DACKO) - Interrupt test (IRQ7 ... 3, IRQ14, IRQ12 ... 9) - DMA#1 test (channel 1 ... 3, TC status) - Data bus test (00H - FFH) - Address bus test (A0000H - AFFFFH) - Memory W/R test - Wait CNT test - I016 test - MASTER test - DMA#2 test (channels 5 and 6) - CCMCS2 test - MDSPK test (buzzer) - A17 - 23 test

Subtest 3 HS (32-bit) bus slot wrap around test

To do this subtest, the expansion slot wrap around test card is required to the 32-bit bus. This subtest includes the subtest 2.

Subtest 4 T3100 bus slot wrap around test

To do this subtest, the T3100 bus test card is required to the option slot.

Subtest 5 FDD (expansion) <-> PRT port wrap around test

To do this subtest, the exclusive board is required, so this subtest is not made here.

Subtest 6 SCSI <-> PRT port wrap around test

To do this subtest, the exclusive board is required, so this subtest is not made here.

Subtest 7 HDD wrap around test

To do this subtest, the exclusive board is required, so this subtest is not made here.

## 3.15 CACHE MEMORY TEST

Subtest 1 Constant data test

Write, read and compare the following data (32 Kbytes):

(

Test data FFFFH, AAAAH, 5555H, 0101H, 0000H

- Subtest 2 Address pattern test
  - 1. Read the 32 Kbytes, and hit it.
  - 2. Write the test data to entire test area.
  - 3. Read and compare the data.

Test data 0000H,0001H,0002H .... 3FFDH,3FFEH,3FFFH

# Subtest 3 Increment/decrement test

- 1. Make test using the increment data.
- 2. Read the 32 Kbytes data, and hit it.
- 3. Write the test data to the entire test area.
- 4. Read the data and compare it with original data.
- 5. Using the decrement data as a test data, execute tests 3 and 4 above.

Test data: Increment data 00H,01H,02H .... FDH,FEH,FFH Decrement data FFH,FEH,FDH .... 02H,01H,00H

- Subtest 4 Bit shift pattern test
  - 1. Read the data (32 Kbytes) and hit it.
  - 2. Write the data which shifts 1 bit in increments of 4 bytes.
  - 3. Read the data and compare it with original one.
  - 4. Reverse the bits of the test data, and execute tests 2 and 3.

- Subtest 5 Write disturb test
  - 1. Write the background data to the entire area. (FFH)
  - 2. Write the test data to the test area. (00H)
  - 3. Write the background data to areas other than the test area.
  - 4. Read the data from the test area, and compare it with the original one.
  - 5. Write the background data into the test area.
  - 6. Renew the test area, and repeat tests 2 to 5.
  - Using the test data instead of the background data, repeat the tests 1 to 6.
- Subtest 6 Checker board test
  - Read the data from all the areas, and hit it.
  - Write the data, which is reversed front/back and left/right (55H and AAH are used alternately each 4 bytes), to all the areas.
  - 3. Read the data and compare it with original one.
  - 4. Reverse the data bits and repeat tests 2 and 3.
- Subtest 7 Marching test
  - 1. Read the data (32 Kbytes), and hit it.
  - 2. Write the 00H data to the entire area.
  - 3. Write the 01H data to the test address.
    - 4. Read the data from the test address and compare it with the original one.
  - 5. Write the 00H data to the test address.
  - 6. After adding 1 to the test address,
  - execute the tests 3 and 5.
  - 7. After changing the test data (00H -> 01H, 01H -> 00H), execute tests 3 to 6.

Subtest 8 Walking data test

- 1. Read the data (32 Kbytes) and hit it.
- 2. Write the 00H data to the entire area.
- 3. Write the data whose test bit of the
  - test address is 1 and all other bits are 0, and read and compare the data with the original one.
- 4. Write the 00H data to the test address.
- 5. Repeat the tests 3 and 4 above, using each test bit from 0 bit to 7 bit.
- After adding 1 to the test address, execute the tests 2 to 5 up to the end of address.
- 7. Reverse the bit of the test data, and execute the tests 2 to 6.
- Subtest 9 Caching test

Caching check test

- 1. Read the data (32 Kbytes) and hit it.
- Read again the data (32 Kbytes) from the same address, and measure its time length. (Hit all)
- 3. Read the data (32 Kbytes), which is addressed 2 Kbytes before the test area in 2 above, and measure its time length. (All miss)
- 4. Compare time lengths in tests 2 and 3 above for judgment (acceptance or rejection).

Cache entry test

- Using the address of the first 1 byte of one entry (4 bytes), read the data and hit it. (Before this test, it is required to read the data (test address + 32 Kbytes.)
- 2. Read the remaining 3-byte data.
- 3. Repeat tests 1 and 2 above 32768 times, and measure its total time length.
- 4. Make judgment (acceptance or rejection) in comparison with the time length which is preset to be all miss.
- 5. After adding 1 to the test address (in 1 entry), repeat tests 1 and 4 above.
Cache controller test

- Write the data in such a manner that miss is caused. (Before this test, it is required to read the data (test address + 32 Kbytes data.) At this time, the data is written to the memory.
- 2. Read the data. (Miss). The data is written from the memory to cache.
- 3. Read the data again. (Hit). Read the data from the cache.
- 4. Judge the data for acceptance or rejection by comparison between data in tests 1 and 3.
- 5. After adding 1 to the address, repeat tests 1 to 4 above.

# 3.16 SCSI TEST

**CAUTION:** This subtest cannot be executed if each SCSI device is not connected to the system unit.

## OPERATION

1. When you select the SCSI TEST of the DIAGNOSTIC TEST MENU and select a subtest menu of the SCSI TEST, the following message will appear.

| TEST PARAMETER      | 1 |     |
|---------------------|---|-----|
| Go to <b>Test</b>   |   |     |
| Test Loop           | : | YES |
| Error Stop          | : | NO  |
| SCSI ID number      | : | 0   |
| Logical unit number | : | 0   |

- 2. If you select the **Go to Test**, then press **Enter** to run the test program.
- 3. If you select the **Test Loop**, then press **Enter**. The following message will appear.

TEST LOOP YES NO

If you select **YES**: Each time a test cycle ends, it increments the pass counter by one and repeats the test cycle.

If you select NO: At the end of a test cycle, the test execution is terminated and you exit to the subtest menu.

4. If you select the **Error Stop**, then press **Enter**. The following message will appear.

| ERROR                                  | STOP |
|----------------------------------------|------|
| YES                                    | NO   |
| ······································ |      |

If you select **YES**: When an error occurs, the error status is displayed and the execution of the test program stops. At this time, the operation guide is displayed on the right side of the display screen. If you select **NO**: When error occurs, the error status is displayed then the error counter is incremented by one and you goes to the next test.

5. If you select the SCSI ID number, then press Enter. The following message will appear.

|   | [ | ID N | UMBE | R ] |   |   |
|---|---|------|------|-----|---|---|
| 0 | 1 | 2    | 3    | 4   | 5 | 6 |

Select the ID number of the SCSI, then press Enter.

6. If you select the **Logical unit number**, then press **Enter**. The following message will appear.

|   | [ L( | OGIC | AL UI | ITI | NUMBI | ER ] |   |  |
|---|------|------|-------|-----|-------|------|---|--|
| 0 | 1    | 2    | 3     | 4   | 5     | 6    | 7 |  |

Select the Logical unit number of the SCSI, then press the **Enter**.

# CONTENTS

Subtest 1 Diagnostic test

Execute test using the diagnostic command.

1

Subtest 2 Direct access device

Execute test using standard command of this device. Applicable standard commands are:

- (1) Test Unit Ready
- (2) Request Sense
- (3) Read
- (4) Write

### TEST OPERATION

When the test is executed, the following message will be displayed.

### TEST2 DIRECT ACCESS DEVICE

(1) TUR: Test Unit Ready
(2) RS: Request Sense
(3) RD: Read Data
(4) WRT: Write Data
(95) Make Write Buffer Data
(96) RS Data Dump
(97) Read Buffer Data Dump
(98) Write Buffer Data Dump
(99) Exit subtest
COMMAND NUMBER (1 - 4 or 95 - 99)?

After typing the corresponding number of command (1 to 4 or 95 to 99), press **Enter**. Each command can be set. (Refer to Input Data on Each Command.) Number 99 is for returning to the SUBTEST MENU. Subtest 3

## Sequential access device

Execute test using standard command of this device.

Applicable standard commands are:

- (1) Test Unit Ready
- (2) Rewind
- (3) Request Sense
- (4) Read
- (5) Write
- (6) Write File Marks

## TEST OPERATION

When this test is executed, the following messages will appear.

## TEST3 SEQUENTIAL ACCESS DEVICE

- (1) TUR: Test Unit Ready
- (2) REW: Rewind
- (3) RS : Request Sense
- (4) RD : Read
- (5) WRT: Write
- (6) WFM: Write File Marks
- (95) Make Write Buffer Data
- (96) RES Data Dump
- (97) Read Buffer Data Dump
- (98) Write Buffer Data Dump
- (99) Exit subtest

# COMMAND NUMBER (1 - 6 or 95 - 99)?

After typing the corresponding number of command (1 to 6 or 95 to 99), press Enter. Then each command can be set. (Refer to Input Data of Each Command.) Number 99 is for returning to the SUBTEST MENU.

| Subtest 4 |  |
|-----------|--|
|-----------|--|

#### Printer device

Execute test using standard commands of this device. Applicable standard commands are:

(1) Test Unit Ready

- (2) Request Sense
- (3) Print

### TEST OPERATION

When this test is executed, the following messages will appear.

#### TEST 4 PRINTER DEVICE

TUR: Test Unit Ready
 RS: Request Sense
 PRTN: Print
 Make Write Buffer Data
 RES Data Dump
 Read Buffer Data Dump
 Write Buffer Data Dump
 Write Buffer Data Dump
 Exit Subtest
 COMMAND NUMBER (1 - 3 or 95 - 99) ?

After typing the corresponding number of command (1 to 3 or 95 to 99), press **Enter**. Each command can be set. (Refer to Input Data of Each Command.) Number 99 is for returning to the SUBTEST MENU. Subtest 5

.-

#### Processor Device

Execute test using standard commands of this device. Applicable standard commands are:

(1) Test Unit Ready

(2) Request Sense

(3) Send

### TEST OPERATION

When this test is executed, the following messages will appear.

TEST5 PROCESSOR DEVICE

(1) TUR : Test Unit Ready
(2) RS : Request Sense
(3) SEND: Send
(95) Make Write Buffer Data
(96) RES Data Dump
(97) Read Buffer Data Dump
(98) Write Buffer Data Dump
(99) Exit subtest
COMMAND NUMBER (1 - 3 or 95 - 99)?

After typing the corresponding number of command (1 to 3 or 95 to 99), press **Enter**. Then each command can be set. (Refer to Input Data of Each Command.) Number 99 is for returning to the SUBTEST MENU. Subtest 6 W

```
Worm Device
```

Execute test using standard commands of this device. Applicable standard commands are:

1

(1) Test Unit Ready

- (2) Request Sense
- (3) Read
- (4) Write

#### TEST OPERATION

When the test is executed, the following messages will appear.

## TEST6 WORM DEVICE

(1) TUR: Test Unit Ready
(2) RS : Request Sense
(3) RD : Read Data
(4) WRT: Write Data
(95) Make Write Buffer Data
(96) RES Data Dump
(97) Read Buffer Data Dump
(98) Write Buffer Data Dump
(99) Exit subtest
COMMAND NUMBER (1 - 4 or 95 - 99)?

After typing the corresponding number of command (1 to 4 or 95 to 99), press **Enter** key. Then each command can be set. (Refer to Input Data of the Each Command.) Number 99 is for returning to the SUBTEST MENU. Execute the test using standard commands of this device. Applicable standard commands are:

(1) Test Unit Ready

- (2) Request Sense
- (3) Read

# TEST OPERATION

When the test is executed, the following messages will appear.

TEST7 READ ONLY DEVICE

(1) TUR: Test Unit Ready
(2) RS: Request Sense
(3) RD: Read Data
(95) Make Write Buffer Data
(96) RS Data Dump
(97) Read Buffer Data Dump
(98) Write Buffer Data Dump
(99) Exit subtest
COMMAND NUMBER (1 - 3 or 95 - 99) ?

After typing the corresponding number of command (1 to 3 or 95 to 99), press **Enter**. Then each command can be set. (Refer to Input Data of Each Command.) Number 99 is for returning to the SUBTEST MENU.

#### Input Data of Each Command

TUR:

Specify the data in response to the following prompt.

### CONTROL BYTE (0/0-FF)?

REW:

Specify the on-line or off-line in response to the following prompt.

( 🧧

e ...

CONTROL BYTE (0/0-FF)? ONLINE or OFFLINE (1:ONLINE/2:OFFLINE)?

RS:

Specify the read status data length in response to the following prompt.

CONTROL BYTE (0/0-FF)? READ STATUS DATA LENGTH (0/0-FF)?

### RD, WRT, PRTN, SEND:

For devices other than sequential access devices, specify the logical block number and transfer block number in response to the following prompt.

CONTROL BYTE (0/0-FF)? LOGICAL BLOCK NUMBER (0/0-FFFF)? TRANSFER BLOCK NUMBER (1/0-FF)?

For sequential access devices, specify the transfer block number in response to the following prompt.

CONTROL BYTE (0/0-FF)? TRANSFER BLOCK NUMBER HIGH (0/0-FFFF)? TRANSFER BLOCK NUMBER LOW (1/0-FF)?

WFM:

Specify the file marks number in response to the following prompt.

CONTROL BYTE (0/0-FF)? FILE MARKS NUMBER (1/0-FF)?

## (95) Make Write Buffer Data:

1

In test 4, **PRINT DATA INPUT** will be displayed. In test 5, **SEND DATA INPUT** will be displayed. In other tests, **WRITE DATA INPUT** will be displayed.

After that, the following data will be display.

# KIND OF DATA MAKE TYPE (1:INCREMENT DATA 2:FIXED DATA 3:DATA INPUT) ?

In response to this prompt, specify the data make type.

When specifying "1", the buffer data will be made with "0000" - "FFFF" increment data.

When specifying "2", the buffer data will be made with fixed data, using the data to be specified in response to the following prompt.

## FIXED DATA MAKE (0/0 - FFFF) ?

When specifying "3", the data will be input in response to the following prompt, and the buffer data will be generated using this input data at the same time.

## DATA INPUT (0/0 - FFFF)?

Data make will be terminated by pressing Enter.

# (96) RES Data Dump:

Only 256 bytes of the request sense buffer is dumped. At end of dump, the following message will be displayed.

#### CONTINUE (C/E)?

To terminate dump, press "C", "E" or Enter.

(97) Read Buffer Data Dump / (98) Write Buffer Data Dump:

Dump read or write buffer in units of 512 bytes. The following message will be displayed every 512 bytes. ÷

CONTINUE (C/E) ?

Press "C" or **Enter** to dump the next address. To terminate dump, press "E". Dump will be displayed up to 64 Kbytes in units of 512 bytes.

# 3.17 CASSETTE STREAMER MT (CMT) TEST

**CAUTION:** This test cannot be executed if there is no cassette streamer connected to the system unit.

#### OPERATION

1. When you select the **CMT TEST** on the DIAGNOSTIC TEST MENU and select a subtest menu of the CMT TEST, the following message will appear.

| [ TEST PARAMETER ]  |   |      |
|---------------------|---|------|
| Go to <b>Tes</b> t  |   |      |
| Test Loop           | : | YES  |
| Error Stop          | : | NO   |
| CMT ID number       | : | 0    |
| Logical unit number | : | 0    |
| Tape capacity       | : | 40MB |

- 2. If you select the **Go to Test**, then press **Enter** to run the test program.
- 3. If you selects the **Test Loop**, then press **Enter**. The following message will appear.

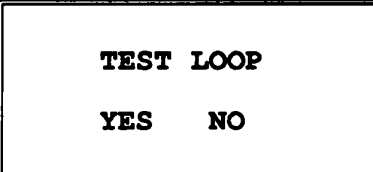

If you select **YES**: Each time a test cycle ends, it increments the pass counter by one and repeats the test cycle. If you select **NO**: At the end of a test cycle, the test execution is terminated and you exit to the subtest menu. 4. If you select the **Error Stop**, then press **Enter**. The following message will appear.

1

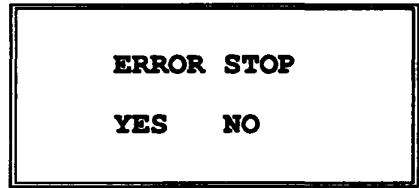

If you select **YES**: When an error occurs, the error status is displayed and the execution of the test program stops. At this time, the operation guide is displayed on the right side of the display screen. If you select **NO**: When an error occurs, the error status is displayed then the error counter is incremented by one and you goes to the next test.

5. If you select the **CMT ID number**, then press **Enter**. The following message will appear.

|   | [ | ID | NUMBE | R] |   |   |  |
|---|---|----|-------|----|---|---|--|
| 0 | 1 | 2  | 3     | 4  | 5 | 6 |  |

Select the ID number of the CMT, then press Enter.

6. If you select the **logical unit number**, then press **Enter**. The following message will appear.

[ LOGICAL UNIT NUMBER ] 0 1 2 7 3 5 6

Select the logical unit number of the CMT, then press the **Enter**.

7. If you select the **tape capacity**, then press **Enter**. The following message will appear.

Tape capacity (XXXMB)

Select the capacity number of the CMT, press Enter.

# CONTENTS

Subtest 1 Command test 1

1. Execute write (WRT) command: writing 16 continuous data blocks with the following data pattern.

| lst block  | 00н |
|------------|-----|
| 2nd block  | 01H |
| 3rd block  | 02H |
| :          | :   |
| l6th block | OFH |

2. Execute write filemarks (WFM) command: writing 5 pairs of file mark and data block with the following data pattern.

| 1st | block | 11H      |
|-----|-------|----------|
| 2nd | block | 22H      |
| 5th | block | :<br>55н |

- 3. Execute WFM command with number of filemarks being 00H.
- 4. Execute WFM command: writing 16 continuous filemark blocks.

5. Execute WRT command: writing 16 continuous data blocks with the following data pattern.

· . ·

| 1st block  | 10H |
|------------|-----|
| 2nd block  | 11H |
| :          | :   |
| 15th block | 1EH |
| 16th block | lfh |

- 6. Execute WFM command: writing 4 continuous filemark blocks.
- 7. Execute REW command for rewinding.
- 8. Initialize read buffer as FFH, then read 1 data block by RD command.
- 9. Confirm that the first data block of read buffer is 00H and the next data block is FFH.
- 10. Execute space (SP) command, with code as 00 and count as 00H.
- 11. Execute SP command, with count as OFH.
- 12. Execute RD command, reading 1 data block. At this time, confirm that error end (error status 01H) is caused.
- 13. Execute RD command: reading 1 data block and confirming that the data is 11H.
- 14. Execute SP command, with code as 01H and count as 00H.
- 15. Execute SP command, with code as 01H and count as 04H.
- 16. Execute RD command: reading 1 data block.
- 17. Confirm that data is 55H.
- 18. Execute SP command, with code as 10 and count as 00H.
- 19. Execute SP command, with code as 10 and count as 10H.
- 20. Execute RD command: reading 16 data blocks.
- 21. Confirm the data read in 18 above. For the data, refer to 5.

3-62

- 22. Execute SP command, with code at 11 and count as 00H
- 23. Execute REW command.

Table 3-3 Data used for cassette streamer test

| 00H           | Data block                            |
|---------------|---------------------------------------|
| 01H           |                                       |
| 02H           |                                       |
| :             |                                       |
| 0DH           | 16 continuous data blocks             |
| 0EH           |                                       |
| OFH           |                                       |
| Filemarks(FM) |                                       |
| 11H           |                                       |
| (FM)          |                                       |
| 22H           |                                       |
| (FM)          |                                       |
| 33н           | 5 pairs of file marks and data blocks |
| (FM)          | -                                     |
| 44H           |                                       |
| (FM)          |                                       |
| 55н           |                                       |
| (FM)          |                                       |
| (FM)          |                                       |
| :             |                                       |
| (FM)          | 16 continuous filemarks               |
| (FM)          |                                       |
| 10H           |                                       |
| 11н           |                                       |
| :             |                                       |
| 1EH           | 16 continuous data blocks             |
| 1FH           |                                       |
| (FM)          |                                       |
| (FM)          |                                       |
| (FM)          | 4 continuous filemarks                |
| (FM)          |                                       |

.

- Subtest 2 Command test 2
  - 1. Lock cassette (LOC) test
    - 1.1 Execute LOC command, with Lock at "1". At this time, message that confirms the lamp is lit will be displayed, prompting the operator to confirm it.

ſ

1.2 Execute LOC command, with Lock at "0". At this time, the message that confirms

the lamp goes off will be displayed, prompting the operator to confirm it.

 Execute Erase (ERA) command, with Imd at "0". At end of operation, confirm that operation is finished normally.

#### TEST OPERATION

1. When you select the subtest 2, the following message will appear.

CHECK Ok? (1:YES/2:NO)

2. You check the LED on the cassette streamer MT. While the LED is lit, select Yes (type 1 and press Enter). If the LED is not lit, select No (type 2 and press Enter). Subtest 3 Data write read compare test

- 1. Set the block number at the leading 4 bytes of each block, and write 40MB data.
- 2. Execute REW command, and rewind it.
- 3. Read the 40MB data, then compare it with the original data.

#### TEST OPERATION

When you select the subtest 3, set the size of cassette streamer MT.

Subtest 4 Data read only test

Read the 40MB data.

#### TEST OPERATION

When you select the subtest 4, set the size of cassette streamer MT.

# 3.18 ERROR CODES AND ERROR STATUS NAMES

**CAUTION:** This subtest cannot be executed if each SCSI device is not connected to the system unit.

Table 3-4 shows the error codes and error status names.

Table 3-4 Error codes and error status names

| Device Name | Error<br>Code | Status Name                     |
|-------------|---------------|---------------------------------|
| COMMON      | FF            | Compare Error                   |
| SYSTEM      | 01            | ROM Checksum Error              |
| MEMORY      | 01            | Parity Error                    |
|             | 02            | Protected Mode Not Change Error |
| FDD         | 01            | Bad Command Error               |
|             | 02            | Address Mark Not Found          |
|             | 03            | Write Protected                 |
|             | 04            | Record Not Found                |
|             | 06            | Media Removed On Dual Attach    |
|             |               | Card                            |
|             | 08            | DMA Overrun Error               |
|             | 09            | DMA Boundary Error              |
|             | 10            | CRC Error                       |
|             | 20            | FDC Error                       |
|             | 40            | Seek Error                      |
|             | 60            | FDD Not Drive                   |
|             | 80            | Time Out Error (Not Ready)      |
|             | EE            | Write Buffer Error              |

| Device Name | Error | Status Name                     |  |  |
|-------------|-------|---------------------------------|--|--|
|             | Code  |                                 |  |  |
| PRINTER     | 01    | Time Out                        |  |  |
|             | 08    | Fault                           |  |  |
|             | 10    | Select Line                     |  |  |
|             | 20    | Out Of Paper                    |  |  |
|             | 40    | Power Off                       |  |  |
|             | 80    | Busy Line                       |  |  |
| ASYNC       | 01    | [DTR ON] Time Out               |  |  |
| (RS-232-C)  | 02    | [CTS ON] Time Out               |  |  |
|             | 04    | [RX EMPTY] Time Out             |  |  |
|             | 08    | [TX FULL] Time Out              |  |  |
|             | 10    | Parity Error                    |  |  |
|             | 20    | Framing Error                   |  |  |
|             | 40    | Overrun Error                   |  |  |
|             | 80    | Line Status Error               |  |  |
|             | 88    | Modem Status Error              |  |  |
|             | 33    | No Carrier (CARD MODEM)         |  |  |
|             | 34    | Error (CARD MODEM)              |  |  |
|             | 36    | No Dial Tone (CARD MODEM)       |  |  |
| HDD         | 01    | Bad Command Error               |  |  |
|             | 02    | Bad Address Mark                |  |  |
|             | 04    | Record Not Found                |  |  |
|             | 05    | HDC Not Reset                   |  |  |
|             | 07    | Drive Not Initialize            |  |  |
|             | 09    | DMA Boundary Error              |  |  |
|             | A0    | Bad Sector Error                |  |  |
|             | 0B    | Bad Track Error                 |  |  |
|             | 10    | ECC Error                       |  |  |
|             | 11    | ECC Recover Enable              |  |  |
|             | 20    | HDC Error                       |  |  |
|             | 40    | Seek Error                      |  |  |
|             | 80    | Time Out Error                  |  |  |
|             | BB    | Undefined Error                 |  |  |
|             | cc    | Write Fault                     |  |  |
|             | E0    | Status Error                    |  |  |
| ]           | F0    | Not Sense Error (HW code = FFH) |  |  |

Table 3-4 Error Codes and Error Status Names (Continued)

.

| TADIC 3 4 DIIOI COMES AND DIIOI DEALAS MAMES (CONCINCE | Table | 3-4 | Error | Codes | and | Error | Status | Names | (Continued |
|--------------------------------------------------------|-------|-----|-------|-------|-----|-------|--------|-------|------------|
|--------------------------------------------------------|-------|-----|-------|-------|-----|-------|--------|-------|------------|

 $\bigcirc$ 

. .

-

| Device Name | Error | Status Name                    |  |  |  |
|-------------|-------|--------------------------------|--|--|--|
|             | Code  |                                |  |  |  |
| NPX         | 01    | No Co-processor                |  |  |  |
|             | 02    | Control Word Error             |  |  |  |
|             | 03    | Status Word Error              |  |  |  |
|             | 04    | Bus Error                      |  |  |  |
|             | 05    | Additional Error               |  |  |  |
|             | 06    | Multiple Error                 |  |  |  |
| EXPANSION   | 01    | Data Compare Error             |  |  |  |
|             | 02    | Address Compare Error          |  |  |  |
|             | 03    | Clock Test Error               |  |  |  |
|             | 04    | Interrupt Test Error           |  |  |  |
|             | 05    | DMA T/C Flag Error             |  |  |  |
|             | 06    | Status Error                   |  |  |  |
|             | 07    | Signal Check Error             |  |  |  |
|             | 08    | No Interrupt                   |  |  |  |
|             | FE    | Protect Mode Set Error         |  |  |  |
| CACHE       | 01    | Memory Parity Error            |  |  |  |
|             | 02    | Protect Mode Error             |  |  |  |
|             | 03    | Caching Error                  |  |  |  |
| SCSI        | 01    | Bad Command or Check Condition |  |  |  |
|             | 03    | Drive Selection Failed         |  |  |  |
|             | 04    | Target Drive Busy              |  |  |  |
|             | 05    | SCSI Bus Time Out Error        |  |  |  |
|             | 09    | 64K Bytes Boundary Error       |  |  |  |
|             | 0C    | Reservation Conflict           |  |  |  |
| CMT         | 01    | Bad Command or Check Condition |  |  |  |
|             | 03    | Drive Selection Failed         |  |  |  |
|             | 04    | Target Drive Busy              |  |  |  |
|             | 05    | SCSI Bus Time Out Error        |  |  |  |
|             | 09    | 64K Bytes Boundary Error       |  |  |  |
|             | 0C    | Reservation Conflict           |  |  |  |
|             |       |                                |  |  |  |

# 3.19 RUNNING TEST

3.19.1 Program description

This program automatically runs the following tests in sequence.

System test : Subtest 1 1. Memory test : Subtests 1, 2, 3, 4 and 6 2. 3. Display test: Subtests 1 to 8 4. FDD test\* : Subtest 2 Printer test: Subtest 3 (Wrap around connector is 5. required.) 6. HDD test : Subtests 1 and 5 7. Real timer : Subtest 2 8. SCSI : Subtest 1

In FDD test, the number of the FDDs is judged automatically ("1" = 1 unit and "0" = 2 units).

3.19.2 Operation

1. When you select the **RUNNING TEST** of the DIAGNOSTICS MENU, the following message will appear.

Mount the DIAGNOSTIC disk on the drive, then press [Enter] key.

2. Confirm that the diagnostic disk is put in the FDD, then press **Enter**. The following message will appear.

[ TEST PARAMETER ] Go to Test HDD drive number : 1 RS232C CH#1 wrap around : YES RS232C CH#2 wrap around : YES Printer wrap around : YES 3. If you select the **Go to Test**, then press **Enter**. The following message will appear.

Mount the work disk on the drive, then press [Enter] key.

Remove the diagnostics disk from the FDD, then insert a work disk into the FDD and press **Enter**. The running test program is executed.

4. If you select the **HDD drive number**, then press **Enter**. The following message will appear.

| ] | DRIVE | NUM | BER | ] |
|---|-------|-----|-----|---|
|   | 1&2   | 1   | 2   |   |

Select the HDD drive number, then press Enter.

5. If you select the RS232C CH#1 wrap around, then press Enter. The following message will appear.

> [RS232C(CH#1) TEST ] YES NO

If you select YES: Run the RS-232-C CH#1 wrap around test. (Before selecting YES, connect an RS-232-C wrap around connector to the SERIAL1 connector on the rear of the unit.) If you select NO: Skip this test. 6. If you select the **RS232C CH#2 wrap around**, then press **Enter**. The following message will appear.

[RS232C(CH#2) TEST ] YES NO

If you select **YES**: Run the RS-232-C CH#2 wrap around test. (Before selecting **YES**, connect an RS-232-C wrap around connector to the SERIAL2 connector on the rear of the unit.) If you select **NO**: Skip this test.

7. If you select the **Printer wrap around**, then press **Enter**. The following message will appear.

[ PRINTER TEST ]

YES

If you select YES: Run the printer wrap around test. (Before selecting YES, connect an printer wrap around connector to the PRT connector on the rear of the unit.)

If you select NO: Skip this test.

NO

## 3.20 DISK UTILITIES

# 3.20.1 Program description

DISKUTILITIES program include four programs, FDD FORMAT, FDD COPY, HARD DISK FORMAT, and HEAD CLEANING.

(

2

(1) FDD FORMAT

**CAUTION:** This program is designed for only floppy disk drive test. The program is different from the MS-DOS FORMAT command.

This program can format floppy disks (5.25-inch/3.25-inch) as follows.

- 2D: Double-sided, double-density, 48/67.5 TPI, MFM mode, 512 bytes and 9 sectors/track.
- 2. 2DD: Double-sided, double-density, double-track, 96/135 TPI, MFM mode, 512 bytes, 9 sectors/track.
- 3. 2HD: Double-sided, high-density, double-track, 96/135 TPI, MFM mode, 512 bytes and 18 sectors/track.
- (2) FDD COPY

This program copies data from a source floppy disk to a target floppy disk.

#### (3) HARD DISK FORMAT

There are two types of hard disk formatting:

- 1. Physical formatting
- 2. Logical formatting

This program is for physical formatting of the hard disk; it can execute the following items.

- 1. All track format
- 2. Good track format
- 3. Bad track format
- 4. Bad track check

**CAUTION:** Before running the program, transfer the data stored on the hard disk onto a floppy disk to avoid that data will be erased, using the MS-DOS BACKUP command. (See the MS-DOS manual for details.)

 All track format
 Perform physical formatting of hard disk as shown below.
 (In the case of 100 MB)

> Sector sequences:3 Cylinders: 0 to 775 Heads: 0 to 7 Sectors: 1 to 33 Sector length: 512 bytes/sector Formatting per bad track: (max. 100 tracks)

- Good track format
   Formats the specified cylinders and track as good tracks.
- 3. Bad track format Formats the specified cylinder and track as bad tracks.
- Bad track check (execution time: 90 seconds) Checks all the area of the hard disk for bad tracks by reading, and lists the check result.
- (4) HEAD CLEANING

This program executes head loading operations to clean the head of the FDD, using an exclusive cleaning disk.

3.20.2 Operation

1. Select **DISK UTILITIES**, then press **Enter**. The following message will appear.

1

[ DISK UTILITIES ] 1. FDD FORMAT 2. FDD COPY 3. HARD DISK FORMAT 4. HEAD CLEANING 99. EXIT TO DIAGNOSTICS MENU

2. If you select the **FDD FORMAT**, then press **Enter**. The following message will appear.

DIAGNOSTICS - FORMAT (XX.XX) Drive number select (1=A:, 2=B:) ?

Select a drive number, press **Enter**. The following message will appear.

Type select (1:2D 2:2DD 3:2HD) ?

Select a media-drive type number, then press **Enter**. The message similar to the following will appear.

Insert work disk into drive A: Press any key when ready.

Remove the diagnostics disk from the FDD and insert a work disk; press any key. The following message will appear; formatting is then executed.

[FDD TYPE] : TRACK = XXX [FDD TYPE] : HEAD = X [FDD TYPE] : SECTOR = XX

Format start

[[track, head = XXX X]]

After the floppy disk is formatted, the following message will appear.

Format complete Another format (1:Yes/2:No) ?

If you type 1 and press **Enter**, the display will return to the **Insert target disk into drive A**: message in above. If you type 2, the display will return to the diagnostics menu.

3. If you select the **FDD COPY**, then press **Enter**. The following message will appear.

DIAGNOSTICS - COPY Type select (1:2D,2:2DD,3:2HD) ?

Select a media/drive type number, and type its number. The following message will appear.

# Insert work disk into drive A: Press any key when ready.

Remove the diagnostics disk from the FDD, then insert the source disk and press any key. The following message will appear and copy to the memory will start.

[FDD TYPE] : TRACK = XXX [FDD TYPE] : HEAD = X [FDD TYPE] : SECTOR = XX

Copy start

## [[track, head = XXX X]]

Remove the source disk from the FDD, then insert a work disk (formatted) and press any key. The [[track, head = XXX X]] message will appear, then copy to the work disk will start. If copy cannot be done by one operation, the Insert work disk into drive A: message in above is displayed again. Repeat the operation. After the floppy disk has been copied, the following message will appear.

# Copy complete Another copy (1:Yes/2:No) ?

If you type 1, the display will return to the **Insert** word disk into drive A: message in above. If you type 2, the display will return to the diagnostics menu.

4. If you select the **HARD DISK FORMAT**, then press **Enter**. The following message will appear.

DIAGNOSTIC - HARD DISK FORMAT[33Stype]: VX.XX 1 - All track FORMAT 2 - Good track FORMAT 3 - Bad track FORMAT 4 - Bad track CHECK 9 - Exit to DIAGNOSTICS MENU

**CAUTION:** After physical formatting is finished, enter the MS-DOS FDISK command, which will set the partition. Then enter the MS-DOS FORMAT command. (See the MS-DOS manual for details.

(A) 1-All track FORMAT Selection

When **All track FORMAT** (1) is selected, the following message will appear.

Drive number select (1:#1, 2:#2) ?

Select a drive number. Type the drive number and press **Enter**. The following message will appear.

Interleave number (3/1-3) ?

Select an interleave number. (Usually select 3.) Type the number and press **Enter**. The following display will appear.

 After pressing the **Enter**, the **[[cylinder**, **head** = **XXX X]]** message will appear; then all cylinders of the hard disk are formatted and checked.

After formatting the hard disk, the **Format** complete message will then appear.

Press the **Enter** to return to the HARD DISK FORMAT menu.

(B) **2-Good track FORMAT** or **3-Bad track FORMAT** Selection

When Good track FORMAT or Bad track FORMAT is selected, the following message will appear.

Drive number select (1:#1, 2:#2) ?

Select a drive number. Type the drive number and press **Enter**. The following message will appear.

Interleave number (3/1-3) ?

i

Select an interleave number. (Usually select 3.) Type the number and press **Enter**. The following message will appear.

[HDD TYPE] : CYLINDER = XXX [HDD TYPE] : HEAD = X [HDD TYPE] : SECTOR = XX

# Press [track number (CCCH)] key ?

Type a track number (four digits) and press **Enter**. (The first three digits are the cylinder number and the last digit is the head number.) This executes the formatting of good tracks or bad tracks.

NOTE: This program can format only one track per operation. If it is desired to format several good tracks or bad tracks, repeat the operation as many times as necessary.

After formatting the track of the hard disk, the **Format complete** message will appear.

Press the **Enter** to return to the HARD DISK FORMAT menu.

(C) 4-Bad track CHECK Selection

When **Bad track CHECK** is selected, the following message will appear.

# Drive number select (1:#1, 2:#2) ?

Select a drive number. Type the drive number and press **Enter**. The following message will appear.

# Interleave number (3/1-3) ?

Select an interleave number. (Usually select 3.) Type the number and press **Enter**. Then the following message appears, and bad tracks of the hard disk are checked.

[HDD TYPE] : CYLINDER = XXX [HDD TYPE] : HEAD = X [HDD TYPE] : SECTOR = XX

### [[cylinder, head = XXX X]]

After checking the bad tracks of the hard disk, the Format complete message will appear.

Press the **Enter** to return to the HARD DISK FORMAT menu.

5. If you select the **HEAD CLEANING**, then press **Enter**. The following message will appear.

### HEAD CLEANING

Mount cleaning disk(s) on drive(s). Press any key when ready.

After the above message appears, remove the Diagnostics disk, insert the cleaning disk, and press any key. The following message will appear.

Head cleaning starts with **Cleaning start** displayed on the screen.

After completion of head cleaning, DIAGNOSTICS MENU, shown in Section 3.2, will resume on the screen.

# 3.21 LOG UTILITIES

3.21.1 Program description

This program logs error information generated , while a test is in progress; the information is stored in the RAM. However if the POWER switch is turned off the error information will lost. The error information itself is displayed as the following.

- 1. Error count (CNT)
- 2. Test name (TEST)
- 3. Subtest number (NAME)
- 4. Pass count (PASS)
- 5. Error status (STS)
- 6. Address (FDD, HDD 1 or memory; ADDR)
- 7. Write data (WD)
- 8. Read data (RD)
- 9. Error status name

This program can store data on a floppy disk or output information to a printer.

Error information equivalent to three screen images can be logged.

- 3.21.2 Operation
- 1. After selecting LOG UTILITIES and Enter in the DIAGNOSTICS MENU, the error information logged in the RAM or on the floppy disk is displayed as shown below.

1

XXXX ERRORS CNT TEST NAME PASS STS ADDR WD RD ERROR STATUS NAME 001 FDD 02 0000 103 00001 00 00 FDD - WRITE PROTECTED 0000 180 FDD - TIME OUT ERROR 001 FDD 01 00001 00 00 Address Read data Error status Write data Error status name Pass count Subtest number Test name Error count

[[1:Next,2:Prev,3:Exit,4:Clear,5:Print,6:FD Log Read, 7:FD Log Write ]]

NOTE: When the error retry is OK, "R" is prefixed to the error status, but the error count is not increased.

2. Error information displayed on the screen can be manipulated with the following key operation.

The 1 key scrolls the display to the next page. The 2 key scrolls the display to the previous page. The 3 key returns the display to the DIAGNOSTIC MENU. The 4 key erases all error log information in RAM. The 5 key outputs error log information to a printer. The 6 key reads log information from a floppy disk. The 7 key writes log information to a floppy disk.

### 3.22 SYSTEM CONFIGURATION

3.22.1 Program Description

This program displays the following system configuration.

- 1. BIOS ROM version
- 2. Base memory size
- 3. Number of floppy disk drives
- 4. Number of asynchronous comms. ports
- 5. Number of hard disk drives
- 6. Number of printer ports
- 7. Expansion memory size
- 8. Co-processor (180387) present or not
- 9. Co-processor (WTL3167) present

3.22.2 Operation

Select **SYSTEM CONFIGURATION** and **Enter** in DIAGNOSTICS MENU. Then, the following system configuration will be displayed.

[ SYSTEM CONFIGURATION ] \* - BIOS ROM VERSION - VX.XX \* - 640KB MEMORY \* - 1 FLOPPY DISK DRIVE(S) \* - 2 ASYNC ADAPTERS \* - 1 HARD DISK DRIVE(S) \* - 1 PRINTER ADAPTER \* - 1024KB EXPANSION MEMORY SIZE \* - 0 MATH CO-PROCESSOR \* - 1 MATH WTL3167 CO-PROCESSOR

PRESS [ENTER] KEY

NOTE: The 1 MATH WTL3167 CO-PROCESSOR message is displayed when the WTL3167 connect to the main board.

To return to the DIAGNOSTICS MENU, press Enter.

# 3.23 SETUP

# 3.23.1 Program description

This program displays the current system setup information as listed below, which can be changed automatically or manually.

- 1. Memory mapping (conventional memory, ROM copy, and expansion memory)
  - 2. Display type
  - 3. Hard disk type

#### Memory mapping

The **Conventional** option allows you to configure the first Mbyte on the memory map. Each symbol (\*, +, .) represents 32 Kbytes of RAM. An \* represents conventional memory, + represents expanded memory, and . represents memory not installed or not designated for that area of the memory map. Use  $\leftarrow$  or  $\rightarrow$  select 640 or 512 Kbytes of conventional memory.

The **ROM copy** option enables or disables the ROM copy function. Use  $\leftarrow$  or  $\rightarrow$  to toggle between Y and N. Y enables and N disables ROM copy for video BIOS and YY enables and NN disables ROM copy for system BIOS. The .s that appear on the memory map over the Ys represent memory reserved for the ROM copy function.

The **ROM copy** option also configures the remaining 384 or 128+384 Kbytes of the first Mbytes of the memory map. There are two option:

- After disabling ROM copy for video and system BIOS, press ← or →: Configures the remainder or the first Mbyte of the memory map as undesignated and the rest of the memory map as extended memory. The Expansion option depicts all extended memory. The Expansion option depicts all extended memory and cannot be altered.
- 2. All other setting: Configures the remainder of the first Mbyte of the memory map as expanded memory. This allows you to configure the rest of the memory map as expanded or extended memory using the **Expansion** option.
The Expansion option configures the extended memory area of the memory map. Each symbol (V, +, .), a unit, represents 512 Kbytes of RAM (v represents 384 Kbytes of RAM). All of this memory is initially configured as expanded memory. Each time you press  $\leftarrow$  or  $\rightarrow$ , a unit of RAM is configured as extended memory, until all memory is extended memory. The next  $\leftarrow$  or  $\rightarrow$ , you press configures all this memory as expanded memory. Press  $\leftarrow$  or  $\rightarrow$  again and the next unit of memory is configured as extended memory. V and v represent extended memory, + represents expanded memory, and . represents memory not installed.

#### Display type

The Display type option configures the system to emulate the display protocol for the monitor attached to the T8500's video controller emulates VGA, EGA, CGA, and MDA protocols. Use  $\leftarrow$  or  $\rightarrow$  to select:

**VGA/EGA** for an enhanced graphics adapter or video graphics array monitor.

**CGA40** for a 40-character-per-line color graphics adapter monitor.

**CGA80** for a 80-character-per-line color graphics adaptor monitor.

MDA for a monochrome display adaptor monitor.

Display mode is automatically selected by the T8500.

**NOTE:** If you use an external display controller, you must disable the internal display controller; use configuration switch 4.

#### Hard disk type

Hard disk type is automatically selected. The T8500 supports two hard disk. The specifications of your hard disk drive(s) should be displayed. The display is in the form:

#### = type cap (cyl-heads-sec/trk)

where type is an arbitrary disk number identifying the type of disk drive, cap is the drive's recording capacity, cyl is its number of cylinders, heads is its number of head, and sec/try is its number of sectors per track. No drive means that a disk drive is not installed. Possible drive types are:

- = 0 No Drive
- = 6 40MB (805-4-26)
- = 7 40MB (979-5-17)
- = 8 48MB (613-6-26)
- $= 9 \quad 100 \text{MB} (776 8 33)$

At present only type 9 hard disk drives are available for the T8500.

3.23.2 Operation

To select the SETUP program, highlight 0. SETUP, by using  $\leftarrow$  or  $\rightarrow$ , then press Enter. The system setup menu will appear:

[[ System setup ]] Memory mapping ۵ 512 640 1108 ROM copy Y YY (Y=Yes, N=No) (+=Expanded memory) Expansion 0123456789ABCDEF (V, v=Extended memory) (0.5MB/Col.) -- VV..... (.=not installed) (x=not use) Display type \*VGA/EGA \*CGA40 \*CGA80 \*MDA (\*CGA-Color Graphics card) (\*MDA-Monochrome Display card) Hard disk type Unit0 = 9 100MB ( 776- 8- 33) Unitl = 0No Drive  $\uparrow \downarrow \lrcorner$  moves between items,  $\leftarrow \rightarrow$  selects values Fl exits, F5 sets default, F10 records changes

The system setup menu displays the current memory configuration, and display and hard disk type. The example menu above displays the default values. To return to the diagnostics menu, press F1.

#### Setting

To display the system setup menu type: **TEST8CE**, highlight 0. **SETUP** by using  $\leftarrow$  or  $\rightarrow$ , then press **Enter**. The system setup menu will appear.

The default values shown on the example system setup menu in the previous section.

#### To restore default values:

- 1. Press **F5**. The default values will be displayed on the system setup menu.
- 2. If these are the values you want to set press F10, otherwise continue with step 3. You will be prompted with:

### ARE YOU SURE ? (N)

Type Y, then press Enter. The system will automatically reset with the default values.

3. If you decide not to change the current configuration to default values, press F1. You will be returned to the diagnostics menu.

Next we will explain how to change your configuration. Details on each item on the system setup menu will follow. To select your own configuration:

- From the MS-DOS prompt type: TEST8CE, highlight 0.
   SETUP, by using ← or →, then press Enter. The system setup menu will appear with the first item on the menu highlighted.
- 2. Use **Enter**,  $\leftarrow$  and  $\rightarrow$  to highlight the item you want to change. **Enter** or  $\rightarrow$  moves the highlight to the item above and  $\leftarrow$  to the item below.
- 3. Use  $\leftarrow$  or  $\rightarrow$  to select the value you want to set.

**NOTE:** At any time if you decide not to make changes, press **F1** to return to the diagnostics menu.

- 4. When you have selected the desired values, press **F10** to implement your changes and recorded the new configuration in RTC memory.
- 5. The following message is displayed:

ARE YOU SURE ? (N)

If you are sure you want to make the changes you selected, press Y. The system is automatically restarted.

If you change your mind, press N, and continue with step 2.

If an error occurs, the following message appears:

WARNING : CMOS RAM CHIP MALFUNCTIONING. HIT & KEY TO CONTINUE.

Press any key to continue. The computer should reset.

..

# 3.24 DISPLAY ADJUST

**NOTE:** This test program doesn't use.

.

 $\cap$ 

.

# 3.25 WIRING DIAGRAM

l

| <ul> <li>(9)</li> <li>(8)</li> <li>(7)</li> <li>(6)</li> <li>(5)</li> <li>(4)</li> <li>(3)</li> <li>(2)</li> </ul> | + PD7                            | -ERROR (15)<br>-AUTFD (14)<br>+SELECT (13)<br>-PINIT (16)<br>-STROBE (1)<br>-ACK (10)<br>+PE (12)<br>-SLIN (17)<br>+BUSY (11) |                |
|----------------------------------------------------------------------------------------------------|----------------------------------|----------------------------------------------------------------------------------------------------|----------------|
| 3.25.2 R                                                                                                    | S-232-C wrap around connector    |                                                                                                    |                |
| (3)<br>(7)                                                                                                    | TRANSMIT DATA<br>REQUEST TO SEND | RECEIVE DATA (2<br>CLEAR TO SEND (8<br>CARRIER DETECT (1                                                                      | 2)<br>3)<br>L) |
| (4)                                                                                                    | DATA TERMINAL                    | DATA SET READY (6<br>RING INDICATE (9                                                                                         | 5)<br>})       |
| 3.25.3 R                                                                                                    | S-232-C direct cable (9-pin to S | 9-pin)                                                                                                    |                |
| (3)<br>(4)                                                                                                    | TD<br>DTR                        | RD (2)<br>DSR (6)                                                                                                    |                |
|                                                                                                    |                                  | CTS (8)<br>RI (9)                                                                                                    |                |
| (7)<br>(5)<br>(2)                                                                                                  | RTS                              | CD (1)<br>GND (5)                                                                                                    |                |
| (1)                                                                                                    | CD<br>DSR                        | RTS (7)<br>DTR (4)                                                                                                    |                |
| (8)<br>(9)                                                                                                    | CTS<br>RI                        |                                                                                                    |                |
| 3.25.4 R                                                                                                    | S-232-C direct cable (9-pin to 2 | 25-pin)                                                                                                    |                |
| (1)<br>(2)                                                                                                    | CD                               | TRS (4)<br>TD (2)                                                                                                    |                |
| (3)<br>(4)                                                                                                    | TD<br>DTR                        | RD (3)<br>CTS (5)                                                                                                    |                |
| (5)                                                                                                    | GND                              | DSR (6)<br>RI (22)<br>GND (7)                                                                                                 |                |
| (7)<br>(6)                                                                                                    | RTS                              | CD (8)<br>DTR (20)                                                                                                    |                |
| (8)<br>(9)                                                                                                    | CTS<br>RI                        |                                                                                                    |                |

.

3.25.1 Printer wrap around connector

.

· .

.

1

### APPENDIX A BOARD LAYOUT

(

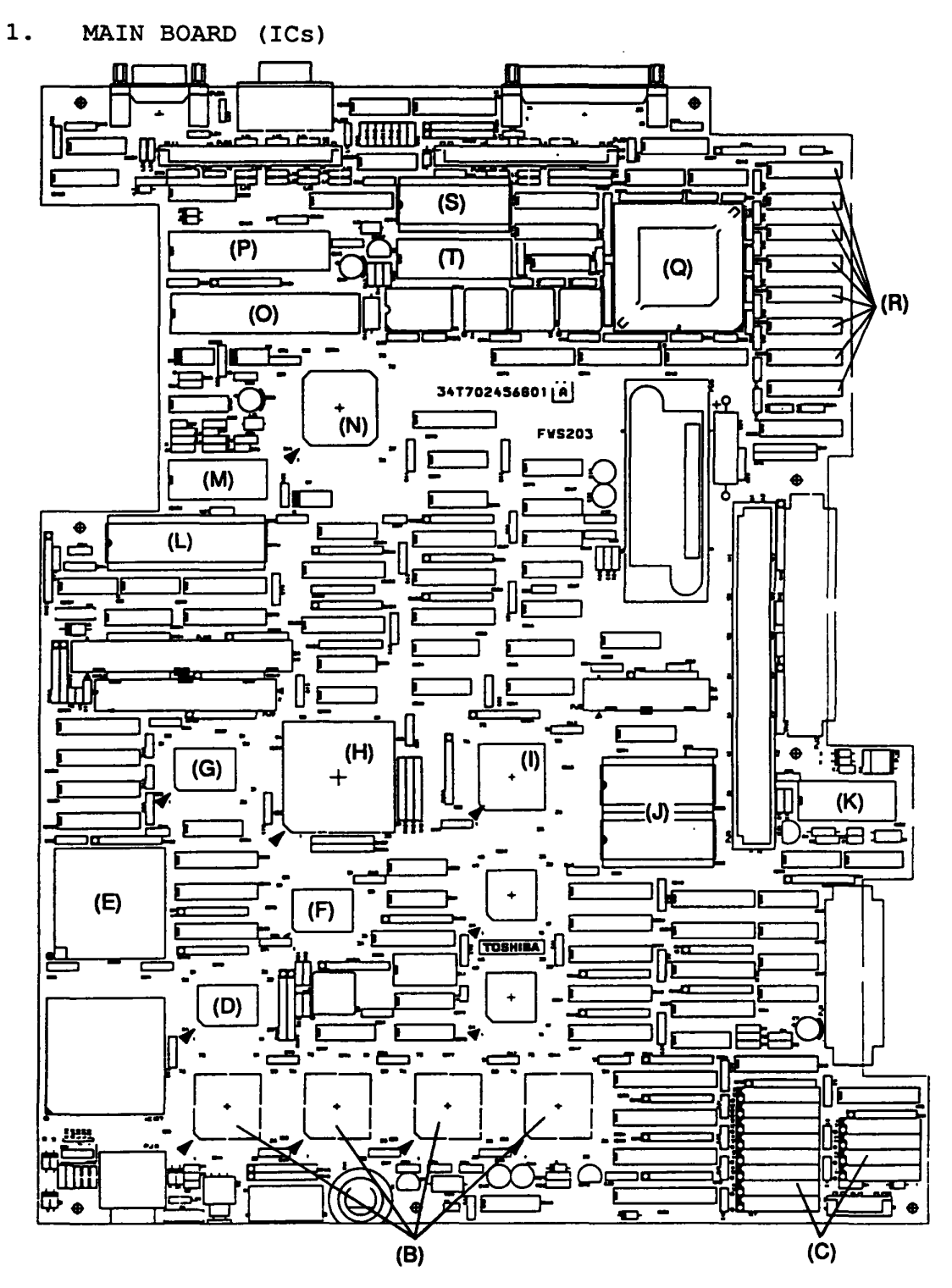

Figure A-1 Main board (ICs)

| (A) | CPU:             | Central Processing Unit (A80386-20/25)                    |
|-----|------------------|-----------------------------------------------------------|
| (B) | CMC:             | Cache memory controller (T9490)                           |
| (C) | DRAMS            | -                                                         |
| (D) | GA-CACCNT:       | Cache controller gate array                               |
| (E) | NPX socket:      | Numeric Processor Extension socket (80387-20/25, WTL3167) |
| (F) | GA-CCNT:         | Controller gate array                                     |
| (G) | GA-BCNT:         | Bus controller gate array                                 |
| (H) | GA-OWADR2:       | Address gate array                                        |
| (I) | Supper integrati | ion (T4758A)                                              |
| (J) | System BIOS ROMS | 5                                                         |
| (K) | RTC:             | Real time clock (MC146818P)                               |
| (L) | KBC:             | Keyboard controller (8742)                                |
| (M) | VFO:             | Variable frequency oscillator (MB4108A)                   |
| (N) | SI:              | Supper integration (T9761)                                |
| (0) | SPC:             | SCSI interface controller (MB89352)                       |
| (P) | SIO:             | Serial input/output controller (TC8570)                   |
| (Q) | PVGA1:           | Paradise video graphics array                             |
| (R) | VRAMS            |                                                           |
| (S) | VGA BIOS ROM     |                                                           |
| (T) | D/A converter    |                                                           |

.

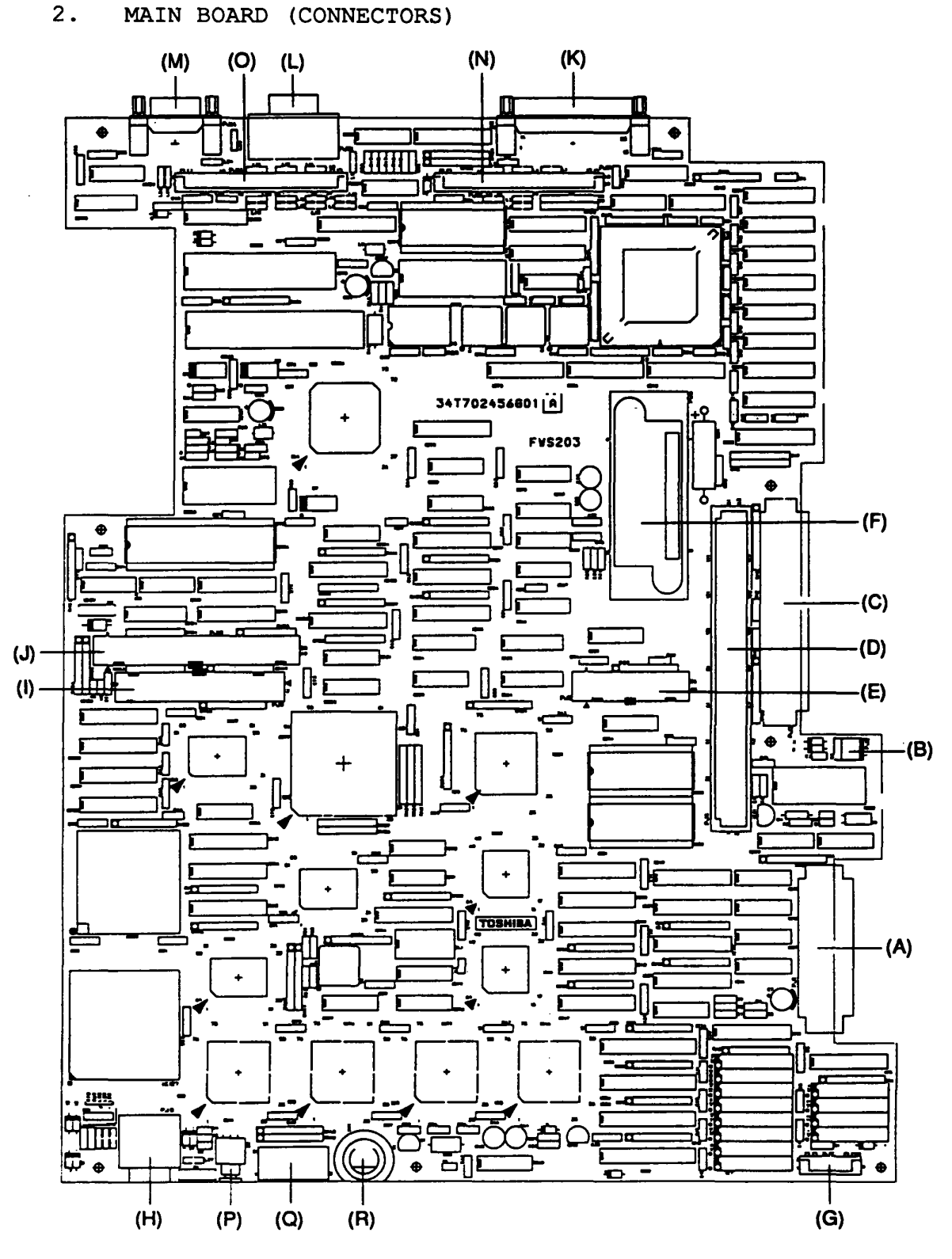

ĺ

Figure A-2 Main board (connectors)

A-3

- (A) PJ1: Expansion memory I/F connector
- (B) PJ2: Lithium battery connector
- (C) PJ3: T3100 bus connector(D) PJ4: Mother board connector
- (E) PJ5: FDD connector
- (F) PJ6: Power supply connector
- (G) PJ7: LED/Speaker connector(H) PJ8: Keyboard connector
- (I) PJ9: HDC connector
- (J) PJ10: Internal SCSI connector
- (K) PJ11: PRT connector
- (L) PJ13: RGB connector
- (M) PJ14: SERIAL2 connector
- (N) PJ15: Connector board I/F connector 1(O) PJ16: Connector board I/F connector 2
- (P) NMI switch
- (Q) DIP switch
- (R) Sound volume

ì

# 3. PC-BUS MOTHER BOARD

Ę

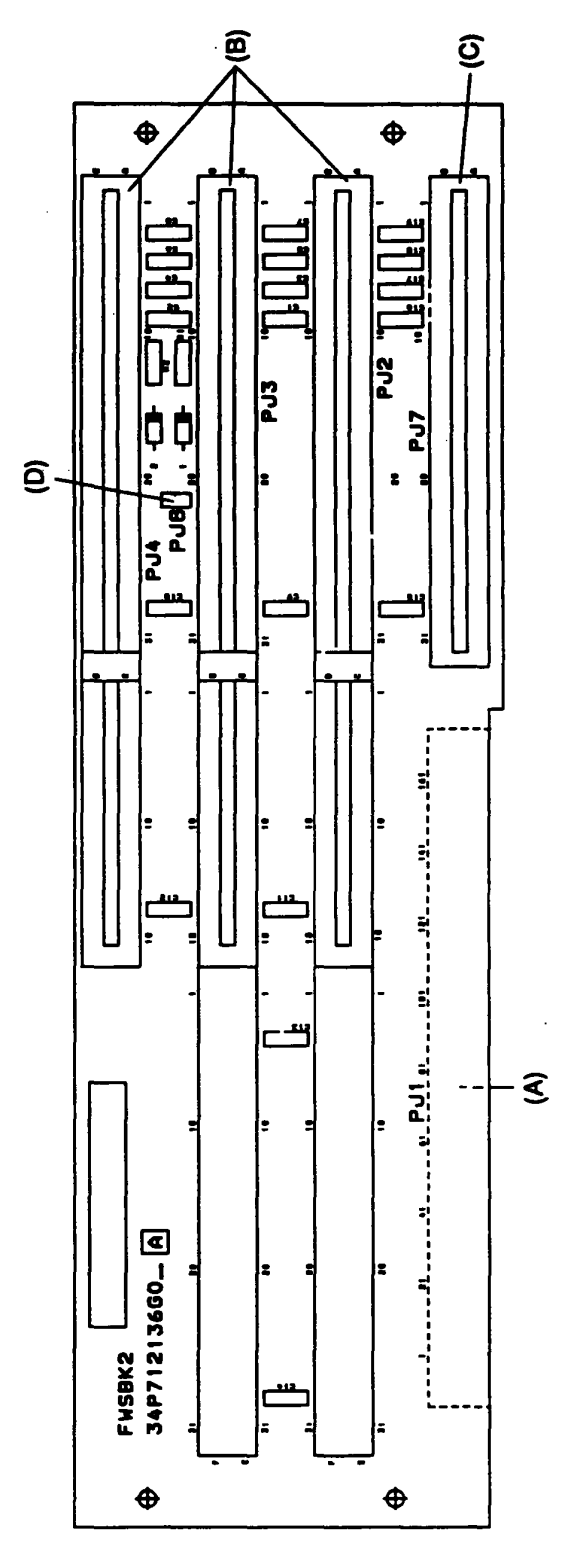

Figure A-3 PC-bus mother board

A-5

.

| (A) | PJ1:     | Mother board connector                      |
|-----|----------|---------------------------------------------|
| (B) | PJ2,3,4: | PC AT expansion connector 1 (62 and 36 pin) |
| (C) | PJ5,6:   | Expansion connector 2 (62 pin)              |
| (D) | PJ7:     | PC/XT Expansion Connector (36 pin)          |
| (E) | PJ8:     | Jumper                                      |

<u>\_\_\_\_</u>

## 4. SPEAKER BOARD

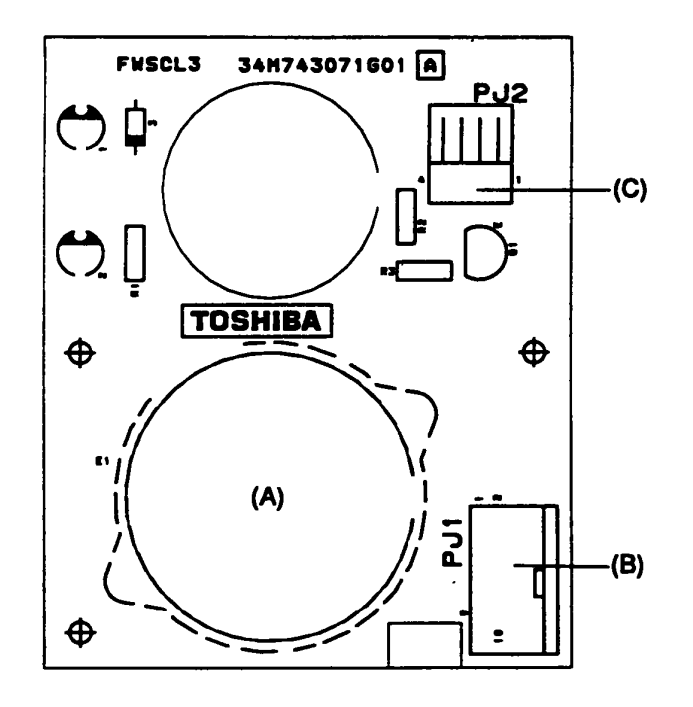

Figure A-4 Speaker board

- (A) Speaker(B) PJ1: Speaker board connector(C) Key switch connector

# 5. T3100 SUPPORT BOARD

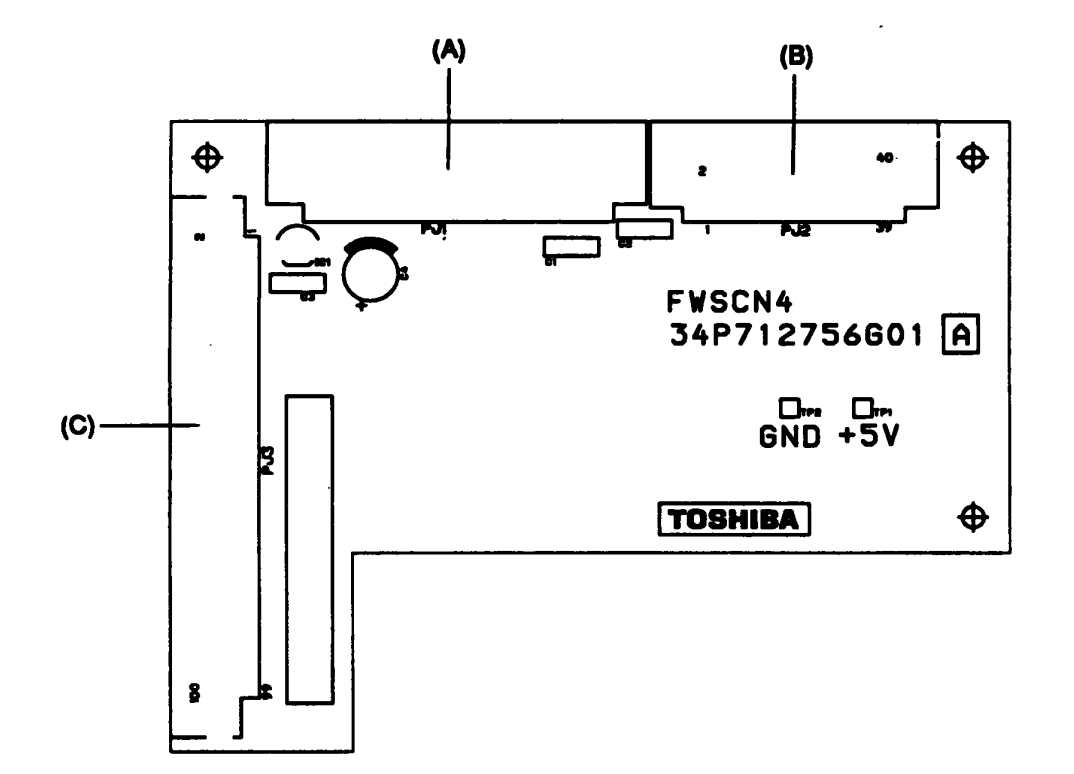

## Figure A-5 T3100 support board

| (A) | PJ1 | :T3100 | Expansion | bus | connector | (60 | pin) |
|-----|-----|--------|-----------|-----|-----------|-----|------|
| (B) | PJ2 | :T3100 | Expansion | bus | connector | (40 | pin) |
|     |     |        | • -       |     |           |     |      |

(C) PJ3 :T3100 bus connector (100 pin)

.

.

### 6. CONNECTOR BOARD

í

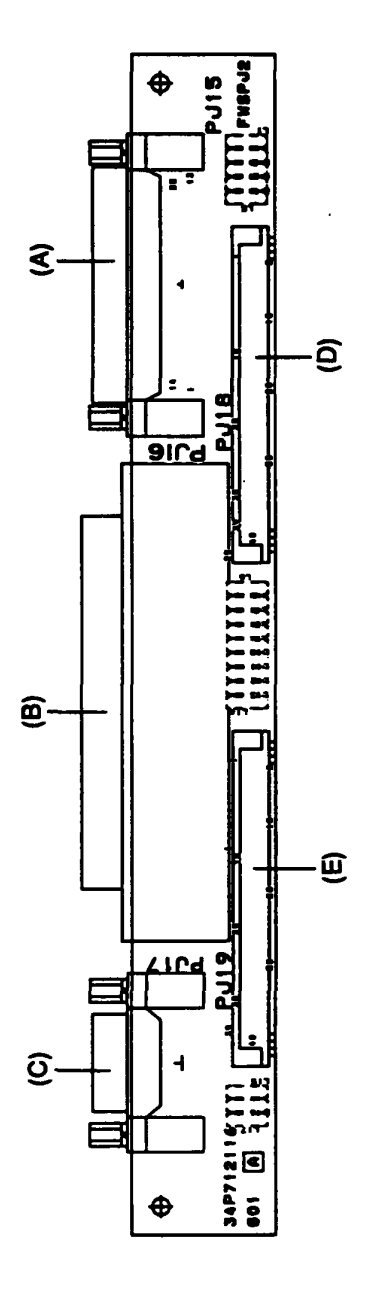

Figure A-6 Connector board

- (A) PJ15: External FDD connector
- (B) PJ16: SCSI connector(C) PJ17: SERIAL1 connector
- (D) PJ18: Flexible connector 1(E) PJ19: Flexible connector 2

File No. 960-012

 $( \ \ )$ 

.

## APPENDIX B PIN ASSIGNMENT

# 1. MAIN BOARD

| PIN | 1/0   | SIG.NAME | PIN | 1/0 | SIG.NAME    |
|-----|-------|----------|-----|-----|-------------|
| 01  |       | GND      | 35  | I/O | BD29;100    |
| 02  | - / - | VCC      | 36  | 1/0 | BD30;100    |
| 03  | 1/0   | BD00;100 | 37  | 1/0 | BD31;100    |
| 04  | 1/0   | BD01;100 | 38  |     | VCC         |
| 05  | 1/0   | BD02;100 | 39  | •   | GND         |
| 06  | 1/0   | BD03;100 | 40  | 0   | MAUU;100    |
| 07  | 1/0   | BD04;100 | 41  | 0   | MA01;100    |
| 08  | 1/0   | BD05;100 | 42  | 0   | MA02;100    |
| 09  | 1/0   | BD06;100 | 43  | 0   | MA03;100    |
| 10  | 1/0   | BD07;100 | 44  | 0   | MA04;100    |
| 11  | - 14  | GND      | 45  | 0   | MA05;100    |
| 12  | 1/0   | BD08;100 | 46  | 0   | MA06;100    |
| 13  | 1/0   | BD09;100 | 47  | 0   | MA07;100    |
| 14  | 1/0   | BD10;100 | 48  | 0   | MA08;100    |
| 15  | 1/0   | BD11;100 | 49  | 0   | MA09;100    |
| 16  | 1/0   | BD12;100 | 50  | -   | GND         |
| 17  | 1/0   | BD13;100 | 51  | 0   | RAS1;000    |
| 18  | 1/0   | BD14;100 | 52  | 0   | RAS2;000    |
| 19  | 1/0   | BD15;100 | 53  | 0   | RAS3;000    |
| 20  | - 10  | GND      | 54  | 0   | RAS4;000    |
| 21  | 1/0   | BD16;100 | 55  | 0   | RAS5;000    |
| 22  | 1/0   | BD17;100 | 56  | 0   | RAS6;000    |
| 23  | 1/0   | BD18;100 | 5/  | 0   | RAS /; 0.00 |
| 24  | 1/0   | BD19;100 | 58  | 0   | MWE;100     |
| 25  | 1/0   | BD20;100 | 59  | 0   | MPD0;100    |
| 26  | I/0   | BD21;100 | 60  | 0   | MPD1;100    |
| 27  | 1/0   | BD22;100 | 61  | 0   | MPD2;100    |
| 28  | I/O   | BD23;100 | 62  | 0   | MPD3;100    |
| 29  | _ /-  | GND      | 63  | 0   | CAS0;100    |
| 30  | I/O   | BD24;100 | 64  | 0   | CAS1;100    |
| 31  | 1/0   | BD25;100 | 65  | 0   | CAS2;100    |
| 32  | 1/0   | BD26;100 | 66  | U   | CAS3;100    |
| 33  | 1/0   | BD2/;100 | 67  |     | VCC         |
| 34  | 1/0   | BD28;100 | 68  |     | GND         |
|     |       |          |     |     |             |

# Table B-1 PJ1:Memory board I/F connector

|  | Table | в-2 | PJ3:T3100 | bus connector |
|--|-------|-----|-----------|---------------|
|--|-------|-----|-----------|---------------|

(

| PIN | I/O    | SIG.NAME     | PIN | 1/0       | SIG.NAME    |
|-----|--------|--------------|-----|-----------|-------------|
|     |        |              |     |           |             |
| 01  | 0      | SIOCS;000    | 46  | 0         | DACK2;000   |
| 02  | 0      | COMCLK;110   | 47  | 1/0       | SA11;100    |
| 03  | I      | MDSPK;000    | 48  | 1/0       | SA08;100    |
| 04  | I      | MIRQ;000     | 49  |           | GND         |
| 05  | I      | IR09:100     | 50  | 0         | BALE:100    |
| 06  | _      | M12V         | 51  | т/о       | SA09:100    |
| 07  | т/О    | SD05:100     | 52  | T/0       | SA06:100    |
| 08  | I/O    | SD03+100     | 53  |           | ΤC•100      |
| 00  | 1/0    |              | 50  | T         | MEM16.000   |
| 10  | 0      | KSIDKV; IUU  | 54  | ±<br>+ /0 | C207.100    |
| 10  | - 10   |              | 55  | 1/0       | SAU/;100    |
| 11  | 170    | SD04;100     | 50  | 170       | SAU4;100    |
| 12  |        | SD02;100     | 57  | _         | GND         |
| 13  |        | VCC          | 58  | I         | IRQ10;100   |
| 14  |        | P12V         | 59  | 1/0       | SA05;100    |
| 15  | I/O    | SD06;100     | 60  | 1/0       | SA02;100    |
| 16  | I/O    | SD01;100     | 61  | I         | 1016;000    |
| 17  |        | DR02:100     | 62  | 0         | DACK6;000   |
| 18  | 0      | SMEMR:000    | 63  | 1/0       | SA03:100    |
| 19  | τŽO    | SD07:100     | 64  | T/0       | SD09:100    |
| 20  | I/O    | SD00+100     | 65  | T         | DR05:100    |
| 21  | 1/0    | SMEMMI . 000 | 66  | -         | CND         |
| 21  | TIO    | STOR • 000   | 67  | т /о      | SD08 • 100  |
| 22  | 170    |              | 60  | 1/0       | SD00,100    |
| 23  |        |              | 00  | 170       | SD11;100    |
| 24  |        | AEN;IUU      | 59  | 1         | DRQ6;100    |
| 25  | 170    | S10W;000     | 70  | 1         | MASTER; UUU |
| 26  | I<br>- | DRQ3;100     | /1  | 1/0       | SD10;100    |
| 27  | I      | IOCHRY;100   | 72  | 1/0       | SD13;100    |
| 28  | I/O    | SA18;100     | 73  |           | N/C         |
| 29  | 0      | DACK3;000    | 74  | I         | IRQ11;100   |
| 30  | I      | DRQ1;100     | 75  | 1/0       | SD12;100    |
| 31  | I/O    | SA19;100     | 76  | I/O       | SD15;100    |
| 32  | 1/0    | SA16:100     | 77  |           | GND         |
| 33  | 0      | DACK1:000    | 78  |           | GND         |
| 34  | Õ      | SYSCLK:100   | 79  | τ/0       | SD14:100    |
| 35  | тĬо    | SA17.100     | 80  | I/O       | MEMR: 000   |
| 36  | I/O    | SA17,100     | Q1  | 1/0       |             |
| 20  | 1/0    | DEDECH.000   | 01  | 0         | CND         |
| 37  | 170    | RERESH; 000  | 02  | T /O      |             |
| 38  | 1      | IRQ6;100     | 83  | 1/0       | MEMW;000    |
| 39  | 1/0    | SA15;100     | 84  | 1/0       | LA18;100    |
| 40  | 1/0    | SA12;100     | 85  | T         | IRQ14;100   |
| 41  | I      | IRQ7;100     | 86  | I         | IRQ12;100   |
| 42  | I      | TIRQ4;100    | 87  | 1/0       | LA17;100    |
| 43  | 1/0    | SA13;100     | 88  | I/O       | LA20;100    |
| 44  | I/O    | SA10;100     | 89  |           | GND         |
| 45  | I      | IRQ5;100     | 90  |           | GND         |
|     |        |              |     |           |             |

| PIN                  | 1/0        | SIG.NAME                           | PIN                  | 1/0               | SIG.NAME                                |
|----------------------|------------|------------------------------------|----------------------|-------------------|-----------------------------------------|
| 91<br>92<br>93<br>94 | I/O<br>I/O | LA19;100<br>LA22;100<br>VCC<br>VCC | 96<br>97<br>98<br>99 | I/0<br>I/0<br>I/0 | SBHE;000<br>GND<br>SA00;100<br>LA23;100 |
| 95<br>               | I/O<br>    | LA21;100                           | 100                  | I/O<br>           | SA01;100                                |

-

ί,

Table B-2 PJ3:T3100 bus connector (continued)

# Table B-3 PJ2:Lithium battery connector

| PIN      | 1/0 | SIG.NAME   |
|----------|-----|------------|
| 01<br>02 |     | GND<br>N/C |
| 03       | I   | BATT;100   |

.

в-3

.

| PIN | 1/0          | SIG.NAME              | PIN      | 1/0    | SIG.NAME               |
|-----|--------------|-----------------------|----------|--------|------------------------|
| 01  | 0            | BLUE;100              | 46       |        | GND                    |
| 02  | Ó            | CVDISP:100            | 47       | I/0    | LA25:100               |
| 03  | I/0          | SD20;100              | 48       | I/0    | LA26:100               |
| 04  | I/0          | SD17;100              | 49       | I      | ETRDY;100              |
| 05  | Ö            | SRED:100              | 50       |        | GND                    |
| 06  | 0            | RED:100               | 51       | I/O    | LA27;100               |
| 07  | I/O          | SD21;100              | 52       | I/O    | LA28;100               |
| 08  | I/0          | SD18;100              | 53       | 0      | ETHLDA;100             |
| 09  | 0            | SGREEN:100            | 54       |        | VCC                    |
| 10  | 0            | XGREEN;100            | 55       |        | GND                    |
| 11  | I/O          | SD23;100              | 56       | I/O    | LA30;100               |
| 12  | I/O          | SD19;100              | 57       | I      | ETHOLD;000             |
| 13  | 0            | CLOCK;120             | 58       |        | GND                    |
| 14  | 0            | SBLUE;100             | 59       | I/O    | LA31;100               |
| 15  | I/O          | SD24;100              | 60       |        | GND                    |
| 16  | I/O          | SD22;100              | 61       |        | N/C                    |
| 17  |              | GND                   | 62       |        | GND                    |
| 18  | 0            | CVSYNC;100            | 63       | I/O    | SA01;100               |
| 19  | I/O          | SD25;100              | 64       | I/O    | LA23;100               |
| 20  | I/O          | SD16;100              | 65       | 1/0    | SA00;100               |
| 21  |              | GND                   | 66       |        | GND                    |
| 22  |              | VCC                   | 67       | I/0    | SBHE;000               |
| 23  | I/0          | SD26;100              | 68       | I/O    | LA21;100               |
| 24  | 0            | CHSYNC;100            | 69       |        | VCC                    |
| 25  |              | GND                   | 70       | • -    | VCC                    |
| 26  | - 1-         | GND                   | 71       | I/0    | LA22;100               |
| 27  | 1/0          | SD27;100              | 72       | 1/0    | LA19;100               |
| 28  | - / -        | VCC                   | 73       |        | GND                    |
| 29  | 1/0          | SBE3;000              | /4       | - / -  | GND                    |
| 30  | - 10         | GND                   | 75       | 1/0    | LA20;100               |
| 31  | 1/0          | SD28;100              | /6       | 1/0    | LA1/;100               |
| 32  | <b>T</b> / O | GND<br>GDD            | //       |        | IRQ12;100              |
| 33  | 170          | SBEZ;000              | 78       |        | IR <u>0</u> 14;100     |
| 34  | <b>T</b> / O |                       | /9       | 1/0    |                        |
| 35  | 1/0          | SD29;100              | 80       | 170    | MEMW;000               |
| 30  | <b>T</b> / O |                       | 01       | T      |                        |
| 37  | 170          | SBE1;000              | 02       | τίο    | DACK5;000              |
| 38  | <b>T</b> / O | GND<br>GD20-100       | 83       | 1/0    | MEMR;000               |
| 39  | 1/0          | SD30;100<br>SD31,100  | 04       | 170    | 5D14;100               |
| 40  | T / O        | SD31;100              | 00       | Ŭ<br>Ŧ | TP015.100              |
| 41  | 170          | SBE0;000              | 00       | + 10   | IRQI5;100              |
| 42  | T / A        |                       | 0/       | T/0    | 5015;100               |
| 43  | 1/0          | EIJID;000<br>T724.100 | 00       | 1/0    | JUIZ; 100<br>TDA11.100 |
| 44  | т / О        | SWD • 100             | 90<br>90 | т<br>Т | DR07+100               |
| 40  |              |                       |          |        |                        |

Table B-4 PJ4:Mother board connector

.

| PIN | 1/0 | SIG.NAME   | PIN | 1/0   | SIG.NAME   |
|-----|-----|------------|-----|-------|------------|
| 91  | I/0 | SD13;100   | C7  | I/O   | SA14;100   |
| 92  | 1/0 | SD10;100   | C8  | 1/0   | SA17;100   |
| 93  | I   | MASTER;000 | C9  | 0     | SYSCLK;100 |
| 94  | I   | DRQ6;100   | DO  | 0     | DACK1;000  |
| 95  | 1/0 | SD11;100   | D1  | 1/0   | SA16;100   |
| 96  | 1/0 | SD08;100   | D2  | 1/0   | SA19;100   |
| 97  | 0   | DACK7;000  | D3  | I     | DRQ1;100   |
| 98  | I   | DRQ5;100   | D4  | 0     | DACK3;000  |
| 99  | 1/0 | SD09;100   | D5  | 1/0   | SA18;100   |
| A0  | 1/0 | SA03;100   | D6  | I     | IOCHRY;100 |
| A1  | 0   | DACK6;000  | D7  | I     | DRQ3;100   |
| A2  | I   | 1016;000   | D8  | I/O   | SIOW;000   |
| A3  | 1/0 | SA02;100   | D9  | 0     | AEN;100    |
| A4  | I/O | SA05;100   | E0  | I     | IOCHCK;000 |
| A5  | I   | IRQ10;100  | E1  | I/O   | SIOR;000   |
| A6  | 0   | OSC;100    | E2  | 0     | SMEMW;000  |
| A7  | 1/0 | SA04;100   | E3  | 1/0   | SD00;100   |
| 8A  | 1/0 | SA07;100   | E4  | 1/0   | SD07;100   |
| A9  | I   | MEM16;000  | E5  | 0     | SMEMR;000  |
| в0  | 0   | TC;100     | E6  | I     | DRQ2;100   |
| B1  | 1/0 | SA06;100   | E7  | I/0   | SD01;100   |
| B2  | 1/0 | SA09;100   | E8  | 1/0   | SDO6;100   |
| в3  | 0   | BALE;100   | E9  |       | P12V       |
| В4  | I   | IRQ3;100   | FO  |       | M5V        |
| B5  | 1/0 | SA08;100   | F1  | 1/0   | SD02;100   |
| в6  | 1/0 | SA11;100   | F2  | 1/0   | SDO4;100   |
| B7  | 0   | DACK2;000  | F3  |       | N/C        |
| B8  | I   | IRQ5;100   | F4  | 0     | RSTDRV;100 |
| В9  | 1/0 | SA10;100   | F5  | I/O   | SD03;100   |
| C0  | I/O | SA13;100   | F6  | I/O . | SD05;100   |
| C1  | I   | IRQ4;100   | F7  |       | M12V       |
| C2  | I   | IRQ7;100   | F8  | I     | IRQ9;100   |
| С3  | 1/0 | SA12;100   | F9  |       | VCC        |
| C4  | I/O | SA15;100   | G0  |       | GND        |
| C5  | I   | IRQ6;100   | G1  |       | GND        |
| C6  | I/O | RERESH;000 | G2  |       | VCC        |
|     |     |            |     |       |            |

Table B-4 PJ4:Mother Board connector (continued)

•

, •

| PIN | 1/0 | SIG.NAME   | PIN | 1/0 | SIG.NAME   |  |
|-----|-----|------------|-----|-----|------------|--|
| 01  |     | VCC        | 14  | ·0  | STEP;010   |  |
| 02  | I   | INDEX;000  | 15  |     | GND        |  |
| 03  |     | VCC        | 16  | 0   | WRDATA;010 |  |
| 04  | 0   | SWFDA;010  | 17  |     | GND        |  |
| 05  |     | VCC        | 18  | 0   | WGATE;000  |  |
| 06  | I   | DSKCHG;000 | 19  |     | GND        |  |
| 07  |     | VCC        | 20  | I   | TRACK0;000 |  |
| 80  | I   | READY;000  | 21  |     | GND        |  |
| 09  |     | VCC        | 22  | I   | WPROTC;000 |  |
| 10  | 0   | SWMONA;010 | 23  |     | GND        |  |
| 11  | 0   | LOWDNS;000 | 24  | I   | RDDA;000   |  |
| 12  | 0   | FDCDRC;010 | 25  |     | GND        |  |
| 13  |     | GND        | 26  | 0   | SIDE;010   |  |
|     |     |            |     |     |            |  |

| TADIE D J FUJ.J.J FDD COMECLUI | Table | B-5 | PJ5:3.5" | FDD | connector |
|--------------------------------|-------|-----|----------|-----|-----------|
|--------------------------------|-------|-----|----------|-----|-----------|

Table B-6 PJ6:Power supply connector

| PIN                                          | I/0 | SIG.NAME                                             | PIN 1/0                                      | SIG.NAME                                                    |
|----------------------------------------------|-----|------------------------------------------------------|----------------------------------------------|-------------------------------------------------------------|
| 01<br>02<br>03<br>04<br>05<br>06<br>07<br>08 |     | VCC<br>GND<br>VCC<br>GND<br>VCC<br>GND<br>VCC<br>GND | 09<br>10<br>11<br>12<br>13<br>14<br>15<br>16 | VCC<br>GND<br>P12V<br>GND<br>M12V<br>GND<br>M5V<br>PONO;000 |
|                                              |     |                                                      |                                              |                                                             |

# Table B-7 PJ7:LED/Speaker connector

| PIN | 1/0   | SIG.NAME   | PIN | 1/0 | SIG.NAME   |  |
|-----|-------|------------|-----|-----|------------|--|
| 01  | <br>I | KYLOCK;000 | 06  |     | VCC        |  |
| 02  | I     | PSON;000   | 07  | 0   | SEL8M;010  |  |
| 03  |       | GND        | 08  |     | GND        |  |
| 04  | 0     | SPKVCC;100 | 09  |     | VCC        |  |
| 05  | I     | SPKON;000  | 10  | 0   | ACTSLV;000 |  |
|     |       |            |     |     |            |  |

| PIN | 1/0 | SIG.NAME   |
|-----|-----|------------|
| 01  | 0   | KBCK;100   |
| 02  | 0   | KBDATA;100 |
| 03  | 0   | KBRST;000  |
| 04  |     | GND        |
| 05  | 0   | KBPWR;100  |
|     |     |            |

# Table B-8 PJ8:Keyboard connector

## Table B-9 PJ9:HDC connector

| **-********************** |       |            |     |     |            |
|---------------------------|-------|------------|-----|-----|------------|
| PIN                       | I/O _ | SIG.NAME   | PIN | 1/0 | SIG.NAME   |
| 01                        | 0     | HRESET;000 | 21  |     | N/C        |
| 02                        |       | GND        | 22  |     | GND        |
| 03                        | I/O   | HSD07;100  | 23  | 0   | HIOW;000   |
| 04                        | I/O   | HSD08;100  | 24  |     | GND        |
| 05                        | I/O   | HSD06;100  | 25  | 0   | HIOR;000   |
| 06                        | I/O   | HSD09;100  | 26  |     | GND        |
| 07                        | I/O   | HSD05;100  | 27  |     | N/C        |
| 80                        | I/O   | HSD10;100  | 28  |     | N/C        |
| 09                        | I/O   | HSD04;100  | 29  |     | N/C        |
| 10                        | 1/0   | HSD11;100  | 30  |     | GND        |
| 11                        | I/O   | HSD03;100  | 31  | I   | IRQ14;100  |
| 12                        | I/O   | HSD12;100  | 32  | I   | HIO16;000  |
| 13                        | 1/0   | HSD02;100  | 33  | 0   | HSA01;100  |
| 14                        | I/O   | HSD13;100  | 34  |     | N/C        |
| 15                        | I/O   | HSD01;100  | 35  | 0   | HSA00;100  |
| 16                        | 1/0   | HSD14;100  | 36  | 0   | HSA02;100  |
| 17                        | 1/0   | HSD00;100  | 37  | Ο.  | HDDCS0;010 |
| 18                        | I/O   | HSD15;100  | 38  | 0   | HDDCS1;010 |
| 19                        |       | GND        | 39  | I   | ACTSLV;000 |
| 20                        |       | N/C        | 40  |     | GND        |
|                           |       |            |     |     |            |

| PIN | I/O | SIG.NAME  | PIN | 1/0 | SIG.NAME   |
|-----|-----|-----------|-----|-----|------------|
| 01  |     | GND       | 26  | 0   | TERMPW;100 |
| 02  | I/O | SCPD0;000 | 27  |     | GND        |
| 03  |     | GND       | 28  |     | GND        |
| 04  | I/O | SCPD1;000 | 29  |     | GND        |
| 05  |     | GND       | 30  |     | GND        |
| 06  | I/O | SCPD2;000 | 31  |     | GND        |
| 07  |     | GND       | 32  | 0   | ATN;000    |
| 08  | I/O | SCPD3;000 | 33  |     | GND        |
| 09  |     | GND       | 34  |     | GND        |
| 10  | I/O | SCPD4;000 | 35  |     | GND        |
| 11  |     | GND       | 36  | 1/0 | BSY;000    |
| 12  | 1/0 | SCPD5;000 | 37  |     | GND        |
| 13  |     | GND       | 38  | 0   | SCACK;000  |
| 14  | I/O | SCPD6;000 | 39  |     | GND        |
| 15  |     | GND       | 40  |     | RST;000    |
| 16  | I/O | SCPD7;000 | 41  | 0   | GND        |
| 17  |     | GND       | 42  | I   | MSG;000    |
| 18  | 1/0 | SCPDP;000 | 43  |     | GND        |
| 19  |     | GND       | 44  | I/O | SEL;000    |
| 20  |     | GND       | 45  |     | GND        |
| 21  |     | GND       | 46  | I   | CD;100     |
| 22  |     | GND       | 47  |     | GND        |
| 23  |     | GND       | 48  | I   | REQ;000    |
| 24  |     | GND       | 49  |     | GND        |
| 25  |     | GND       | 50  | I   | 10;100     |
|     |     |           |     |     |            |

Table B-10 PJ10:SCSI connector (internal)

ï

| PIN | 1/0 | SIG.NAME   | PIN I/O | SIG.NAME   |
|-----|-----|------------|---------|------------|
| 01  | 0   | STROBE;010 | 14 0    | AUTFD;010  |
| 02  | 0   | PD00;120   | 15 I    | PERROR;000 |
| 03  | 0   | PD01;120   | 16 O    | PINIT;010  |
| 04  | 0   | PD02;120   | 17 O    | SLIN;010   |
| 05  | 0   | PD03;120   | 18      | GND        |
| 06  | 0   | PD04;120   | 19      | GND        |
| 07  | 0   | PD05;120   | 20      | GND        |
| 08  | 0   | PD06;120   | 21      | GND        |
| 09  | Ō   | PD07;120   | 22      | GND        |
| 10  | I   | ACK;000    | 23      | GND        |
| 11  | I   | PBUSY;100  | 24      | GND        |
| 12  | I   | PE;100     | 25      | GND        |
| 13  | I   | SELECT;100 |         |            |
|     |     |            |         |            |

# Table B-11 PJ11:PRT connector

Table B-12 PJ13:RGB connector

| PIN      | 1/0 | SIG.NAME     |
|----------|-----|--------------|
| 01<br>02 | 0   | AREDO<br>GND |
| 03       | 0   | AGRENO       |
| 05       | 0   | ABLUEO       |
| 06<br>07 |     | GND<br>N/C   |
| 08       |     | GND          |

(

.

| PIN      | 1/0 | SIG.NAME        |
|----------|-----|-----------------|
| 09       |     | N/C             |
| 11       |     | N/C<br>N/C      |
| 13       | -   | N/C             |
| 14<br>15 | 0   | ANSCO<br>AVSNCO |
|          |     |                 |

-----

| PIN  | 1/0 | SIG.NAME  | PIN | 1/0 | SIG.NAME  |  |
|------|-----|-----------|-----|-----|-----------|--|
| 01   | I   | MDDCD;100 | 06  | 0   | MDDSR;100 |  |
| 02   | IÏ  | MDRXD;100 | 07  | 0   | MDRTS;100 |  |
| 03   | 0   | MDTXD;100 | 08  | 0   | MDCTS;100 |  |
| 04   | 0   | MDDTR;100 | 09  | I   | MDRI;100  |  |
| · 05 |     | GND       |     |     |           |  |
|      |     |           |     |     |           |  |

# Table B-13 PJ14:SERIAL2 connector

(

# Table B-14 PJ15:Connector board I/F connector 1

| PIN | 1/0 | SIG.NAME   | PIN | 1/0 | SIG.NAME   |
|-----|-----|------------|-----|-----|------------|
| 01  | 1/0 | 10;100     | 21  | I   | ETRAK0;000 |
| 02  |     | GND        | 22  |     | GND        |
| 03  | I/O | SEL;000    | 23  | 0   | EXDRC;000  |
| 04  |     | GND        | 24  |     | GND        |
| 05  | 1/0 | MSG;000    | 25  | 0   | EWPRTC;000 |
| 06  |     | GND        | 26  |     | GND        |
| 07  | 1/0 | REQ;000    | 27  | I   | ERDDA;000  |
| 08  |     | GND        | 28  |     | GND        |
| 09  | I/O | CD;100     | 29  | I   | EDKCHG;000 |
| 10  |     | GND        | 30  |     | GND        |
| 11  | 0   | TERMPW;100 | 31  | 0   | EXWDT;000  |
| 12  | 0   | TERMPW;100 | 32  |     | GND        |
| 13  | 0   | EXRATE;010 | 33  | 0   | EXMONB;000 |
| 14  |     | GND        | 34  |     | GND        |
| 15  | I   | EREADY;000 | 35  | 0   | EXSTEP;000 |
| 16  |     | GND        | 36  |     | GND        |
| 17  | I   | EINDEX;000 | 37  | 0   | EXFWE;000  |
| 18  |     | GND        | 38  |     | GND        |
| 19  | 0   | EXSIDE;010 | 39  | 0   | EXFDB;000  |
| 20  |     | GND        | 40  |     | GND        |
|     |     |            |     |     |            |

.

| SIG.NAME<br>SDDTR;100<br>GND | PIN<br><br>21                                                                                                    | I/0<br>I/0                                                                                                    | SIG.NAME                                                                                                    |
|------------------------------|----------------------------------------------------------------------------------------------------|----------------------------------------------------------------------------------------------------|----------------------------------------------------------------------------------------------------|
| SDDTR;100<br>GND             | 21                                                                                                    | т/о                                                                                                    |                                                                                                    |
| GND                          |                                                                                                    | -, -                                                                                                    | SCID2;110                                                                                                    |
|                              | 22                                                                                                    |                                                                                                    | GND                                                                                                    |
| SDRTS;100                    | 23                                                                                                    | I/O                                                                                                    | SCID3;110                                                                                                    |
| GND                          | 24                                                                                                    |                                                                                                    | GND                                                                                                    |
| SDTD;100                     | 25                                                                                                    | I/O                                                                                                    | SCID4;110                                                                                                    |
| GND                          | 26                                                                                                    |                                                                                                    | GND                                                                                                    |
| SDRI;100                     | 27                                                                                                    | I/O                                                                                                    | SCID5;110                                                                                                    |
| GND                          | 28                                                                                                    |                                                                                                    | GND                                                                                                    |
| SDCTS;100                    | 29                                                                                                    | I/O                                                                                                    | SCID6;110                                                                                                    |
| GND                          | 30                                                                                                    |                                                                                                    | GND                                                                                                    |
| SDRD;100                     | 31                                                                                                    | I/O                                                                                                    | SCID7;110                                                                                                    |
| GND                          | 32                                                                                                    |                                                                                                    | SCIDP;110                                                                                                    |
| SDDSR;100                    | 33                                                                                                    | I/O                                                                                                    | BSY;000                                                                                                    |
| GND                          | 34                                                                                                    |                                                                                                    | GND                                                                                                    |
| SDCD;100                     | 35                                                                                                    | 1/0                                                                                                    | RST;000                                                                                                    |
| GND                          | 36                                                                                                    |                                                                                                    | GND                                                                                                    |
| SCID0;000                    | 37                                                                                                    | I/O                                                                                                    | SCACK;000                                                                                                    |
| GND                          | 38                                                                                                    |                                                                                                    | GND                                                                                                    |
| SCID1;000                    | 39                                                                                                    | I/O                                                                                                    | ATN;000                                                                                                    |
| GND                          | 40                                                                                                    |                                                                                                    | GND                                                                                                    |
|                              | GND<br>GND<br>SDTD; 100<br>GND<br>SDRI; 100<br>GND<br>SDCTS; 100<br>GND<br>SDDSR; 100<br>GND<br>SDCD; 100<br>GND<br>SCID0; 000<br>GND<br>SCID1; 000<br>GND | SDRTS;100       23         GND       24         SDTD;100       25         GND       26         SDR1;100       27         GND       28         SDCTS;100       29         GND       30         SDRD;100       31         GND       32         SDDSR;100       33         GND       34         SDCD;100       35         GND       36         SCID0;000       37         GND       38         SCID1;000       39         GND       40 | SDR15;100       23       1/0         GND       24         SDTD;100       25       1/0         GND       26         SDR1;100       27       1/0         GND       28         SDCTS;100       29       1/0         GND       30       30         SDRD;100       31       1/0         GND       32       32         SDDSR;100       33       1/0         GND       34       34         SDCD;100       35       1/0         GND       36       36         SCID0;000       37       1/0         GND       38       38         SCID1;000       39       1/0         GND       40       40 |

Table B-15 PJ16:Connector board I/F connector 2

Ć

Ę

·

B-11

.

# 2. CONNECTOR BOARD

•

| PIN | 1/0 | ŚIG.NAME   | PIN I/O | SIG.NAME |
|-----|-----|------------|---------|----------|
| 01  | I   | READY;000  | 14 0    | RATE;000 |
| 02  | I   | INDEX;000  | 15 O    | SIDE;000 |
| 03  | I   | TRACK0;000 | 16 O    | DRC;000  |
| 04  | I   | WPROTC;000 | 17 0    | STEP;010 |
| 05  | I   | RDDA;000   | 18      | GND      |
| 06  | I   | DSKCHG;000 | 19      | GND      |
| 07  |     | N/C        | 20      | GND      |
| 08  |     | N/C        | 21      | GND      |
| 09  |     | N/C        | 22      | GND      |
| 10  | 0   | FDB;010    | 23      | GND      |
| 11  | 0   | MONB;010   | 24      | GND      |
| 12  | 0   | WDT;010    | 25      | GND      |
| 13  | 0   | WE;010     |         |          |
|     |     |            |         |          |

## Table B-16 PJ15:External FDD connector

### Table B-17 PJ16:SCSI connector

| PIN I/O | SIG.NAME | PIN  | 1/0 | SIG.NAME   |
|---------|----------|------|-----|------------|
| 01      | GND      | 26   | 1/0 | DB00;100   |
| 02      | GND      | 27   | I/O | DB01;100   |
| 03      | GND      | 28   | I/O | DB02;100   |
| 04      | GND      | 29   | I/O | DB03;100   |
| 05      | GND      | 30   | I/O | DB04;100   |
| 06      | GND      | 31   | I/O | DB05;100   |
| 07      | GND      | 32   | I/O | DB06;100   |
| 08      | GND      | 33   | I/O | DB07;100   |
| 09      | GND      | 34   | I/O | DBP;000    |
| 10      | GND      | 35   |     | GND        |
| 11      | GND      | 36   |     | GND        |
| 12      | GND      | 37   |     | GND        |
| 13      | N/C      | 38 - | 0   | TERMPW;100 |
| 14      | GND      | 39   |     | GND        |
| 15      | GND      | 40   |     | GND        |
| 16      | GND      | 41   | 0   | ATN;010    |
| 17      | GND      | 42   |     | GND        |
| 18      | GND      | 43   | I/O | BSY;010    |
| 19      | GND      | 44   | 0   | ACK;010    |
| 20      | GND      | 45   | 0   | RST;010    |
| 21      | GND      | 46   | I   | MSG;010    |
| 22      | GND      | 47   | I/O | SEL;010    |
| 23      | GND      | 48   | I   | CD;010     |
| 24      | GND      | 49   | I   | REQ;010    |
| 25      | GND      | 50   | I   | 10;010     |

| PIN                        | I/O              | SIG.NAME                                       | PIN                  | 1/0              | SIG.NAME                                |
|----------------------------|------------------|------------------------------------------------|----------------------|------------------|-----------------------------------------|
| 01<br>02<br>03<br>04<br>05 | I<br>I<br>O<br>O | DCD;100<br>RD;100<br>DTD;110<br>DTR;110<br>GND | 06<br>07<br>08<br>09 | I<br>O<br>I<br>I | DSR;100<br>RTS;110<br>CTS;100<br>RI;100 |

ţ

(

# Table B-18 PJ17:SERIAL1 connector

.

| PIN | I/O | SIG.NAME |
|-----|-----|----------|
| 06  | I   | DSR;100  |
| 07  | O   | RTS;110  |
| 08  | I   | CTS;100  |
| 09  | I   | RI;100   |

# Table B-19 PJ18:Flexible connector 1

| PIN | 1/0 | SIG.NAME   | PIN | 1/0 | SIG.NAME   |
|-----|-----|------------|-----|-----|------------|
| 01  |     | GND        | 21  |     | GND        |
| 02  | 0   | FDB;000    | 22  | 0   | SIDE;000   |
| 03  |     | GND        | 23  |     | GND        |
| 04  | 0   | WE;000     | 24  | I   | INDEX;000  |
| 05  |     | GND        | 25  |     | GND        |
| 06  | 0   | STEP;000   | 26  | I   | READY;000  |
| 07  |     | GND        | 27  |     | GND        |
| 08  | 0   | MONB;000   | 28  | 0   | RATE;000   |
| 09  |     | GND        | 29  | 0   | TERMPW;100 |
| 10  | 0   | WDT;000    | 30  | 0   | TERMPW;100 |
| 11  |     | GND        | 31  |     | GND        |
| 12  | I   | DSKCHG;000 | 32  | I   | CD;100     |
| 13  |     | GND        | 33  |     | GND        |
| 14  | I   | RDDA;000   | 34  | I   | REQ;000    |
| 15  |     | GND        | 35  |     | GND        |
| 16  | I   | WPROTC;000 | 36  | I   | MSG;000    |
| 17  |     | GND        | 37  |     | GND        |
| 18  | 0   | DRC;000    | 38  | I/O | SEL;000    |
| 19  |     | GND        | 39  |     | GND        |
| 20  | I   | TRACK0;000 | 40  | I   | 10;100     |
|     |     |            |     |     |            |

| PIN | 1/0 | SIG.NAME | PIN | 1/0 | SIG.NAME |
|-----|-----|----------|-----|-----|----------|
| 01  |     | GND      | 21  |     | GND      |
| 02  | 0   | ATN;000  | 22  | I/O | BD01;100 |
| 03  |     | GND      | 23  |     | GND      |
| 04  | 0   | ACK;000  | 24  | I/O | BD00;100 |
| 05  |     | GND      | 25  |     | GND      |
| 06  | 0   | RST;000  | 26  | I   | DCD;100  |
| 07  |     | GND      | 27  |     | GND      |
| 08  | I/O | BSY;000  | 28  | I   | DSR;100  |
| 09  | I/O | BDP;100  | 29  |     | GND      |
| 10  | I/O | BD07;100 | 30  | I   | RD;100   |
| 11  |     | GND      | 31  |     | GND      |
| 12  | I/O | BD06;100 | 32  | I   | CTS;100  |
| 13  |     | GND      | 33  |     | GND      |
| 14  | I/O | BD05;100 | 34  | I   | RI;100   |
| 15  |     | GND      | 35  |     | GND      |
| 16  | I/O | BD04;100 | 36  | 0   | DTD;100  |
| 17  |     | GND      | 37  |     | GND      |
| 18  | I/0 | BD03;100 | 38  | 0   | RTS;100  |
| 19  |     | GND      | 39  |     | GND      |
| 20  | 1/0 | BD02;100 | 40  | 0   | DTR;100  |
|     |     |          |     |     |          |

Table B-20 PJ19:Flexible connector 2

.

(

· \* \*

\_\_\_\_\_\_ SIG.NAME

# APPENDIX C DISPLAY CODES

Table C-1 Display codes

| HEXA<br>DECIMAL<br>VALUE | 0               | 1       | 2                | 3 | 4 | 5            | 6  | 7    | 8 | 9  | Α               | В | С | D | Е      | F             |
|--------------------------|-----------------|---------|------------------|---|---|--------------|----|------|---|----|-----------------|---|---|---|--------|---------------|
| 0                        | BLANK<br>(NULL) | •       | BLANK<br>ISPACEI | 0 | 0 | Ρ            | 6  | р    | Ç | É  | á               | • |   | П | α      | $\equiv$      |
| 1                        | ٢               | V       | !                | 1 | Α | Q            | a  | q    | ü | æ  | í               |   |   | Τ | ß      | ±             |
| 2                        | 9               | 1       | 11               | 2 | В | R            | b  | r    | é | Æ  | ó               |   |   | П | Г      | $\geq$        |
| 3                        | V               | !!      | #                | 3 | С | S            | С  | S    | â | ô  | ú               |   |   |   | π      | $\leq$        |
| 4                        | •               | T       | \$               | 4 | D | Т            | d۰ | t    | ä | ö  | ñ               |   |   |   | Σ      | ſ             |
| 5                        | •               | ඉ       | %                | 5 | Ε | U            | е  | u    | à | ò  | ĩ               |   |   | Ē | σ      | J             |
| 6                        | <b></b>         |         | &                | 6 | F | V            | f  | v    | å | û  | ā               |   |   | П | Ц      | <u>.</u>      |
| 7                        | •               | <u></u> | 1                | 7 | G | W            | g  | W    | ç | ù  | <u>0</u>        |   |   |   | τ      | $\approx$     |
| 8                        | •               | 1       | (                | 8 | Η | Х            | h  | x    | ê | ÿ  | د               | 7 |   |   | ₫      | 0             |
| 9                        | Ο               | ļ       | )                | 9 | 1 | Y            | i  | у    | ë | Ö  | L               | H |   |   | θ      | •             |
| Α                        | 0               | -       | *                | • | J | Ζ            | j  | Z    | è | Ü  | Γ               |   |   |   | Ω      | •             |
| В                        | ð               | -       | +                | • | Κ | [            | k  | {    | ï | ¢  | 1⁄2             |   |   |   | δ      | $\overline{}$ |
| С                        | Q               |         | ,                | < | L | $\mathbf{X}$ |    | <br> | î | £  | 1⁄4             | Ľ |   |   | 8      | n             |
| D                        | <b>J</b>        | ←→      |                  |   | Μ | ]            | m  | }    | ì | ¥  | i               |   |   |   | φ      | 2             |
| E                        | ß               |         | •                | > | Ν | $\land$      | n  | 2    | Ä | Pt | ø               |   | 片 |   | $\in$  |               |
| F                        | ₽               | •       | 1                | ? | 0 |              | 0  | Δ    | Å | f  | <b>&gt;&gt;</b> | h | H |   | $\cap$ | BLANK<br>FF   |

÷

-

File No. 960-012

-

•

### APPENDIX D KEYBOARD SCAN/CHARACTER CODES

 $\sim$ 

i

| KEYBOARD  | SCAN/CHARACTER | CODE | KEYBOARD     | SCAN/CHARACTER | CODE |
|-----------|----------------|------|--------------|----------------|------|
| Esc       | 01/1B          |      | n            | 31/6E          |      |
| 1         | 02/31          |      | m            | 32/6D          |      |
| 2         | 03/32          |      |              | 33/2C          |      |
| 3         | 04/33          |      | •            | 34/2E          |      |
| 4         | 05/34          |      | /            | 35/2F          |      |
| 5         | 06/35          |      | •            | 37/2A          |      |
| 6         | 07/36          |      | Space        | 39/20          |      |
| 7         | 08/37          |      | FÌ           | 3B/00          |      |
| 8         | 09/38          |      | F2           | 3C/00          |      |
| 9         | 0A/39          |      | F3           | 3D/00          |      |
| 0.        | 0B/30          |      | F4           | 3E/00          |      |
| -         | 0C/2D          |      | F5           | 3F/00          |      |
| =         | 0D/3D          |      | F6           | 40/00          |      |
| Backspace | 0E/08          |      | <br>F7       | 41/00          |      |
| Tab       | OF/O9          |      | F8           | 42/00          |      |
| a         | 10/71          |      | F9           | 43/00          |      |
| Ч<br>w    | 11/77          |      | F10          | 44/00          |      |
| n<br>0    | 12/65          |      | F11          | 85/00          |      |
| r         | 13/72          |      | F12          | 86/00          |      |
| +         | 14/74          |      | Home         | 47/00          |      |
|           | 15/79          |      | IID Arrow    | 48/00          |      |
| y<br>u    | 16/75          |      | Pallo        | 49/00          |      |
| i         | 17/69          |      | -            | 4A/2D          |      |
| 1         | 18/65          |      | Left Arrow   | 4B/00          |      |
| n         | 19/70          |      | Center Key   | 4C/00          |      |
| r<br>I    | 1 A / 5 B      |      | Right Arro   | 4D/00          |      |
| 1         | 1B/5D          |      | +            | 4E/2B          |      |
| J         | 10/00          |      | Fnd          | 45/00          |      |
| Sucer     | 15/61          |      | Down Arrow   | 50/00          |      |
| a         | 15/01          |      | DOWN ALLOW   | 51/00          |      |
| S<br>4    | 20/64          |      | TDC          | 52/00          |      |
| d<br>f    | 20/04          |      |              | 53/00          |      |
| I         | 21/00          |      | Del          |                |      |
| у<br>Ъ    | 22/0/          |      | /            |                |      |
| n<br>-    | 23/00          |      | /<br>DrtSa   |                |      |
| ]         | 24/0A<br>25/6P |      | PILSC        |                |      |
| K         | 25/68          |      | Pause        | <br>47/50      |      |
| 1         | 20/00          |      | поше         |                |      |
| <i>;</i>  | 2773B          |      | Up Arrow     | 40/50          |      |
|           | 28/21          |      | Pageup       |                |      |
| ,<br>、    | 29/60          |      | Leit Arrow   |                |      |
| 1         | 2B/5C          |      | Right Arro   | W 4D/EU        |      |
| Z         | 2C/7A          |      | Ena<br>Decen | 4ピノビリ          |      |
| х         | 2D/78          |      | DOWN Arrow   | 50/EU          |      |
| с         | 2E/63          |      | rage Down    | 51/50          |      |
| V         | 2F/76          |      | Insert       | 52/50          |      |
| b<br>     | 30/62          |      | Detere       | 53/EU          |      |

Table D-1 Keyboard scan/character codes

•

| Table D-1 | Kevboard | scan/character | codes | (continued) |
|-----------|----------|----------------|-------|-------------|

| KEYBO | ARD SCAN/CHAR  | ACTER CODE | KEYBO          | ARD S      | CAN/CHARACTER CODE |
|-------|----------------|------------|----------------|------------|--------------------|
| Shift | <br>Esc        | 01/18      | Shift          | <br>N      | 31 / <i>4</i> E    |
| Shift |                | 02/21      | Shift          | M          | 32/40              |
| Shift | 0              | 03/40      | Shift          | ~          | 33/30              |
| Shift | 4              | 03/30      | Shift          |            | 34/35              |
| Shift | <b>T</b>       | 04/23      | Shift          | 2          | 32/35              |
| Shift | с.<br>,        | 05/24      | Chift          | <b>.</b> . | 33/3F<br>37/27     |
| SHIIL | то<br>Х        | 00/25      | Shift          | •          | 39/2A              |
| Shift | ſ              | 09/26      | SHIIL<br>Shift | Space      | 54/00              |
| SHITL | ά<br>4         | 00/20      | SHITL          | F 1<br>F 2 | 55/00              |
| SUITC | ~<br>/         | 03/2A      | SHITL          | F2         | 55/00              |
| SUITC |                | UA/20      | SUITC          | E 3<br>174 | 50/00              |
| Shirt | )              | 08/29      | Shirt          | r4<br>55   | 57700              |
| Shirt | <del>.</del> . |            | Shirt          | 15         | 58/00              |
| Shirt | +              | 0D/2B      | Shirt          | F 6        | 59/00              |
| Shift | Backspace      | UE/08      | Shift          | F. /       | 5A/UU              |
| Shift | Tab (Backtab)  | 0F/00      | Shift          | F8         | 58/00              |
| Shift | Q              | 10/51      | Shift          | F9         | 50/00              |
| Shift | W              | 11/57      | Shift          | F10        | 50/00              |
| Shift | Е              | 12/45      | Shift          | F11        | 87/00              |
| Shift | R              | 13/52      | Shift          | F12        | 88/00              |
| Shift | Т              | 14/54      | Shift          | 7          | 47/37              |
| Shift | Y              | 15/59      | Shift          | 8          | 48/38              |
| Shift | U              | 16/55      | Shift          | 9          | 49/39              |
| Shift | I              | 17/49      | Shift          | -          | 4A/2D              |
| Shift | 0              | 18/4F      | Shift          | 4          | 4B/34              |
| Shift | P              | 19/50      | Shift          | 5          | 4C/35              |
| Shift | {              | 1A/7B      | Shift          | 6          | 4D/36              |
| Shift | }              | 1B/7D      | Shift          | +          | 4E/2B              |
| Shift | Enter          | 1C/0D      | Shift          | 1          | 4F/31              |
| Shift | A              | 1E/41      | Shift          | 2          | 50/32              |
| Shift | S              | 1F/53      | Shift          | 3          | . 51/33            |
| Shift | D              | 20/44      | Shift          | 0          | 52/30              |
| Shift | F              | 21/46      | Shift          |            | 53/2E              |
| Shift | G              | 22/47      | Shift          | Enter      | E0/0D              |
| Shift | Н              | 23/48      | Shift          | /          | E0/2F              |
| Shift | J              | 24/4A      | Shift          | PrtSc      |                    |
| Shift | K              | 25/4B      | Shift          | Pause      |                    |
| Shift | L              | 26/4C      | Shift          | Home       | 47/E0              |
| Shift | :              | 27/3A      | Shift          | Up Ar      | row 48/E0          |
| Shift | **             | 28/22      | Shift          | PqUp       | 49/E0              |
| Shift |                | 29/7E      | Shift          | Left .     | Arrow 4B/E0        |
| Shift | 1              | 2B/7C      | Shift          | Right      | 4D/E0              |
| Shift | Ż              | 2C/5A      | Shift          | End        | 4F/E0              |
| Shift | Х              | 2D/58      | Shift          | Down       | Arrow 50/E0        |
| Shift | С              | 2E/43      | Shift          | PaDn       | 51/E0              |
| Shift | v              | 2F/56      | Shift          | Inser      | t = 52/E0          |
| Shift | B              | 30/42      | Shift          | Delet      | e 53/E0            |
|       | -              |            |                |            |                    |

Ţ

·
Table D-1 Keyboard scan/character codes (continued)

(

:

.

.

| KEYBOARD SCAN/CHARACTER CODE |           | KEYBOARD SCAN/CHAR | ACTER CODE |  |  |  |
|------------------------------|-----------|--------------------|------------|--|--|--|
|                              | 01/10     |                    | 21 /05     |  |  |  |
|                              | 01/10     |                    | 31/UE      |  |  |  |
|                              | 02/00     |                    | 32/00      |  |  |  |
|                              | 03700     | Ctri,              |            |  |  |  |
|                              |           | Ctri .             |            |  |  |  |
|                              |           |                    |            |  |  |  |
|                              |           |                    | 96/00      |  |  |  |
|                              | 0//15     | Ctrl Space         | 39/20      |  |  |  |
|                              |           |                    | 55/00      |  |  |  |
| Ctrl 8                       |           |                    | 51/00      |  |  |  |
| Ctrl 9                       | <b></b> , | Ctrl F3            | 60/00      |  |  |  |
| Ctrl 0                       |           | Ctrl F4            | 61/00      |  |  |  |
| Ctrl -                       | 0C/1F     | Ctrl F5            | 62/00      |  |  |  |
| Ctrl =                       |           | Ctrl F6            | 63/00      |  |  |  |
| Ctrl Backspace               | 0E/7F     | Ctrl F7            | 64/00      |  |  |  |
| Ctrl Tab                     | 94/00     | Ctrl F8            | 65/00      |  |  |  |
| Ctrl q                       | 10/11     | Ctrl F9            | 66/00      |  |  |  |
| Ctrl w                       | 11/17     | Ctrl F10           | 67/00      |  |  |  |
| Ctrl e                       | 12/05     | Ctrl F11           | 89/00      |  |  |  |
| Ctrl r                       | 13/12     | Ctrl F12           | 8A/00      |  |  |  |
| Ctrl t                       | 14/14     | Ctrl Home          | 77/00      |  |  |  |
| Ctrl y                       | 15/19     | Ctrl Up Arrow      | 8D/00      |  |  |  |
| Ctrl u                       | 16/15     | Ctrl PgUp          | 84/00      |  |  |  |
| Ctrl i                       | 17/09     | Ctrl Keypad-       | 8E/00      |  |  |  |
| Ctrl o                       | 18/0F     | Ctrl Left Arrow    | 73/00      |  |  |  |
| Ctrl p                       | 19/10     | Ctrl Center        | 8F/00      |  |  |  |
| Ctrl [                       | 1A/1B     | Ctrl Right Arrow   | 74/00      |  |  |  |
| Ctrl ]                       | 1B/1D     | Ctrl Keypad+       | 90/00      |  |  |  |
| Ctrl Enter                   | 1C/0A     | Ctrl End           | 75/00      |  |  |  |
| Ctrl a                       | 1E/01     | Ctrl Down Arrow    | 91/00      |  |  |  |
| Ctrl s                       | 1F/13     | Ctrl PgDn          | 76/00      |  |  |  |
| Ctrl d                       | 20/04     | Ctrl Ins           | 92/00      |  |  |  |
| Ctrl f                       | 21/06     | Ctrl Del           | 93/00      |  |  |  |
| Ctrl g                       | 22/07     | Ctrl Enter         | E0/OA      |  |  |  |
| Ctrl h                       | 23/08     | Ctrl /             | 95/00      |  |  |  |
| Ctrl j                       | 24/0A     | Ctrl PrtSc         | 72/00      |  |  |  |
| Ctrl k                       | 25/0B     | Ctrl Break         | 00/00      |  |  |  |
| Ctrl l                       |           | Ctrl Home          | 77/E0      |  |  |  |
| Ctrl ;                       |           | Ctrl Up            | 8D/E0      |  |  |  |
| Ctrl '                       |           | Ctrl PageUp        | 84/E0      |  |  |  |
| Ctrl '                       |           | Ctrl Left          | 73/E0      |  |  |  |
| Ctrl \                       | 2B/1C     | Ctrl Right         | 74/E0      |  |  |  |
| Ctrl z                       | 2C/1A     | Ctrl End           | 75/E0      |  |  |  |
| Ctrl x                       | 2D/18     | Ctrl Down          | 91/E0      |  |  |  |
| Ctrl c                       | 2E/03     | Ctrl PageDown      | 76/E0      |  |  |  |
| Ctrl v                       | 2F/16     | Ctrl Insert        | 92/E0      |  |  |  |
| Ctrl b                       | 30/02     | Ctrl Delete        | 93/E0      |  |  |  |
|                              |           |                    |            |  |  |  |

| KEYH | BOARD  | SCAN/CHARA | ACTER CODE | KEYI | BOARD  | SCAN/CHARA | CTER  | CODE     |
|------|--------|------------|------------|------|--------|------------|-------|----------|
| Alt  | Esc    |            | 01/00      | Alt  | z      |            | 2C/00 | )        |
| Alt  | 1      |            | 78/00      | Alt  | x      |            | 2D/00 | )        |
| Alt  | 2      |            | 79/00      | Alt  | С      |            | 2E/00 | )        |
| Alt  | 3      |            | 7A/00      | Alt  | v      |            | 2F/00 | )        |
| Alt  | 4      |            | 7B/00      | Alt  | b      |            | 30/00 | )        |
| Alt  | 5      |            | 7C/00      | Alt  | n      |            | 31/00 | )        |
| Alt  | 6      |            | 7D/00      | Alt  | m      |            | 32/00 | )        |
| Alt  | 7      |            | 7E/00      | Alt  | ,      |            | 33/00 | <b>)</b> |
| Alt  | 8      |            | 7F/00      | Alt  | •      |            | 34/00 | )        |
| Alt  | 9      |            | 80/00      | Alt  | 1      |            | 35/00 | )        |
| Alt  | 0      |            | 81/00      | Alt  |        |            | 37/00 | )        |
| Alt  | -      |            | 82/00      | Alt  | Space  |            | 39/00 | )        |
| Alt  | =      |            | 83/00      | Alt  | F1     |            | 68/00 | )        |
| Alt  | Backsp | ace        | 0E/00      | Alt  | F2     |            | 69/00 | )        |
| Alt  | Tab -  |            | A5/00      | Alt  | F3     |            | 6A/00 | )        |
| Alt  | q      |            | 10/00      | Alt  | F4     |            | 6B/00 | )        |
| Alt  | w      |            | 11/00      | Alt  | F5     |            | 6C/00 | )        |
| Alt  | е      |            | 12/00      | Alt  | F6     |            | 6D/00 | )        |
| Alt  | r      |            | 13/00      | Alt  | F7     |            | 6E/00 | )        |
| Alt  | t      |            | 14/00      | Alt  | F8     |            | 6F/00 | )        |
| Alt  | У      |            | 15/00      | Alt  | F9     |            | 70/00 | )        |
| Alt  | u      |            | 16/00      | Alt  | F10    |            | 71/00 | )        |
| Alt  | i      |            | 17/00      | Alt  | F11    |            | 8B/00 | )        |
| Alt  | 0      |            | 18/00      | Alt  | F12    |            | 8C/00 | )        |
| Alt  | р      |            | 19/00      | Alt  | Keypac | 1-         | 4A/00 | )        |
| Alt  | [      |            | 1A/00      | Alt  | Keypac | 1+         | 4E/00 | )        |
| Alt  | ]      |            | 1B/00      | Alt  | Enter  |            | A6/00 | )        |
| Alt  | Enter  |            | 1C/00      | Alt  | /      |            | A4/00 | )        |
| Alt  | a      |            | 1E/00      | Alt  | Print  | Screen     |       |          |
| Alt  | S      |            | 1F/00      | Alt  | Pause  |            |       |          |
| Alt  | d      |            | 20/00      | Alt  | Home   |            | 97/00 | )        |
| Alt  | f      |            | 21/00      | Alt  | Up     |            | 98/00 | )        |
| Alt  | g      |            | 22/00      | Alt  | PageUp | )          | 99/00 | )        |
| Alt  | h      |            | 23/00      | Alt  | Left   |            | 9B/00 | )        |
| Alt  | j      |            | 24/00      | Alt  | Right  |            | 9D/00 | )        |
| Alt  | k      |            | 25/00      | Alt  | End    |            | 9F/00 | )        |
| Alt  | ;      |            | 27/00      | Alt  | Down   |            | A0/00 | )        |
| Alt  | ,      |            | 28/00      | Alt  | PageDo | nwn        | A1/00 | )        |
| Alt  |        |            | 29/00      | Alt  | Insert | -          | A2/00 | 2        |
| Alt  | \      |            | 2B/00      | Alt  | Delete | }          | A3/00 | )        |

Table D-1 Keyboard scan/character codes (continued)

r